# МІНІСТЕРСТВО ОСВІТИ І НАУКИ, МОЛОДІ ТА СПОРТУ УКРАЇНИ

## Тернопільський національний технічний університет

імені Івана Пулюя

Кафедра комп'ютерних систем та мереж

# МЕТОДИЧНІ ВКАЗІВКИ ДО ВИКОНАННЯ ЛАБОРАТОРНИХ РОБІТ

з дисципліни "Адміністрування комп'ютерних мережевих систем"

для студентів денної форми навчання

спеціальність 7.05010201 "Комп'ютерні системи та мережі"

Тернопіль – 2011

Методичні вказівки до виконання лабораторних робіт розроблені у відповідності з навчальним планом за спеціальністю 7.05010201 "Комп'ютерні системи та мережі"

Укладачі: д.т.н., проф. Щербак Л.М., асист. Шингера Н.Я.

Відповідальний за випуск: д.т.н., доц. Лупенко С.А.

Затверджено на засіданні кафедри КС

Протокол № 7 від 18.01.2011 р.

Схвалено та рекомендовано до друку методичною комісією факультету комп'ютерно-інформаційних систем і програмної інженерії Тернопільського національного технічного університету імені Івана Пулюя.

Протокол № 6 від 3.02.2011 р.

## **3MICT**

| ЛАБОРАТОРНА РОБОТА №1 | Ошибка! Закладка не определена. |
|-----------------------|---------------------------------|
| ЛАБОРАТОРНА РОБОТА №2 |                                 |
| ЛАБОРАТОРНА РОБОТА №3 |                                 |
| ЛАБОРАТОРНА РОБОТА №4 |                                 |
| ЛАБОРАТОРНА РОБОТА №5 |                                 |
| ЛАБОРАТОРНА РОБОТА №6 |                                 |

**Тема:** Моніторинг вузлів мережі, серверів і активного мережевого обладнання засобами SNMP (OC Windows 2003 Server, OC Linux)

**Мета роботи:** одержати уміння та закріпити навички роботи з моніторингу вузлів мережі, серверів і активного мережевого обладнання засобами SNMP.

#### Теоретичні відомості

Simple Network Management Protocol – розроблений для систем, орієнтованих під операційну систему UNIX, він став фактично загальноприйнятим стандартом мережевих систем управління та підтримується переважною більшістю виробників мережевого устаткування в своїх продуктах. В силу своєї назви – простий протокол мережного управління – основним завданням при його розробці було добитися максимальної простоти його реалізації. У результаті виник протокол, що включає мінімальний набір команд, проте дозволяє виконувати практично весь спектр завдань управління мережевими пристроями - від отримання інформації про місцезнаходження конкретного пристрою, до можливості виробляти його тестування.

Основною концепцією протоколу є те, що вся необхідна для керування пристроєм інформація зберігається на самому пристрої – будь то сервер, модем або маршрутизатор – у так званій Адміністративної Базі Даних (МІВ – Management Information Base). МІВ представляє з себе набір змінних, що характеризують стан об'єкта управління. Ці змінні можуть відображати такі параметри, як кількість пакетів, оброблених пристроєм, стан його інтерфейсів, час функціонування пристрою і т.п. Кожен виробник мережевого устаткування, крім стандартних змінних, включає в МІВ будь-які параметри, специфічні для даного пристрою. Однак, при цьому не порушується принцип подання та доступу до адміністративної інформації - всі вони будуть змінними в МІВ. Тому SNMP як безпосередньо мережевий протокол надає тільки набір команд для роботи зі змінними МІВ.

Протокол SNMP (Simple Network Management Protocol, Простий протокол мережевого управління) – це протокол рівня 7 моделі OSI, використовуваний для віддаленого контролю і настройки мережевих пристроїв. SNMP дозволяє станціям мережевого управління переглядати і змінювати налаштування шлюзів, маршрутизаторів, комутаторів та інших мережевих пристроїв. SNMP може бути використаний для виконання багатьох тих функцій, які виконувалися через безпосередньо підключену консоль, або може бути використаний в рамках інтегрованого програмного забезпечення мережевого управління, такого як DView.

SNMP виконує наступні функції:

- Відправлення та прийом пакетів SNMP через протокол IP.
- Збір інформації про статус і поточної конфігурації мережевих пристроїв.

- Зміна конфігурації мережевих пристроїв.

Протокол SNMP був розроблений з метою перевірки функціонування мережевих маршрутизаторів і мостів. Згодом сфера дії протоколу охопила і інші мережеві пристрої, такі як хаби, шлюзи, термінальні сервери, LAN Manager сервера, машини під управлінням Windows NT і т.д. Крім того, протокол допускає можливість внесення змін у функціонування зазначених пристроїв.

SNMP – пр.отокол контролю та діагностики, в зв'язку з чим, він розрахований на ситуації, коли порушується цілісність маршрутів, крім того в такій ситуації потрібно якомога менш вимогливий з апаратурі транспортний протокол, тому вибір був зроблений у бік UDP.

Але це не означає, що ніякий інший протокол не може переносити пакети SNMP. Таким може бути IPX протокол (наприклад, в мережах NetWare), також у виді транспорту можуть виступати кард Ethernet, осередки ATM. Відмінною особливістю розглянутого протоколу є те, що передача даних здійснюється без встановлення з'єднання.

#### Порядок виконання роботи

Наведені в роботі приклади стосуються ОС Linux, але синтаксис команд аналогічний ПЗ для Windows.

1. На першому етапі виконання лабораторної роботи необхідно встановити програмне забезпечення. Програмне забезпечення можна отримати за адресою http://net-snmp.sourceforge.net

Установка пакету стандартна:

```
gunzip udc-snmp-3.5.3.tar.gz
tar -xvf udc-snmp-3.5.3.tar
cd udc-snmp-3.5.3
./configure
make
make install
```

Запуск демона (агента)

snmpd

Після успішної інсталяції програмного забезпечення з'явилась доступність до програм:

snmpget snmpset snmpgetnext snmpgetnext snmpwalk snmpbulkwalk snmpcheck snmptest snmpdelta snmpnetstat snmpstatus snmptable snmptrap snmptranstat i демону snmptrapd

2. Далі, після редагування файлу snmpd (рис.1), який знаходиться в /etc/default, виконати запуск SNMP агента. Це показано на рис.2.

Дана операція реалізовувалась за допомогою команди:

/etc/init.d/snmpd restart

```
o ot@ubuntu-1004-server-01: ~
Файл Правка Вид Терминал Справка
# This file controls the activity of snmpd and snmptrapd
# MIB directories. /usr/share/snmp/mibs is the default, but
# including it here avoids some strange problems.
export MIBDIRS=/usr/share/snmp/mibs
# snmpd control (yes means start daemon).
SNMPDRUN=yes
# snmpd options (use syslog, close stdin/out/err).
SNMPDOPTS='-Lsd -Lf /dev/null -u snmp -g snmp -I -smux -p /var/run/snmpd.pid'
# snmptrapd control (yes means start daemon). As of net-snmp version
# 5.0, master agentx support must be enabled in snmpd before snmptrapd
# can be run. See snmpd.conf(5) for how to do this.
TRAPDRUN=no
# snmptrapd options (use syslog).
TRAPDOPTS='-Lsd -p /var/run/snmptrapd.pid'
# create symlink on Debian legacy location to official RFC path
SNMPDCOMPAT=yes
.
```

Рисунок 1 – Редагування файлу snmpd

```
root@ubuntu-1004-server-01: /etc/snmp
 Файл Правка Вид Терминал Справка
Hactpawbaetcs naket libsensors4 (1:3.1.2-2) ...
Настрамвается пакет libsnmp-base (5.4.2.1~dfsg0ubuntu1-0ubuntu2.1) ...
Настраивается пакет libsnmp15 (5.4.2.1~dfsg0ubuntu1-0ubuntu2.1) ...
Hactpawbaetcs naket snmp (5.4.2.1~dfsg0ubuntul-0ubuntu2.1) ...
Настраивается пакет snmpd (5.4.2.1-dfsg0ubuntu1-0ubuntu2.1) ..
update-rc.d: warning: snmpd stop runlevel arguments (1) do not match LSB Default
-Stop values (0 1 6)
 * Starting network management services:
Настраивается пакет fancontrol (1:3.1.2-2) ...
Настраивается пакет lm-sensors (1:3.1.2-2) ...
Обрабатываются триггеры для libc-bin ..
ldconfig deferred processing now taking place
Обрабатываются триггеры для python-central ...
root@ubuntu-1004-server-01:~# vi /etc/default/snmpd
root@ubuntu-1004-server-01:~# cd /etc/snmp/
root@ubuntu-1004-server-01:/etc/snmp# vi snmpd.conf
root@ubuntu-1004-server-01:/etc/snmp# /etc/init.d/snmpd start
 * Starting network management services:
root@ubuntu-1004-server-01:/etc/snmp#
```

Рисунок 2 – Запуск SNMP агента

3. Наступним кроком є виконання команди snmpwalk, яка отримує дерево управління значеннями за допомогою SNMP GetNext запитів (рис.3):

Snmpwalk -v 2c -c publicSec 127.0.0.1 .1

| Файл Правка Вид Терминал Справка                                 |  |
|------------------------------------------------------------------|--|
| HOST-RESOURCES-MIB::hrSWRunID.38 = OID: SNMPv2-SMI::zeroDotZero  |  |
| HOST-RESOURCES-MIB::hrSWRunID.40 = OID: SNMPv2-SMI::zeroDotZero  |  |
| HOST-RESOURCES-MIB::hrSWRunID.41 = OID: SNMPv2-SMI::zeroDotZero  |  |
| HOST-RESOURCES-MIB::hrSWRunID.42 = OID: SNMPv2-SMI::zeroDotZero  |  |
| HOST-RESOURCES-MIB::hrSWRunID.43 = OID: SNMPv2-SMI::zeroDotZero  |  |
| HOST-RESOURCES-MIB::hrSWRunID.44 = OID: SNMPv2-SMI::zeroDotZero  |  |
| HOST-RESOURCES-MIB::hrSWRunID.45 = OID: SNMPv2-SMI::zeroDotZero  |  |
| HOST-RESOURCES-MIB::hrSWRunID.159 = OID: SNMPv2-SMI::zeroDotZero |  |
| HOST-RESOURCES-MIB::hrSWRunID.164 = OID: SNMPv2-SMI::zeroDotZero |  |
| HOST-RESOURCES-MIB::hrSWRunID.177 = OID: SNMPv2-SMI::zeroDotZero |  |
| HOST-RESOURCES-MIB::hrSWRunID.181 = OID: SNMPv2-SMI::zeroDotZero |  |
| HOST-RESOURCES-MIB::hrSWRunID.195 = OID: SNMPv2-SMI::zeroDotZero |  |
| HOST-RESOURCES-MIB::hrSWRunID.196 = OID: SNMPv2-SMI::zeroDotZero |  |
| HOST-RESOURCES-MIB::hrSWRunID.239 = OID: SNMPv2-SMI::zeroDotZero |  |
| HOST-RESOURCES-MIB::hrSWRunID.245 = OID: SNMPv2-SMI::zeroDotZero |  |
| HOST-RESOURCES-MIB::hrSWRunID.467 = OID: SNMPv2-SMI::zeroDotZero |  |
| HOST-RESOURCES-MIB::hrSWRunID.468 = OID: SNMPv2-SMI::zeroDotZero |  |
| HOST-RESOURCES-MIB::hrSWRunID.483 = OID: SNMPv2-SMI::zeroDotZero |  |
| HOST-RESOURCES-MIB::hrSWRunID.485 = OID: SNMPv2-SMI::zeroDotZero |  |
| HOST-RESOURCES-MIB::hrSWRunID.487 = OID: SNMPv2-SMI::zeroDotZero |  |
| HOST-RESOURCES-MIB::hrSWRunID.492 = OID: SNMPv2-SMI::zeroDotZero |  |
| HOST-RESOURCES-MIB::hrSWRunID.493 = OID: SNMPv2-SMI::zeroDotZero |  |
| ~c                                                               |  |
| root@ubuntu-1004-server-01:/etc/snmp#                            |  |

Рисунок 3 – Виконання команди snmpwalk

4. Зверніть увагу також на поради щодо безпеки мережі. В першу чергу слід приділити увагу налаштуванню файрволу. Також змінити встановлені за замовчуванням імена груп. Було б також корисним жорстко зафіксувати адреси машин (менеджерів), із яких дозволяється опитування агентів.

#### ЛАБОРАТОРНА РОБОТА №2

**Тема:** Віддалена робота (OC Windows 2003 Server, OC Linux) **Мета роботи:** одержати уміння по налаштуванню віддаленої роботи ПК.

#### Теоретичні відомості

За допомогою віддаленого адміністрування можна керувати програмою так само, як ніби вона працює безпосередньо на вашому комп'ютері. Можна інсталювати, налаштовувати програми, переглядати журнали, планувати завдання оновлення, завдання антивірусної перевірки тощо.

Radmin – одна з найкращих програм віддаленого адміністрування для платформи Windows, яка дозволяє повноцінно працювати одразу на кількох віддалених комп'ютерах за допомогою звичайного графічного інтерфейсу.

Загальні завдання віддаленого адміністрування:

- Підключення до іншого комп'ютера за допомогою підключення до віддаленого робочого столу
- Підключення до робочого столу при ввімкнутому брандмауері Windows
- Використання служби «Віддаленої допомоги» Windows для надання допомоги в разі виникнення неполадок з комп'ютером
- Надання службі віддаленої допомоги Windows доступу через брандмауер

Розглянемо, як можна реалізувати кожне із перерахованих завдань.

# Підключення до іншого комп'ютера за допомогою підключення до віддаленого робочого столу

За допомогою підключення до віддаленого робочого столу можна увійти до іншого комп'ютера, який підключено до тієї самої мережі або до Інтернету. Таким чином можна зі свого домашнього комп'ютера працювати з усіма програмами, файлами та мережними ресурсами робочого комп'ютера.

Для підключення до віддаленого комп'ютера необхідно:

1. Увімкнути комп'ютер та підключити його до мережі.

2. Увімкнути підключення до віддаленого робочого столу: Пуск – Усі програми або Програми – Стандартні – Підключення до віддаленого робочого столу. Щоб швидко відкрити підключення до віддаленого робочого столу, можна також відкрити меню «Пуск» і ввести **mstsc** у полі пошуку.

| 💀 Подключение к удаленному рабочему столу                   |  |  |
|-------------------------------------------------------------|--|--|
| Подключение к удаленному рабочему столу                     |  |  |
| Компьютер: computer.osvita.com                              |  |  |
| Пользователь: corpus                                        |  |  |
| При подключении необходимо будет указать учетные<br>данные. |  |  |
| Параметры                                                   |  |  |

Рисунок 1 – Вікно підключення до віддаленого робочого столу

3. Отримати мережевий доступ до віддаленого комп'ютера (можливий доступ через Інтернет) і дозвіл на підключення. Щоб отримати дозвіл на підключення, ваше ім'я повинно бути у списку користувачів.

4. При натиснені випадаючого меню «Параметры», з'являються додаткові можливості та налаштування нового підключення або ж редагування існуючого. В закладці «Общие» слід ввести ім'я віддаленого комп'ютера та користувача, після чого виконати збереження поточних параметрів підключення (рис.2).

| 🗔 Подключение к удаленному рабочему столу                                                      |  |  |
|------------------------------------------------------------------------------------------------|--|--|
| Подключение к удаленному<br>рабочему столу                                                     |  |  |
| Общие Экран Локальные ресурсы Программы Дополнитель                                            |  |  |
| Параметры входа                                                                                |  |  |
| Введите имя удаленного компьютера.                                                             |  |  |
| Компьютер: computer.osvita.com                                                                 |  |  |
| Пользователь: corpus                                                                           |  |  |
| При подключении необходимо будет указать учетные<br>данные.                                    |  |  |
| <u>Р</u> азрешить мне сохранять учетные данные                                                 |  |  |
| Параметры подключения                                                                          |  |  |
| Сохранение текущих параметров подключения в<br>RDP-файл или открытие сохраненного подключения. |  |  |
|                                                                                                |  |  |
| Параметры Подключить Справка                                                                   |  |  |

Рисунок 2 – Вікно параметрів підключення до віддаленого робочого столу

5. Натиснути кнопку «Подключить» та виконати підключення до віддаленого робочого столу. У новому вікні обрати комп'ютер, до якого виконувалось підключення, ввести пароль, натиснути «OK».

#### Підключення до робочого столу при ввімкнутому брандмауері Windows

Оскільки брандмауер Windows обмежує зв'язок між комп'ютером та Інтернетом, можливо, потрібно буде змінити його параметри для належної роботи служби «Підключення до віддаленого робочого столу».

1. Відкрийте діалогове вікно «Брандмауер Windows». Для цього виберіть Пуск – Панель керування – Безпека – Брандмауер Windows.

2. Виберіть пункт «Дозволити програмі працювати крізь брандмауер Windows». Якщо потрібно, введіть пароль адміністратора або надайте підтвердження.

|            | 📖 🗸 🔐 « Все элементы пане                    | ли управления 🕨 Брандмауэр Windows                                                        | 4 Поиск в панели управления О                                                                 |
|------------|----------------------------------------------|-------------------------------------------------------------------------------------------|-----------------------------------------------------------------------------------------------|
| <u></u>    |                                              |                                                                                           |                                                                                               |
|            | Панель управления -<br>домашняя страница     | Защитите свой компьютер с помощы                                                          | ью брандмауэра Windows                                                                        |
|            | Разрешить запуск<br>программы кли компонента | Брандмауэр Windows помогает предотвратить н<br>или вредоносных программ к этому компьютер | несанкционированный доступ злоумышленников<br>ру через Интернет или локальную сеть.           |
|            | через брандмауэр Windows                     | Как брандмауэр помогает защитить компьютер                                                | ?                                                                                             |
| ۲          | Изменение параметров                         | Дополнительные сведения о сетевых размещен                                                | х                                                                                             |
| <b>(</b> ) | уведомлений<br>Включение и отключение        | 🖉 🥑 Дом <u>а</u> шние или рабочие (час                                                    | тные) сети Не подключено 📎                                                                    |
| -          | брандмауэра Windows                          |                                                                                           |                                                                                               |
| ۲          | Восстановить умолчания                       | Осщественные сети                                                                         | Подключено 🐨                                                                                  |
| ۲          | Дополнительные параметры                     | Сети в общественных местах, например, в аэр                                               | опортах или кафе                                                                              |
|            | Устранение неполадок в сети                  | Состояние брандмауэра Windows:                                                            | Вкл.                                                                                          |
|            |                                              | Входящие подключения:                                                                     | Блокировать подключения к программам,<br>которые не включены в список разрешенных<br>программ |
|            |                                              | Активные общественные сети:                                                               | <b>П</b> Сеть                                                                                 |
|            |                                              |                                                                                           | Высокоскоростное подключение                                                                  |
|            | См. также                                    | Состояние уведомления:                                                                    | Уведомлять, когда брандмауэр Windows<br>блокирует новую программу                             |
|            | Центр поддержки                              |                                                                                           |                                                                                               |
|            | Центр управления сетями и<br>общим доступом  |                                                                                           |                                                                                               |
|            |                                              |                                                                                           | łł.                                                                                           |

3. У розділі «Програма або порт» встановіть прапорець поруч із пунктом «Віддалений робочий стіл», після чого натисніть ОК.

# Використання служби «Віддаленої допомоги» Windows для надання допомоги в разі виникнення неполадок з комп'ютером

Завдяки «Віддаленій допомозі» Windows можна підключитися до комп'ютера іншого користувача і допомогти йому з будь-якої відстані в разі виникнення неполадок із комп'ютером.

1. Відкрийте службу віддаленої допомоги. Для цього: Пуск - Усі програми – Обслуговування – Служба віддаленої допомоги Windows.

| ۲ | , 🖁 у                       | даленный помощник Windows                                                                                                    |    |
|---|-----------------------------|----------------------------------------------------------------------------------------------------|----|
|   | Зап<br>Удал<br>поль<br>поль | просить или предложить помощь?<br>Пенная помощь Windows устанавливает связь между двумя компьютерами, чтобы один<br>озователь мог оказать помощь в диагностике или устранении проблем на компьютере друго<br>озователя. | го |
|   | ۲                           | Пригласить того, кому вы доверяете, для оказания помощи<br>Помощник сможет видеть экран вашего компьютера и управлять им.                                                                                               |    |
|   | <b>÷</b>                    | Помочь тому, кто вас пригласил<br>Ответ на просьбу о помощи от другого человека.                                                                                                    |    |
|   | <u>Заяв</u>                 | иление о конфиденциальности (в Интернете)                                                                                                    |    |
|   |                             | Отмен                                                                                                    | ıa |

2. Дотримуйтесь інструкцій.

#### Надання службі віддаленої допомоги Windows доступу крізь брандмауер

Оскільки брандмауер може обмежувати зв'язок між комп'ютером та Інтернетом, можливо, для використання служби віддаленої допомоги Windows потрібно буде змінити настройки брандмауера.

- 1. Відкрийте діалогове вікно «Брандмауер Windows». Для цього: Пуск Панель керування Безпека Брандмауер Windows.
- 2. Натисніть кнопку «Дозволити програмі працювати крізь брандмауер Windows». Якщо потрібно, введіть пароль адміністратора або надайте підтвердження.
- 3. У розділі «Винятки» встановіть прапорець «Віддалена допомога» і ОК.

#### ЛАБОРАТОРНА РОБОТА № 3

**Тема:** Організація сервера мережевої файлової системи (CIFS, SMB, SMB2, NFS) **Мета роботи:** одержати уміння по організації сервера мережевої файлової системи.

#### Теоретичні відомості

У випадку локальної мережі, ви можете бути зацікавленими в обміні даними з іншими комп'ютерами. TCP/IP сам по собі дозволяє користуватись звичайним FTP або SSH копіюванням файлів, але це не дозволить, скажімо, переглядати файли що знаходяться на Slackware з допомогою Network Neighborhood або My Network Places на Windows-машині. Також, інснують зручніші способи копіювати файли між UNIX- машинами.

Мається на увазі *мережева файлова система*, яка дозволяє прозорий доступ до файлів на інших комп'ютерах. Прозорий, означає що відпадає необхідність якихось додаткових дій для того щоб звернутися до файлів на іншій машині, з користувацького боку це виглядає так, ніби ці файли знаходяться на його власному комп'ютері.

Найвживанішими мережевими файловими системами у Linux є SMB (впроваджена Samba сервером) та NFS.

SMB (скорочення від Server Message Block) походить від старшого NetBIOS протоколу, що використовувався раніше IBM для власної LAN Manager програми. Майкрософт завжди був досить зацікавленим у NetBIOS і його спадкоємцях, NetBEUI, SMB та CIFS. Samba проект бере початок у 1991 році, коли вперше втілено зв'язок між IBM ПК і Юнікс сервером завдяки NetBIOS протоколу. На сьогоднішній день SMB протокол використовується, в більшості випадків, для розподілу файлів і друкування через мережу між Юнікс і Віндовс комп'ютерами.

NFS (Network File System) була вперше розроблена Sun для власного втілення Юніксу (Solaris). Хоча дещо легше налагодити ніж SMB, NFS, тим не менш значно менш безпечний. Найголовніша небезпека NFS полягає у тому, що без особливих труднощів можливо підробити користувацькі і групові ID з однієї машини на іншу. NFS не є аутентифікаційним протоколом. Очікується, що майбутні версії NFS, принаймні, посилять безпеку.

#### Порядок виконання роботи

На першому етапі виконання лабораторної роботи слід провести редагування файлу smb.conf, що є конфігураційним файлом SMB протоколу. Даний файл знаходиться в каталозі /etc/samba/ (рис.1).

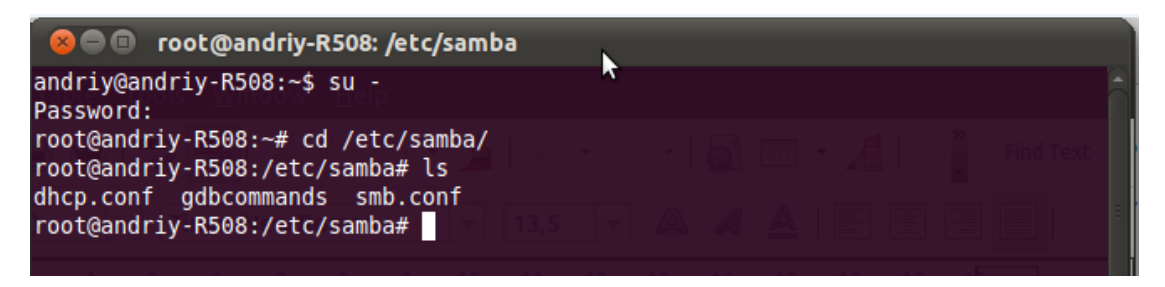

Рисунок 1 – Вміст каталогу /etc/samba/

Для редагування конфігураційного файлу smb.conf необхідно виконати команду в каталозі /etc/samba/:

nano smb.conf

Після виконання команди відкриється вікно текстового редактора nano з текстовим вмістом. У файлі smb.conf потрібно додано текст:

[global]

# workgroup = NT-Domain-Name or Workgroup-Name, eg: LINUX2 workgroup = MYGROUP

За допомогою даного тексту буде додано назву робочої групи, яка повинна відповідати дійсності (рис.2).

| 😣 🗩 🗊 root@andriy-R508: /etc/samba 🚬                                                                                                    |
|----------------------------------------------------------------------------------------------------|
| GNU nano 2.2.6 File: smb.conf                                                                                                    |
| 🚆 😂   👺 👺   28 Ko Ko 🕆 🍰   48 🔹 69 🔹   🔂 💷 🔹 🔏   📲 a Find Text                                                                                                    |
| #=====================================                                                                                                    |
| [global]<br># workgroup = NT-Domain-Name or Workgroup-Name, eg: LINUX2<br>workgroup = MYGROUP<br>## Browsing/Identification ###<br># Change this to the workgroup/NT-domain name your Samba server will part of |
| workgroup = WORKGROUP<br>^G Get Help ^O WriteOut ^R Read File <mark>^Y</mark> Prev Page <mark>^K</mark> Cut Text <u>^C</u> Cur Pos                                                                              |

Рисунок 2 – Додання робочої групи

Наступним кроком буде введення назви власної Slackware машини, що відображатиметься y Network Neighborhood (або My Network Places) теці у Windows (рис.3):

# server string is the equivalent of the NT Description field server string = Samba Server

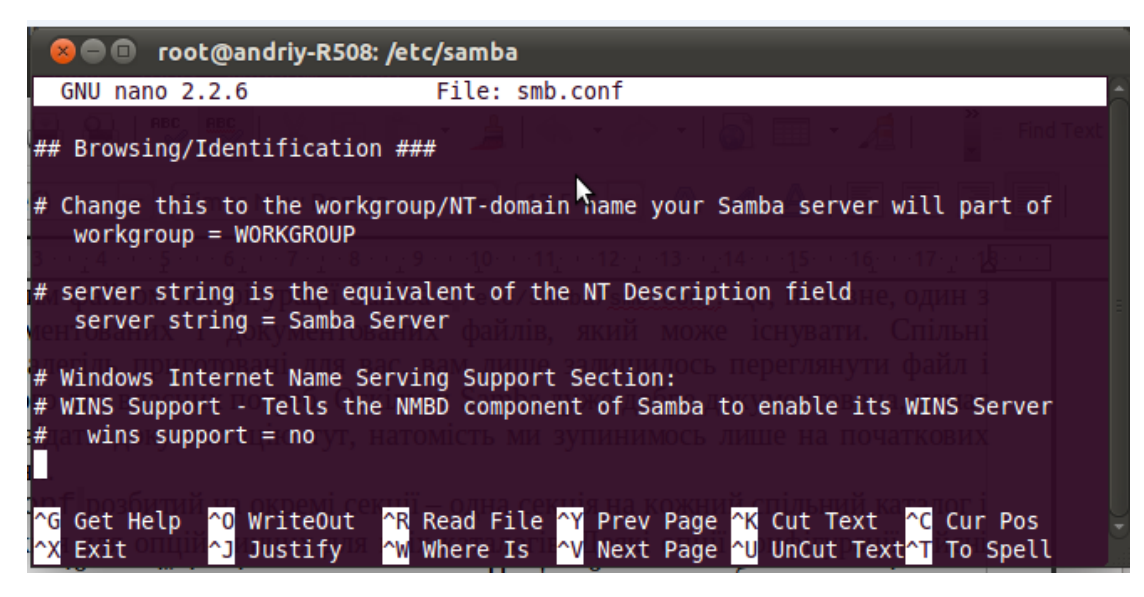

Рисунок 3 – Додавання назви власної Slackware машини

Останнім налаштуванням файлу конфігурації smb.conf буде налаштування захисту на користувацькому рівні на Slackware системі (рис.4):

# You may wish to use password encryption. Please read # ENCRYPTION.txt, Win95.txt and WinNT.txt in the Samba # Do not enable this option unless you have read those documents encrypt passwords = yes

| 😣 🗐 🗊 root@andriy-f                                                                                                    | R508: /etc/samba                                                                                                    |
|----------------------------------------------------------------------------------------------------|----------------------------------------------------------------------------------------------------|
| GNU nano 2.2.6                                                                                                    | File: smb.conf                                                                                                    |
|                                                                                                    |                                                                                                    |
| <pre># "security = user" is<br/># in this server for e<br/># /usr/share/doc/samba<br/># in the samba-doc pac<br/># Security mode. Most<br/># security_level.txt f<br/># Samba-1.9.18, you'll<br/>security = user</pre> | always a good idea. This will require a Unix account<br>every user accessing the server. See<br>a-doc/htmldocs/Samba3-HOWTO/ServerType.html<br>kage for details.<br>people will want user level security. See<br>for details. NOTE: To get the behaviour of<br>need to use "security = share". |
| <pre># You may wish to use # 'encrypt passwords' encrypt passwords = ^G Get Help ^0 Write( ^X Exit ^J Justi</pre>                                                                                                    | password encryption. See the section on<br>in the smb.conf(5) manpage before enabling.<br>true<br>Dut <u>^R</u> Read File <u>^Y</u> Prev Page <mark>^K</mark> Cut Text <u>^C</u> Cur Pos<br>fy <u>^W</u> Where Is <u>^V</u> Next Page <u>^U</u> UnCut Text <u></u> To Spell                    |

Рисунок 4 – Налаштування захисту на користувацькому рівні

Конфігурацію NFS слід виконати у /etc/exports файлі. Далі треба відкрити exports файл, який містить лише два рядки з коментарем. Після цього було внести шляхи до каталогів, які потрібно експортувати через NFS, також список клієнтських машин, яким дозволяється користуватись NFS ресурсами. Вміст exports файлу показано на рис.5.

| Ì        | 😣 🗩 💷 root@andriy-R508: /etc                                                                                                    |  |
|----------|----------------------------------------------------------------------------------------------------|--|
| С        | GNU nano 2.2.6 File: Exports                                                                                                    |  |
| #        | /etc/exports: the access control list for filesystems which may be exported to NFS clients. See exports(5).                                                                                                    |  |
| #        | Example for NESv2 and NESv3:                                                                                                    |  |
| #        | <pre>/srv/homes hostname1(rw,sync,no_subtree_check) hostname2(ro,sync,no_sub\$</pre>                                                                                                    |  |
| #        | Example for NFSv4: O O O C Sva A C Sva A C Sva |  |
| #        | /srv/nfs4/homes gss/krb5i(rw,sync,no_subtree_check) Skino Br                                                                                                    |  |
| "        |                                                                                                    |  |
| С        |                                                                                                    |  |
| a        | к, наприклад, якщо 6 ми хотли експортивати каталог /home/foo Машині<br>м тули [ Read 10 lines ]                                                                                                    |  |
| ^(<br>^) | G Get Help <mark>^O</mark> WriteOut <mark>^R</mark> Read File <mark>^Y</mark> Prev Page <mark>^K</mark> Cut Text <mark>^C</mark> Cur Pos<br>X Exit <mark>^J</mark> Justify <mark>^W</mark> Where Is <mark>^V</mark> Next Page <mark>^U</mark> UnCut Text <mark>^T</mark> To Spell                                                                                                    |  |

Рисунок 5 – Вміст exports файлу

Далі необхідно виконати експорт каталогу безпосередньо з командного рядка на сервері командою:

# exportfs -o rw bar:/home/foo

Даний рядок виконає експорт /home/foo каталога комп'ютера bar із правами на читання і запис.

#### ЛАБОРАТОРНА РОБОТА №4

**Тема:** Встановлення і налаштування веб-сервера (Windows, Linux) **Мета роботи:** набутиати вмінь в організації WEB-сервера.

#### 1. Встановлення веб-сервера (Linux Slackware 10.2.)

В описі використано такі версії: Apache - 2.0.58 MySQL - 5.0.22 PHP - 5.1.4 Новіші версії програмного забезпечення можна знайти на сайтах: <u>http://www.apache.org</u> <u>http://www.php.net</u> <u>http://www.mysql.com</u>

Почнемо з того, що завантажимо усе програмне забезпечення: #wget <u>http://mirrors.ccs.neu.edu/Apache/dist/httpd/httpd-2.0.58.tar.bz2</u> #wget <u>http://mysql.dn.ru/Downloads/MySQL-5.0/mysql-5.0.22.tar.gz</u> #wget <u>http://ru.php.net/get/php-5.1.4.tar.bz2/from/this/mirror</u>

#### Установка Арасhe

Розархівовуємо архів:

#tar -xjvf httpd-2.0.58.tar.bz2

Далі заходимо в директорію, яку ми щойно розпакували:

#cd httpd-2.0.58/

Починаємо встановлення:

#./configure --prefix=/usr/local/httpd (--prefix=/user/local/httpd – описує шлях встановлення)
#make
#make install

Потім потрібно перейти в директорію /usr/local/httpd/conf і відредагувати файл httpd.conf:

#cd /usr/local/httpd/conf/ #nano httpd.conf

Знаходимо та змінюємо рядки в конфігураційному файлі:

ServerAdmin eliziym@example.com (замість eliziym@example.com повинна бути ваша електронна адреса) ServerName www.example.com:80 (www.example.com:80 – тут треба вказати адресу сервера і через двокрапку порт)

Знаходимо рядки:

<Directory /> Options FollowSymLinks AllowOverride None </Directory>

і змінюємо їх на:

<Directory /> Options None AllowOverride None </Directory>

Знаходимо:

<Directory "usr/local/httpd/htdocs"> Options Indexes FollowSymLinks AllowOverride None Order allow,deny Allow from all </Directory>

змінюємо на:

<Directory "/usr/local/httpd/htdocs"> Options None AllowOverride None Order allow,deny Allow from all </Directory>

Далі приховуємо інформацію про версію Apache і трохи захищаємо його. Для цього редагуємо в конфігураційному файлі наступні записи:

ServerTokens Prod ServerSignature Off User nobody Group nobody Timeout 45 UserDir disable

Виставляємо потрібні права доступу:

#cd /usr/local/httpd/
#chown root . bin conf logs
#chgrp root . bin conf logs
#chmod 755 . bin conf logs
#chown root /usr/local/httpd/bin/httpd
#chgrp root /usr/local/httpd/bin/httpd
#chmod 511 /usr/local/httpd/bin/httpd

#### Встановлення MySQL:

Слід додати нову групу і користувача в систему перед початком встановлення:

#groupadd mysql #useradd -g mysql mysql

Розпаковуємо архів і переходимо в одержану директорію:

#tar -zxvf mysql-5.0.22.tar.gz
#cd mysql-5.0.22/

Приступаємо до конфігурування і встановлення:

#./configure --prefix=/usr/local/mysql (--prefix=/user/local/mysql – описує шлях встановлення) #make #make install Копіюємо конфігураційний файл:

#cp support-files/my-medium.cnf /etc/my.cnf

Переходимо в директорію /usr/local/mysql і виконуємо там установку адміністративних таблиць:

#cd /usr/local/mysql
#bin/mysql\_install\_db -user=mysql

Виставляємо потрібні права доступу:

#chown -R root .
#chown -R mysql var
#chgrp -R mysql .

Тепер потрібно запустити сервер, підключитися до нього і змінити пароль:

#/usr/local/mysql/bin/mysqld\_safe &
#/usr/local/mysql/bin/mysql -u root

```
mysql> use mysql;
mysql> set password for 'root'@'localhost' = password('passwd');
mysql> flush privileges;
mysql> \q
Замість слова passwd напишіть свій пароль.
```

Установка MySQL сервера закінчена.

#### Встановлення РНР:

Розпаковуємо архів:

#tar -xjvf php-5.1.4.tar.bz2

Переходимо в отриману директорію:

#cd php-5.1.4/

Конфігурування та встановлення:

```
#./configure --with-apxs2=/usr/local/httpd/bin/apxs --with-mysql=/usr/local/mysql
#make
#make install
```

Копіюємо конфігураційний файл:

#cp php.ini-recommended /usr/local/lib/php.ini

Відкриваємо і трохи редагуємо конфігураційний файл Apache:

#nano /usr/local/httpd/conf/httpd.conf

Додаємо на початок файлу рядок:

AddType application/x-httpd-php .php AddType application/x-httpd-php .phtml AddType application/x-httpd-php-source .phps

Шукаємо рядок "DirectoryIndex". В кінеь цього рядка додаємо значення index.php. Рядок DirectoryIndex має тепер виглядати так:

DirectoryIndex index.html index.html.var index.php

Встановлення всього програмного забезпечення завершено. Залишилось запустити, якщо у вас не запущений Apache, або перезавантажити його для того, щоб вступили в силу внесені нами нові параметри:

#/usr/local/httpd/bin/apachectl start - для запуску сервера #/usr/local/httpd/bin/apachectl restart - для перезавантаження сервера

```
Перевіримо, як працює все те, що ми встановили. Для цього потрібно написати скрипт на PHP: #cd /usr/local/httpd/htdocs/
```

```
#nano mysql.php
```

```
<?

$dblocation="127.0.0.1";

$dbuser="root";

$dbpasswd="passwd";

$dbcnx=mysql_connect($dblocation, $dbuser, $dbpasswd);

if(!$dbcnx)

{

echo("He вдалося підключитися до бази даних");

exit();

}

$dbq=mysql_query("select version();");

echo(mysql_result($dbq,0));
```

?>

У змінній "\$dbpasswd" замініть параметр "passwd" на пароль від вашої бази даних (MySQL).

Тепер відкриваємо будь-який браузер і переходимо за посиланням <u>http://127.0.0.1/mysql.php</u>:

```
#lynx <u>http://127.0.0.1/mysql.php</u>
```

Встановлення, налаштування і тестування веб-сервера завершено.

### 2. Встановлення IIS (Windows)

Нижче наведено основні кроки при встановленні IIS:

- В Control Panel (Панель управління) клацніть на значкуAdd or Remove Programs (Установка і видалення програм) для відкриття діалогового вікна.
- Клацніть на кнопці Add/Remove Windows Components (Установка/видалення компонентів Windows) для запуску майстра компонентівWindows (Windows Components Wizard).
- Клацніть на компоненті Application Server (Сервер додатків), після чого натисніть на кнопку Details (Подробиці).
- Компоненти IIS розташовуються в області InternetInformation Services (IIS).

Якщо відмітити опцію IIS, то будуть встановлені тільки компоненти за замовчуванням. Для установки додаткових компонентів їх слід вказати вручну.

### Компоненти IIS

При натисненні на кнопку Details (Подробиці) з'явиться список компонентів IIS (див. рис. 1.1).

Виберіть усі необхідні компоненти, потім три рази натисніть на кнопку ОК, щоб повернутися до головного вікна Windows Components (Компоненти Windows). Після натиснення на кнопку Next (Далі) вставте компакт-диск Windows 2003, якщо він ще не знаходиться в дисководі.

| Internet Information Services (IIS)                                                                                                    | ×                                            |
|----------------------------------------------------------------------------------------------------|----------------------------------------------|
| To add or remove a component, click the check box. A shaded box r<br>of the component will be installed. To see what's included in a compo | means that only part<br>ment, click Details. |
| Sub <u>c</u> omponents of Internet Information Services (IIS):                                                                             |                                              |
| 🗹 💭 File Transfer Protocol (FTP) Service                                                                                                   | 0.1 MB 🔟                                     |
| FrontPage 2002 Server Extensions                                                                                                    | 5.1 MB                                       |
| Internet Information Services Manager                                                                                                    | 1.3 MB                                       |
| 🗆 🎯 Internet Printing                                                                                                    | 0.0 MB                                       |
| Sign NNTP Service                                                                                                    | 1.2 MB                                       |
| ✓ ::⊠ SMTP Service                                                                                                    | 1.3 MB 🚽                                     |
| 🗹 🔊 World Wide Web Service                                                                                                    | 8.0 MB 🖃                                     |
| Description: Includes support for throttling and restarting data transl<br>management console extension.                                   | fers, and a BITS                             |
| Total disk space required: 0.0 MB                                                                                                    | Details                                      |
| Space available on disk: 870.7 MB                                                                                                    |                                              |
| OK                                                                                                    | Cancel                                       |

Рисунок 1.1 - Компоненти IIS

#### Серверні розширення Background Intelligent Transfer Service (BITS)

Компонент Серверні розширення BITS складається з двох частин: фільтру ISAPI (Internet Server Application Programming Interface) – інтерфейсу прикладного програмування інтернет-сервера для відвантаження даних через BITS – і оснащення серверних розширень.

**Примітка.** Фільтр ISAPI, по суті, є динамічно підключеною бібліотекою (DLL), яка перевіряє вхідний код HTTP.

ВІТЅ дозволяє передавати файли у фоновому режимі, щоб не переривати роботу користувачів, що знаходяться в системі. Передача файлів контролюється для обмеження використовуваної смуги пропускання каналу зв'язку. У разі порушення з'єднання передача буде відновлена при його повторній установці. Після закінчення передачі файлу додаток, що просив цей файл, отримає повідомлення.

BITS встановлюється разом з Windows 2003 і WindowsXP і існує у вигляді окремої надбудови в Windows 2000.

#### Загальні файли (Common Files)

Для роботи IIS потрібна установка цього компонента.

#### Служба протоколу передачі файлів (FTP)

Компонент не встановлюється за замовчуванням. Служба FTP дозволяє створювати FTPсервер, використовуваний для відвантаження або завантаження файлів.

#### Серверні розширення FrontPage 2002

Компонент потрібний для відвантаження веб-сайтів користувачів безпосередньо з Microsoft FrontPage або Visual InterDev. Він дозволяє розробникам веб-сторінок здійснювати контроль на веб-сервері, тому установка цього компонента є загрозою безпеки.

#### Диспетчер IIS (Internet Information Services Manager)

Опції цього компонента дозволяють настроювати і відкривати для загального доступу принтери через HTTP, аналогічно функціям веб-друку в Windows 2000 Server. Для WS03 ця служба є необов'язковою.

#### Служба NNTP

Компонент встановлює сервер новин для створення групп новин.

#### Служба SMTP

Служба SMTP дозволяє відправляти електронну пошту зсервера IIS. Використовується для веб-сайтів, що здійснюють відправку електронної пошти.

#### Служба WWW

Служба WWW є основною службою, що забезпечує роботу служб HTTP. Містить декілька компонентів.

**Active Server Pages (ASP).** Встановлює динамічні бібліотеки ASP і інші файли для роботи ASP на веб-сервері. Компонент встановлюється завжди, хоча відключений за замовчуванням.

Internet Data Connector (IDC). Реалізує роботу з базою даних на веб-сайті.

**Remote Administration (HTML).** Дозволяє виконувати віддалене адміністру-вання IIS через веб-браузер. Відрізняється від попередніх версій по HTML-адмініструванню IIS, які дозволяли адміністрування тільки одного сервера.

**Remote Desktop Web Connection** (Підключення до віддаленого робітника столу). Компонент встановлює елементи управління ActiveX для підключення браузеру Internet Explorer до сеансу сервера терміналу з використанням сторінок, що надаються. Цей компонент в Windows 2000 називався Terminal Services Advanced Client.

Server Side Includes (Включення серверної частини). Компонент забезпечує підтримку включень серверної частини і встановлюється завжди.

**WebDAV Publishing.** С набором розширень HTTP, що дозволяє користувачам здійснювати доступ і управляти файлами в опублікованих з його допомогою каталогах на веб-сервері. Компонент встановлюється завжди.

**World Wide Web Service** (Служба WWW). Компонент є ядром додатку служби WWW. Без нього не можлива робота багатьох компонентів IIS.

#### Служби IIS

Існує декілька служб для підтримки IIS, їх перелік приведено в панелі управління службами в WS03. Набір служб залежить від встановлених компонентів IIS. Якщо компонент не встановлений, то пов'язана з ним служба в панелі управління службами не відображається.

Служба **IIS Admin** є головною службою адміністрування IIS, інші служби залежать від неї. При зупинці служби інші служби IIS будуть також зупинені.

**FTP Publishing.** Забезпечує роботу FTP-сервера в IIS.

World Wide Web Publishing. Забезпечує роботу веб-сервера в IIS.

Simple Mail Transfer Protocol (SMTP). Забезпечує роботу сервера SMTP в IIS.

Network News Transfer Protocol (NNTP). Забезпечує роботу NNTP-сервера у IIS.

HTTP SSL. Потрібна для виконання службою WWW Publishing функції сертифікації SSL.

**Порада.** Служби пов'язані між собою таким чином, що службу, для функціонування якої потрібна робота іншої служби, не можна включити без другої служби. Ці залежності показані на вкладці Dependencies вікна Properties (Властивості) служби.

#### Структура каталогів **IIS**

Основні компоненти IIS розміщені в каталозі %systemroot%\System32\inetsrv. Структура каталогів inetsrv показана в наступній таблиці.

| Каталог                   | Описание                                                                               |
|---------------------------|----------------------------------------------------------------------------------------|
| ASP Compiled<br>Templates | Содержит используемый шаблон ASP.                                                      |
| History                   | Содержит историю изменений метабазы, позволяющую выполнять откат изменений в метабазе. |
| iisamdpwd                 | Содержит ASP-страницы, относящиеся к аутентификации IIS Admin.                         |
| MetaBack                  | Каталог по умолчанию для резервных файлов метабазы.                                    |
|                           |                                                                                        |

#### Веб-сайт адміністрування

У IIS 6 веб-сайт адміністрування дозволяє управляти усім сервером Windows з локального або віддаленого веб-браузеру. Веб-сайт адміністрування розміщений в каталозі %systemroot%\System32\ServerAppliance. Він функціонує через SSL, використовуючи порт 8098 за замовчуванням. Для доступу до веб-сайту адміністрування введіть в рядку адреси браузеру https://iм'я\_компьютера:8098 (де ім'я\_комп'ютера є ім'ям комп'ютера, який необхідно адмініструвати).

#### Файли довідки IIS

Усі файли довідки IIS 6 переміщені в централізоване місце розташування разом з іншими файлами довідки Windows. Це папка %ystemroot%\help\iishelp. Найпростішим способом виклику довідки IIS є вибір команди Help/Help Topics (Довідка/Виклик довідки) в консолі MMC.

#### Каталог Inetpub

Каталог Inetpub є основним каталогом файлів IIS. У ньому розташовані каталоги з вмістом кожної встановленої служби. Шлях за замовчуванням для каталогу Inetpub – C:\Inetpub. Каталог Inetpub містить наступні підкаталоги.

| Каталог      | Описание                                                                        |
|--------------|---------------------------------------------------------------------------------|
| AdminScripts | Содержит сценарии Visual Basic, используемые для администрирования сервера IIS. |
| ftproot      | Каталог верхнего уровня службы FTP.                                             |
| mailroot     | Каталог верхнего уровня службы SMTP.                                            |
| nntpfile     | Каталог верхнего уровня службы NNTP.                                            |
| wwwroot      | Каталог верхнего уровня веб-сайта по умолчанию.                                 |

#### Облікові записи в IIS

Оскільки функціонування усіх компонентів WS03 розглядається з точки зору безпеки, і для доступу потрібний обліковий запис, IIS встановлює дві облікові записи і одну групу у базу цих облікових записів для використання їх в роботі. Ці елементи дозволяють IIS виконувати програми і робочі процеси, а користувачам – здійснювати доступ до сайту. Нижче приведена детальніша інформація.

#### **IUSR\_COMPUTERNAME**

Обліковий запис забезпечує анонімний доступ до веб-сайту при підключенні користувача до веб-сторінки без представлення вхідних даних. Такий користувач за замовчуванням є членом групи Guest (Гість).

#### IWAM\_COMPUTERNAME

Обліковий запис використовується для запуску робочих процесів і є членом групи IIS\_WPG.

#### IIS\_WPG

Члени цієї групи можуть запускати робочі процеси. Будь-який обліковий запис, що виконує робочі процеси, має бути членом цієї групи. Це обліковий запис з низьким рівнем безпеки, що має права мережевої служби. Процеси, що використовують рівень прав Network Service (Мережева служба), здійснюють доступ до сервера так, як ніби вони знаходилися поза сервером, і тому не мають прямого доступу до операційної системи.

Ці процеси можна проглянути в консолі MMC Computer Management (Управління комп'ютером) панелі Administrative Tools (Адміністрування). Для відкриття списку Users and Groups (Користувачі і групи) виконайте наступні дії.

1. У меню Start (Пуск) виберіть Administrative Tools\Computer Management (Адміністрування\Управління комп'ютером).

2. Список користувачів і груп міститься у вікні Local Usersand Groups (Локальні користувачі і групи) консолі Computer Management (Управління комп'ютером).

3. Якщо комп'ютер є контролером домена, список користувачів і групп розташовується у вікні Active Directory Users And Computers (Комп'ютери і користувачі Active Directory) панелі Administrative Tools (Адміністрування).

#### ЛАБОРАТОРНА РОБОТА №5

Тема: Встановлення і налаштування FTP-сервера (OC Windows Server, OC Linux)

Мета: вивчення можливостей OC Linux та Windows Server для побудови FTP-сервера в локальній мережі.

#### Теоретичні відомості

Файлова служба мережі на основі протоколу FTP (File Transfer Protocol) являє собою одну з найбільш ранніх служб, яку використовували для доступу до файлів, які знаходяться на відстані. До появи служби WWW це була найпопулярніша служба доступу до даних в Інтернеті й корпоративних IP - мережах. Перші специфікації FTP відносяться до 1971 року (RFC114 (File Transfer Protocol A.K. Bhushan Apr-10-1971), RFC959 (File Transfer Protocol J. Postel, J.K. Reynolds Oct-01-1985)). Сервери й клієнти FTP є практично в кожній ОС сімейства UNIX, WINDOWS, а також у багатьох інших мережних ОС. Клієнти FTP вбудовані сьогодні в програми перегляду (браузери) Інтернету, тому що файлові архіви на основі протоколу FTP як і раніше популярні й для доступу до таких архівів браузером використовується протокол FTP

Головне призначення FTP - це пересилати (копіювати, передавати) файли. FTP можна використовувати самостійно, а також через інші системи. File Transfer Protocol протокол високого рівня а саме, рівня додатків.

FTP служба побудована по добре відомій схемі клієнт-сервер.

Клієнт (браузер, Windows Commander, NetVampir ...) посилає запити серверу і приймає файли. Сервер HTTP (Apache, IIS ...) обробляє запити клієнта на отримання файлу.

Протокол FTP підтримує два режими роботи: активний і пасивний.

В обох режимах FTP використовує контрольне з'єднання, яке встановлюється клієнтом по 21 порту (за замовчуванням). По контрольному з'єднанню ніякі данні, файли чи заголовки каталогів не передаються. Для передачі будь-якого файлу чи заголовку створюється окреме з'єднання.

Протокол FTP використовує при взаємодії клієнта із сервером кілька команд (не треба їх плутати з командами користувацького інтерфейсу клієнта, які використовує людина).

Ці команди діляться на три групи:

- команди керування доступом до системи;

- команди керування потоком даних;

- команди служби FTP.

Для налаштування FTP-сервера в OC Linux спеціально виділяють файли конфігурації, де встановлюються параметри і права доступу FTP-сервера. Він розташований в каталозі /etc і має ім'я proftpp.conf. Робочі файли можуть знаходитися в каталозі /home. Файли логів повинні зберігатися в папці /log.

Для створення облікових записів користувачів і робочих груп необхідно користуватися командою useradd. Установка і зміни прав на файл або каталог здійснюються з допомогою команди chmod. Числове позначення прав доступу визначене таким чином:

0 – прав немає

- 1 виконання
- 2-запис
- 4-читання.

Також можуть знадобитися команди:

- виклик редактора – mcedit

- робота з FTP-сервером – ftp

- визначення IP-адреси – ifconfig

- тестування каналу – ping

- запуск файлового провідника – тс

- допомога – man [команда]

#### Алгоритм налаштування FTP-сервера (OC Linux)

1) Встановити пакет proftpd за допомогою команди sudoaptitude install proftpd. Якщо FTPсервер не використовуватиметься постійно відповісти на питання, що з'явилося, про спосіб запуску: "самостійно".

2) Відкрити файл /etc/shells командою sudo nano/etc/shells

3) Додати в нього рядок /bin/false

4) Створити в /HOME каталозі папку FTP-shared командою sudo mkdir /home/FTP-shared

5) Створити користувача з ім'ям userftp команда sudouseradd userftp – p

parol - d /home/FTP - shared - s /bin/false замість "parol" - ввести слово чи фразу в якості пароля

6) В папці FTP-shared створити дві вкладені папки: sudomkdir /home/FTP-shared/public sudo mkdir /home/FTP-shared/upload

7) Присвоїти потрібні права створеним текам командами sudo chmod 755 /home/FTP-shared; sudo chmod 755 /home/FTP-shared/public; sudo chmod 777 /home/FTP-shared/upload

8) Перейменувати наявний конфігураційний файл proftpd.conf і створити новий: sudo mv /etc/proftpd/proftpd.conf

/etc/proftpd/proftpd.conf.old; sudo nano/etc/proftpd/proftpd.conf

9) Додати в нього рядка згідно вашого завдання

10) Після виконаних дій фтп-сервер матиме наступні параметри доступу: user (користувач) : donet; password(пароль): parol (той, що присвоєний для userftp)

11) Якщо треба зробити анонімний доступ, слід закоментувати обидві секції для donet і розкоментувати секцію для аноніма

12) Сервер вже запущений, але з параметрами за замовчуванням перезапустити: sudo /etc/init.d/proftpd restart

13) Для перевірки синтаксису створеного конфіг-файлу можна виконати: sudo proftpd - td5

14) Щоб взнати, хто підключений до фтп-серверу в даний момент використовується команда ftptop (клавіша t міняє відображення, q – вихід) можна також використати команду ftpwho

15) фтп-сервер з двома папками, одна з них (public) доступна тільки для читання, інша (upload) – для запису

Якщо треба підключити яку-небудь папку до FTP-серверу (наприклад, перевірити роботу тільки що створеного FTP-сервера) без

/тут/шлях/папки/яку/я/хочу/розшарити/ /home/FTP-shared/public або з доступом на запис: sudo mount - o bind

/тут/шлях/папки/яку/я/хочу/розшарити/ /home/FTP -shared/upload.

Таким чином, можна в терміновому порядку тимчасово підключити папку чи диск і потім відмонтувати командою: sudo umount/home/FTPshared/ public або sudo umount /home/FTP-shared/upload.

Для постійного доступу до потрібних папок підключити їх за допомогою fstab. Бекап файлу fstab: sudo cp /etc/fstab /etc/fstab.old. Відкрити файл /etc/fstab комадою sudo nano

/etc/fstab і додати потрібні шляхи: /тут/шлях/папки/яку/я/хочу/розшарити

/home/FTP-shared/public none bind 0 0.

Тепер навіть при рестарті серверу (комп'ютера) інформація буде доступна, якщо сервер за роутером то тільки в локальній мережі. Щоб побачити фтп-сервер з інтернету потрібно надати йому зовнішню ІР-адресу. Для цього слід відкрити потрібний порт (в даному випадку 21) для локальної адреси (192.168.xxx.xxx) на якій висить сервер, для доступу ззовні.

Наступним кроком треба дати зовнішній динамічній IP-адресі осмислену і постійну адресу. Зробити це можна за допомогою сервісу DynDNS.com, створивши за допомогою його зручну адресу (виду moj-server.homeip.net). Внести реєстраційні дані з сервісу DynDNS в налаштування роутера і поміняти ServerName "server" у файлі proftpd.conf на ServerName "moj-server.homeip.net". Рестарт FTP-сервера: sudo /etc/init.d/proftpd

restart

#### Алгоритм налаштування FTP-сервера (OC Windows)

Встановлюватимемо FTP-сервер Gene6.

1. Запустити інсталяційний файл. Вибрати мову та шлях встановлення сервера. Вибрати компоненти, які потрібно встановити (рис.1). Ввести порт для адміністрування (8021) та встановити пароль для управління сервером (рис.2). Виконати інсталяцію FTP-сервера.

| 🗗 Установка — Gene6 FTP Server                                                                                                    |                                   |
|----------------------------------------------------------------------------------------------------|-----------------------------------|
| Выбор компонентов<br>Какие компоненты должны быть установлены?                                                                                     |                                   |
| Выберите компоненты, которые вы хотите установить; сним<br>компонентов, устанавливать которые не требуется. Нажмит<br>Вы будете готовы продолжить. | ите флажки с<br>re «Далее», когда |
| Full installation (administration & server)                                                                                                    | ▼                                 |
| Server engine                                                                                                    | 2,7 M6                            |
| Administration client                                                                                                    | 1,9 M6                            |
| Tray monitor                                                                                                    | 0,2 M6                            |
| Help files                                                                                                    | 2,1 M6                            |
| Текущий выбор требует не менее 4,6 Мб на диске.                                                                                                    |                                   |
| < <u>Н</u> азад Да                                                                                                    | лее > Отмена                      |

Рисунок 1 – Вікно вибору компонентів

| ј Уста   | ановка — Gene6 FTP Server                                                                          | . <b></b> |
|----------|----------------------------------------------------------------------------------------------------|-----------|
| Adı      | ministrator account setup<br>Please enter login and password for the server administrator account. | <b>R</b>  |
|          | This account is important as it will be used to administer your FTP server.                        |           |
|          | Login:                                                                                             |           |
|          | Administrator                                                                                      |           |
|          | Password:                                                                                          |           |
|          | ••••                                                                                               |           |
|          | Confirm password:                                                                                  |           |
|          | ••••                                                                                               |           |
|          |                                                                                                    |           |
|          |                                                                                                    |           |
|          |                                                                                                    |           |
| 3.10.0.2 | 2                                                                                                  |           |
|          | < <u>Н</u> азад Далее >                                                                            | Отмена    |

Рисунок 2 – Вікно встановлення паролю та логіну для управління сервером

2. Після встановлення сервера запустити програму, ввести пароль, який було задано при встановленні, відмітити галочкою «Remember password» і натиснути «ОК» (рис.3).

| Gene6 FTP S              | erver Administrator             |
|--------------------------|---------------------------------|
| Local Mach<br>Enter pass | ine<br>word for "Local Machine" |
| Login                    | Administrator                   |
| Password                 | Remember password               |
|                          | Qk                              |

Рисунок 3 – Вікно введення паролю для управління сервером

3. У головному вікні вибрати підрозділ «Domains», а потім операцію створення домену «Double click here to add a domain». Ввести назву домену і обрати кількість одночасно підключених клієнтів і кількість одночасно підключених до однієї IP-адреси (наприклад, 10) (рис.4). Зі списку вибрати власну IP-адресу в мережі (рис.5).

| Gene6 FTP Server Administrator                                                    | ×             |
|-----------------------------------------------------------------------------------|---------------|
| Domain wizard<br>This wizard will help you to create and setup a new dor          | main 🔊        |
| Enter the name of the new domain<br>Name ftp_andriy                               |               |
| Enter the maximum number of clients that can conner<br>Max number of clients 10 - | ct            |
| Enter the maximum clients that can connect from the<br>Max connections per IP     | e same IP     |
| < Back                                                                            | Next > Cancel |

Рисунок 4 – Вікно створення домену

| Gene6 FTP Server Administrator |                                                           |  |  |  |  |
|--------------------------------|-----------------------------------------------------------|--|--|--|--|
| Domain wi<br>This wizard       | izard<br>d will help you to create and setup a new domain |  |  |  |  |
| Enter the                      | IP address the domain will listen to                      |  |  |  |  |
| Enter the<br>Port              | e port the domain will listen to. Default is 21           |  |  |  |  |
|                                |                                                           |  |  |  |  |
|                                | _ Next >                                                  |  |  |  |  |

Рисунок 5 – Вікно вибору IP адреси домену

4. Встановити галочку «Create anonymous FTP account» і в значенні Home прописати empty:// (рис.6).

| Gene6 FTP Server                    | r Administrator                                                             | x |  |  |  |
|-------------------------------------|-----------------------------------------------------------------------------|---|--|--|--|
| Domain wizard<br>This wizard will h | Domain wizard<br>This wizard will help you to create and setup a new domain |   |  |  |  |
| Home                                | empty://                                                                    | - |  |  |  |
|                                     |                                                                             |   |  |  |  |
|                                     | _ Finish                                                                    |   |  |  |  |

Рисунок 6 – Вікно додаткових налаштувань

5. Після налаштування домену створити анонімного користувача в розділі «Users». В розділі «Access rights» за допомогою кнопки «+» додати папки для загального доступу, де вказати віртуальний шлях (який буде видимий користувачам по FTP) і реальний шлях в себе на диску (рис.7).

| Gene6 FTP Serve                   | r Administrator | ×         |
|-----------------------------------|-----------------|-----------|
| Directory acce<br>Setup directory | ss<br>access    |           |
| Virtual path                      | /pictures       |           |
| Physical path                     | E: \pictures    |           |
|                                   |                 |           |
|                                   |                 | OK Cancel |

Рисунок 7 – Вікно налаштувань папки загального доступу

6. Визначити права для користувача Anonimous (рис.8) та виконати створення нових користувачів.

| User settings (Anonymous)                                                                                                    | Access rights |                | -       | ×       |
|----------------------------------------------------------------------------------------------------|---------------|----------------|---------|---------|
| Access rights                                                                                                    | 15-b-ol-o-th  | Destauth       | Eile -  | + / ×   |
| Advanced                                                                                                    | virtual patri | Real patri     | riles   | Foiders |
| Banned files                                                                                                    |               | empty://       | R       | FDI     |
| Quota, ratio<br>Transfer speed<br>Transfer limit<br>Transfer limit<br>Transfer limit<br>Transfer limit<br>Notes<br>Statistics<br>Customize<br>Scripts<br>Stic commands<br>Secure | Root folder   | /pictures      |         |         |
| IP access                                                                                                    | Files access  | Folders access |         |         |
|                                                                                                    | Download      | ✓ List files   | Subdirs |         |
|                                                                                                    | Upload        | List folders   | Secure  |         |
|                                                                                                    | V Delete      | Make           | Hide    |         |
|                                                                                                    | Append        | Remove         | Deny    |         |
|                                                                                                    | L             |                |         |         |

Рисунок 8 – Вікно визначення прав користувача

7. Виконати тестування FTP-сервера через cmd.exe та WEB-браузер (рис.9, 10).

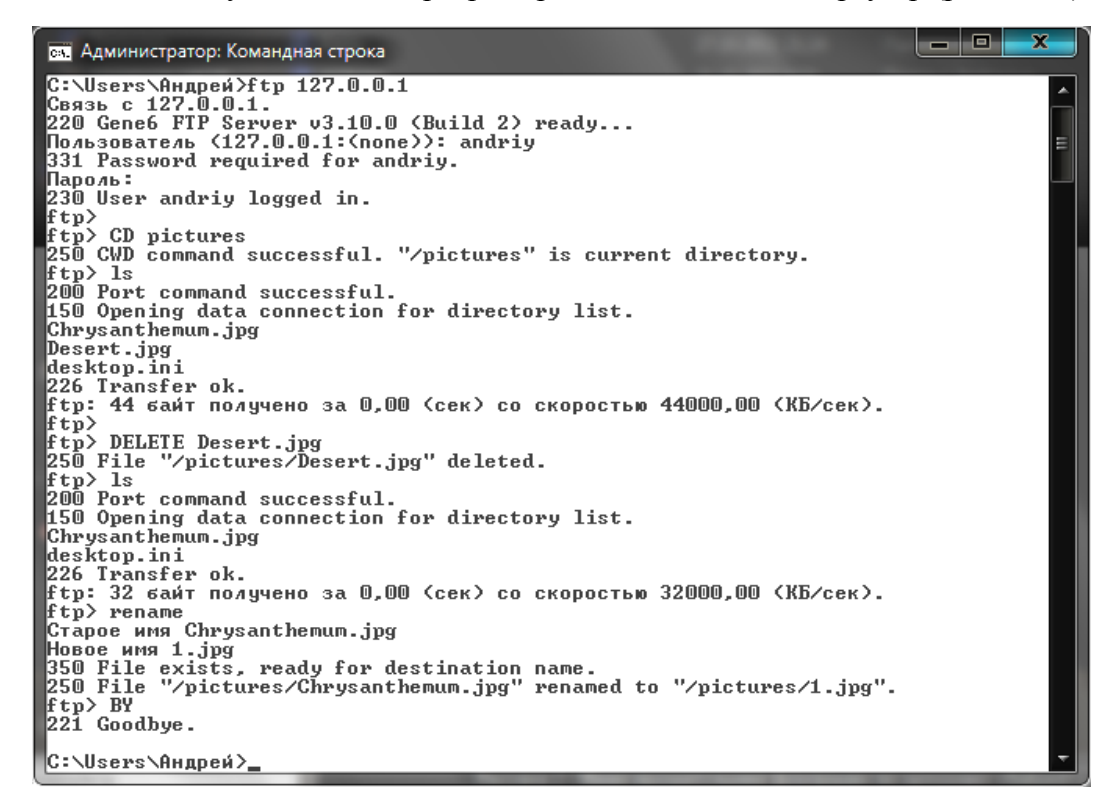

Рисунок 9 – Робота з FTP-сервером через cmd.exe

| 🧕 ftp:/      | /127.0.0.1:21/ - Opera AC 3.7.8 Final [10.63.3516. | 5]                                                                                                    | the second second days             |                                                                      |                      | - 0 ×            |
|--------------|----------------------------------------------------|----------------------------------------------------------------------------------------------------|------------------------------------|----------------------------------------------------------------------|----------------------|------------------|
| <u>Ф</u> айл | <u>Правка Вид Окно Закладки С</u> еансы            | в <u>и</u> джеты С <u>е</u> рвис <u>Н</u> астройки <u>У</u>                                                                                                    | тилиты <u>R</u> u-Board <u>O</u> S | Szone <u>O</u> peraFan <u>Y</u> andex <u>G</u> oogle По <u>м</u> ощь |                      |                  |
| 0            | AT Диста 🚺 MDae 📃 Дист АТ Дист                     | АТ Дист Пош 📃 Оши                                                                                                    | АТ Дист АТ Дист                    | AT Дист 🕐 Рабо 🛛 🐨 Спис 🚱 ftp на 📑 ftp.                              | 🗙 🚼 rfr jxb 🔉 Gene 🚳 | <b>▼</b> • ⊃ • ● |
| *            | /* ← • • • × 🐼 🛅 ftp                               | o://127.0.0.1:21/                                                                                                    |                                    | 🔹 🔪 🕻 🕄 🗸                                                            | jxbcnbnm 'rhfy cmd   | 🔎 🗶 👁            |
| -            |                                                    |                                                                                                    |                                    |                                                                      |                      |                  |
| *            |                                                    |                                                                                                    |                                    |                                                                      |                      |                  |
| •            | Содержимо                                          | е папки                                                                                                    |                                    |                                                                      |                      |                  |
| 2            | th://127.0.0.1:21/                                 |                                                                                                    |                                    |                                                                      |                      |                  |
|              | <u>np.//127.0.0.1.21/</u>                          |                                                                                                    |                                    |                                                                      |                      |                  |
| \$           | Имя                                                | Тип                                                                                                    | Размер                             | Время                                                                |                      |                  |
| -            | Chrysanthemum.jpg                                  | Рисунок JPEG                                                                                                    | 859 KE                             | 14.07.2009 0:00:00                                                   |                      |                  |
|              | Desert.jpg                                         | Рисунок JPEG                                                                                                    | 827 КБ                             | 14.07.2009 0:00:00                                                   |                      |                  |
| 5            | desktop.ini                                        | Параметры конфигурации                                                                                                    | 2 КБ                               | 31.10.2011 3:23:00                                                   |                      |                  |
|              | Hydrangeas.jpg                                     | Рисунок JPEG                                                                                                    | 582 KE                             | 14.07.2009 0:00:00                                                   |                      |                  |
| 623          | Jellyfish.jpg                                      | Рисунок ЈРЕС                                                                                                    | 758 КБ                             | 14.07.2009 0:00:00                                                   |                      |                  |
| 669          | Koala.jpg                                          | Рисунок ЈРЕС                                                                                                    | 763 KE                             | 14.07.2009 0:00:00                                                   |                      |                  |
|              | Lighthouse.jpg                                     | Рисунок JPEG                                                                                                    | 549 KB                             | 14.07.2009 0:00:00                                                   |                      |                  |
| ۲            | Penguins.jpg                                       | Рисунок ЈРЕС                                                                                                    | 760 KE                             | 14.07.2009 0:00:00                                                   |                      |                  |
|              | Tulips.jpg                                         | Рисунок ЈРЕС                                                                                                    | 607 <mark>К</mark> Б               | 14.07.2009 0:00:00                                                   |                      |                  |
|              |                                                    |                                                                                                    |                                    |                                                                      |                      |                  |
|              |                                                    |                                                                                                    |                                    |                                                                      |                      |                  |
|              |                                                    |                                                                                                    |                                    |                                                                      |                      |                  |
|              |                                                    |                                                                                                    |                                    |                                                                      |                      |                  |
|              |                                                    |                                                                                                    |                                    |                                                                      |                      |                  |
|              |                                                    |                                                                                                    |                                    |                                                                      |                      |                  |
|              |                                                    |                                                                                                    |                                    |                                                                      |                      |                  |
| []+ C        | Вид (100%) - 🔍 🚭 - 😒 -                             | and other diversion of the local diversion of the local diversion of | and the second second              | the second second                                                    | [B] 🙂 👻 🕶 🖪 🗸        | 🙅 🗕 🔜 04:56      |

Рисунок 10 – Робота з FTP-сервером через cmd.exe

#### Початкові дані для проведення лабораторної роботи

Початковими даними для виконання лабораторноїроботи є обліковий запис, IP-адреса FTP-клієнта.

#### Порядок проведення лабораторної роботи

1. Настроїти FTP-сервер з наступними параметрами:

- Максимальною кількістю користувачів 2
- Обліковий запис student і пароль ftppass
- Робоча група ftpgroup
- Без можливості доступу анонімних користувачів
- Ім'я сервера Прізвище студента

2. Створити простий файл і переслати на комп'ютер сусіда і продемонструвати роботу налагодженого сервера викладачеві.

#### ЛАБОРАТОРНА РОБОТА №6

Тема: Захист мережевого сервісу (засобами OC Windows 2003 Server, OC Linux)

**Мета:** навчитися встановлювати і налаштовувати мережеву систему аутентифікації користувачів Kerberos на прикладі Linux Ubuntu.

#### Теоретичні відомості

Розглянемо принцип роботи системи. Протокол описаний у RFC 1510 (tools.ietf.org/html/rfc1510) і RFC 4120 (tools.ietf.org/html/rfc4120). Нині клієнтські компоненти для роботи з Kerberos є у більшості сучасних операційних систем. Для підтвердження достовірності використовується довірена третя сторона, яка володіє секретними ключами усіх суб'єктів і що бере участь в попарній перевірці достовірності.

Коли клієнт намагається отримати доступ до ресурсу, він посилає запит, що містить відомості про себе і про запрошувану послугу. Увесь процес відбувається в три етапи, у відповідь контролер Kerberos (Key Distribution Center, KDC) видає квиток, що засвідчує користувача TGT (ticketgranting ticket). Кожен квиток має обмежений термін життя, що знижує інтерес до його перехоплення. Тому однією з вимог до системи Kerberos є синхронізація часу між усіма учасниками. При подальшому зверненні до інших сервісів вводити пароль вже не треба.

Кожен учасник системи Kerberos як служба, так і користувач іменуються принципіал (principial). Кожен принципіал має ім'я і пароль. Типове ім'я принципіалу виглядає так root/admin@GRINDER.COM, що означає ім'я (primary name) root, характеристику (instance), який належить сектору GRINDER.COM. Такий підхід дозволяє розрізняти декілька служб, що працюють на одному комп'ютері, і серед однотипних служб вибирати потрібну. Уся схема роботи від користувача прихована. При зверненні до ресурсу він, як і раніше, вводить тільки свій логін і пароль.

Для зручності комп'ютери можуть бути об'єднані в сектори (realms), до речі в деякій літературі realms перекладають як домен. Усі принципіали зберігаються у базі даних сервера Kerberos. У мережі може бути використано декілька KDC, один з яких є основним (master). На master KDC встановлюється адміністративний сервер kadmind керівник політиками. Усе, звичайно, не так просто, і на порядок або два складніше, але цього вистачає для розуміння, того що ми нааштовуватимемо далі.

#### Хід роботи

#### 1. Встановлюємо NTP

Перш ніж встановити Kerberos, необхідно налаштувати службу синхронізації часу (NTP – Network Time Protocol), без якої не можлива нормальна робота Kerberos.

\$ sudo apt-get install ntp

Всі налаштування виконуються в одному файлі.

\$ sudo mcedit /etc/ntp.conf

driftfile /var/lib/ntp/ntp.drift statsdir /var/log/ntpstats/ statistics loopstats peerstats clockstats filegen loopstats file loopstats type day enable filegen peerstats file peerstats type day enable filegen clockstats file clockstats type day enable

# сервери, з якими будемо синхронізовувати час server ntp.ubuntulinux.org server pool.ntp.org server time.nist.gov

# використовуємо локальний час у випадку невдачі server 127.127.1.0 fudge 127.127.1.0 stratum 13

restrict default kod notrap nomodify nopeer noquery

# локальні користувачі можуть здійснювати запит часу restrict 127.0.0.1 nomodify

# вмикаємо broadcast broadcast 192.168.1.255

# прослуховування часу в мережі disable auth broadcastclien Перезапускаємо сервер.

\$ sudo /etc/init.d/ntp restart

\* Stopping NTP server ntpd [ OK ]

\* Starting NTP server ntpd [ OK ]

Тепер синхронізуємо час. \$ ntpq -p -c as && echo && ntptrace

#### **2.** Установка Kerberos

У репозитаріях пакетів дистрибутивів Linux вже є все необхідне. Хоча за бажанням можна встановити систему з початкових текстів. Дистрибутив Heimdal знайдете на FTP сервері Стокгольмського університету ftp://ftp.pdc.kth.se/pub/heimdal/src. Там же можна знайти готові пакети для деяких дистрибутивів. Версія від МІТ знаходиться за адресою http://web.mit.edu/kerberos/.

Команда "sudo apt-cache search kerberos" в Ubuntu видасть великий список пакетів, в якому можна знайти вирішення від MIT і Hemdail. (http://www.tux.in.ua/wp-content/uploads/2008/01/319.png)

| ■ grinder@grinder.com; ~/archives - Shell - Konsole                                                                                                    | _ 8 × |
|----------------------------------------------------------------------------------------------------|-------|
| Сеанс Правка Вид Закладки Настройка Справка                                                                                                    |       |
| grinder@grinder:~/archives\$ sudo apt-cache search kerberos                                                                                                    |       |
| krb5-admin-server - MIT Kerberos master server (kadmind)                                                                                                    |       |
| krb5-auth-dialog - dialog for reauthenticating kerberos tickets                                                                                                    |       |
| krb5-clients - Secure replacements for ftp, telnet and rsh using MIT Kerberos                                                                                                    |       |
| krb5-config - Configuration files for Kerberos Version 5                                                                                                    |       |
| krb5-doc - Documentation for MIT Kerberos                                                                                                    |       |
| krb5-kdc - MIT Kerberos key server (KDC)                                                                                                    |       |
| krb5-user - Basic programs to authenticate using MIT Kerberos                                                                                                    |       |
| kredentials - KDE taskbar applet to update kerberos/AFS credentials                                                                                                    |       |
| libapache2-webauth - Apache 2 modules for WebAuth authentication                                                                                                    |       |
| libapache2-webkdc - Apache 2 modules for a WebAuth authentication KDC                                                                                                    |       |
| libkadm55 - MIT Kerberos administration runtime libraries                                                                                                    |       |
| Libkrb5-dev - Headers and development libraries for MIT Kerberos                                                                                                    |       |
| Libkrb53 - MIT Kerberos runtime Libraries                                                                                                    |       |
| Libpam-krb5 - PAM module for MIT Kerberos                                                                                                    |       |
| Libwebauth-perl - Perl Library for WebAuth authentication                                                                                                    |       |
| Libwebauth1 - Shared Libraries for WebAuth authentication                                                                                                    |       |
| LibwebKdc-pert - Pert Library for WebAuth authentication                                                                                                    |       |
| webauth-tests - lests for the webAuth authentication modules                                                                                                    |       |
| webauth-utils - Command-line utilities for webAuth authentication                                                                                                    |       |
| Webauch-Weblogin - Central Login Server for Webauch authentication                                                                                                    |       |
| Tetchmalt - SSL enabled PDP3, APDP, IMAP malt gatherer/Torwarder                                                                                                    |       |
| John - active password cracking toot                                                                                                    |       |
| Tibgssapi-dev - Header Files and dots for tibgssapi                                                                                                    |       |
| 110035apt2 - A mechanism-switch yssapi (101a)<br>1101apt1 - CNU libido library (malementation of IETE IDN specifications                                                                                                    |       |
| libidili - GNO (IJIG) (IJIG) ( |       |
| liberts dba - Debugging files for MIT Kerbergs                                                                                                    |       |
| libsal2-2 - Authentication abstraction library                                                                                                    |       |
| libzenby3 - The original "Instant Message" system libraries without Kerberos                                                                                                    |       |
| Info-kernel-server - support for NFS kernel server                                                                                                    |       |
|                                                                                                    |       |
| Shell #2 Monthand #2 Monthand #3 Monthand #5                                                                                                    | 2     |

Основні їх налаштування практично ідентичні. Також ці системи розуміють квитки, видані одне одним, хоча є і проблеми сумісності (про них тут не згадуватимемо). Для прикладу виберемо версію від МІТ.

\$ sudo apt-get install krb5-admin-server krb5-kdc krb5-config krb5-user krb5-clients

Основні налаштування Kerberos проводяться у файлі /etc/krb5.conf. Набивати його повністю не треба, можна використати готовий шаблон.

\$ sudo cp /usr/share/kerberos-configs/krb5.conf.template /etc/krb5.conf

Тепер відкриваємо файл і починаємо підганяти під свої умови. \$ sudo mcedit /etc/krb5.conf

[libdefaults] default\_realm = GRINDER.COM

# kdc i admin сервер для GRINDER.COM [realms] GRINDER.COM = { kdc = server.grinder.com admin\_server = server.grinder.com }

# повідомляємо kdc, які вузли входять в область GRINDER.COM # якщо область і домен співпадають, цю секцію можна опустити [domain\_realm] grinder.com = GRINDER.COM .grinder.com = GRINDER.COM

# відключаємо сумісність із 4 версією Kerberos
[login]
krb4\_convert = false
krb4\_get\_tickets = false

Цей файл використовується як сервером, так і додатками, тому його можна практично без змін поширити а решту систем, що входять в один realms (якщо їх багато, можна використовувати службу DNS). Усі налаштування KDC здійснюються в /etc/krb5kdc/kdc.conf. Більшу частину параметрів можна залишити без змін, виправивши лише realms:

\$ sudo mcedit /etc/krb5kdc/kdc.conf

[kdcdefaults] kdc\_ports = 750,88

[realms]

GRINDER.COM = {
 database\_name = /var/lib/krb5kdc/principal
 admin\_keytab = FILE:/etc/krb5kdc/kadm5.keytab
 acl\_file = /etc/krb5kdc/kadm5.acl
 key\_stash\_file = /etc/krb5kdc/stash
 kdc\_ports = 750,88
 max\_life = 10h 0m 0s
 max\_renewable\_life = 7d 0h 0m 0s
 master\_key\_type = des3-hmac-sha1
 supported\_enctypes = des3-hmac-sha1:normal des-cbc-crc:normal des:normal des:v4 des:norealm
 des:onlyrealm des:afs3
 default\_principal\_flags = +preauth
}

Перезапускаємо KDC і сервер адміністрування. \$ sudo /etc/init.d/krb5-kdc restart \$ sudo /etc/init.d/krb5-admin-server restart

Стаорюємо принци піали і ключі

Спочатку слідж створити нову базу даних і наповнити її принципіалами. Тут можливі кілька варіантів, один з яких виклик kadmin з ключем –1. Можна використовувати спеціальні утиліти.

\$ sudo kdb5\_util create -s Loading random data Initializing database '/var/lib/krb5kdc/principal' for realm 'GRINDER.COM', master key name 'K/M@GRINDER.COM' You will be prompted for the database Master Password. It is important that you NOT FORGET this password. Enter KDC database master key: Re-enter KDC database master key to verify:

Нову базу створено. Утиліта просить ввести пароль. Не забудьте його. Створимо принципіал, який буде потрібен для адміністративних цілей:

\$ sudo kadmin.local -q «addprinc admin/admin» Authenticating as principal root/admin@GRINDER.COM with password. Enter password for principal «admin/admin@GRINDER.COM»: Re-enter password for principal «admin/admin@GRINDER.COM»: Principal «admin/admin@GRINDER.COM» created. Authenticating as principal root/admin@GRINDER.COM with password. Enter password for principal «admin/admin@GRINDER.COM»: Re-enter password for principal «admin/admin@GRINDER.COM»: Principal «admin/admin@GRINDER.COM»: Re-enter password for principal «admin/admin@GRINDER.COM»:

Для додавання принципіалів для KDC, admin сервера, свого комп'ютера, користувачів скористаємось інтерактивним режимом роботи:

\$ sudo kadmin.local -p admin/admin

Authenticating as principal admin/admin with password.

# зареєструвались, використавши принципіал адміністратора

# створюємо принципіал комп'ютера. Оскільки комп'ютер не буде вводити пароль, використовуємо випадковий пароль

kadmin.local: addprinc -randkey host/grinder.com Principal «host/grinder.com@GRINDER.COM» created. # тепер користувач kadmin.local: addprinc grinder Enter password for principal «grinder@GRINDER.COM»: Re-enter password for principal «grinder@GRINDER.COM»: Principal «grinder@GRINDER.COM» created.

# додамо принципіал комп'ютера в файл keytab, у якому зберігаються власні принципіали kadmin.local: ktadd host/grinder.com

Entry for principal host/grinder.com with kvno 3, encryption type Triple DES cbc mode with HMAC/sha1 added to keytab WRFILE:/etc/krb5.keytab.

Entry for principal host/grinder.com with kvno 3, encryption type DES cbc mode with CRC-32 added to keytab WRFILE:/etc/krb5.keytab.

I так далі. Щоб мати можливість заходити віддалено на сервер з використанням Kerberos необхідно створити файл .k5login (з крапкою), у який вписати ім'я принципіал.

\$ echo grinder@GRINDER.COM > ~/k5login

#### 3. Налаштовуємо робочу станцію

До складу обох варіантів Kerberos входять утиліти, призначенв для заміни стандартних системних утиліт на зразок /bin/login. Налаштування керберизації в рвзних дистрибутивах будуть відрізнятися. Хоча б тому, що у більшості систем використовується /sbin/init і достатньо в /etc/inittab замінити /bin/login на керберизований /usr/bin/login, після чого при реєстрації користувача спочатку буде іти звернення до Kerberos, а у випадку невдачі – до локальної бази /etc/passwd. В Ubuntu з 6.10 замість /sbin/init використовується нова система завантаження upstart, тому тут все дещо по-іншому.

Для налаштування нам знадобляться пакети krb5-clients, krb5-user i libpam-krb5. Файл /etc/krb5.conf беремо з KDC. Потім приступаємо до налаштування PAM. У каталозі /etc/pam.d необхідно створити файл common-krb5 такого змісту:

auth sufficient /lib/security/pam\_krb5.so use\_first\_pass

В самому кінці файлу /etc/pam.d/login є рядки, що описують методи аутентифікації.
# Standard Un\*x account and session
@include common-account
@include common-session
@include common-password
Перед цими рядками додаємо іще один:
@include common-krb5

Якщо реєстрація в системі здійснюється у графічному менеджері (GDM в Ubuntu, KDM в KUbuntu, в файлах gdm i/aбo kdm), діємо аналогічно. До речі, в репозитаріїї є пакет kredentials, після встановлення якого в панелі задач з»явиться аплет, за допомогою якого можна керувати особистими квитками. Встановити його можна командою

\$ sudo apt-get install kredentials Після чого ярлик для запуску перейде в меню К.

Нам вдалося створити систему, яка буде надійно аутентифікувати користувачів. Реєстрація користувачів та сервісів управляється з одного місця. Користувач, який успішно зареєструвався в системі, може без проблем потрапити на будь-який дозволений мережевий ресурс.

#### ЛАБОРАТОРНА РОБОТА №7

**Тема:** Організація VPN-мереж **Мета:** освоїти навики налаштування VPN-сервера у Windows 2003 Server.

VPN PPTP-сервер для захищеного підключення клієнтів може бути налаштований лише на серверних версіях Windows 2000/2003. Він налаштовується як сервер віддаленого доступу (RAS-сервер) в службі RRAS (Маршрутизація і віддалений доступ).

#### Хід роботи

#### Створення VPN-сервера

1. Відкрийте службу "Маршрутизація і віддалений доступ" і зайдіть у властивості сервера.

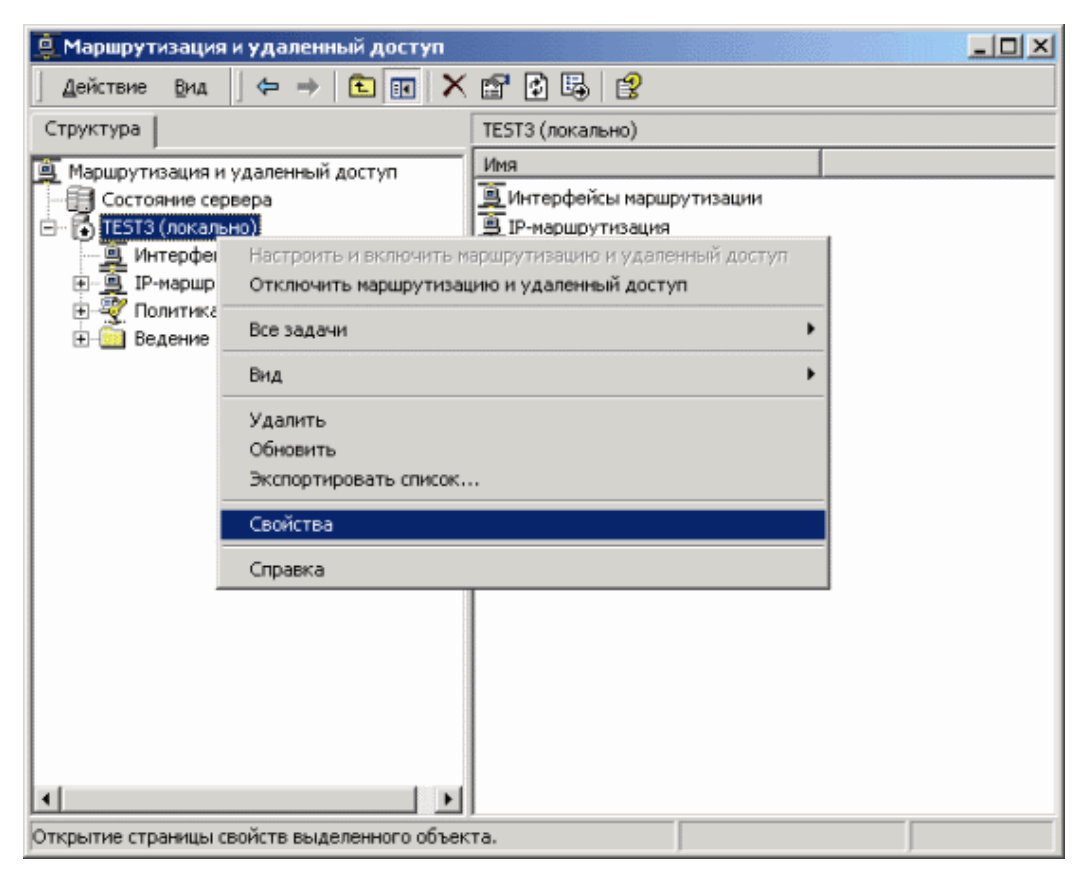

2. Виставте параметр "локальной сети и вызова по требованию", а також "сервер удаленного доступа"

| Свойства: TEST3 (локально)               | ? ×  |
|------------------------------------------|------|
| Общие Безопасность IP РРР Журнал событий |      |
| Маршрутизация и удаленный доступ         |      |
| Использовать этот компьютер как:         |      |
| 🔽 маршрутизатор                          |      |
| С только локальной сети                  |      |
| локальной сети и вызова по требованию    |      |
| 🔽 сервер удаленного доступа              |      |
|                                          |      |
|                                          |      |
|                                          |      |
|                                          |      |
|                                          |      |
|                                          |      |
|                                          |      |
|                                          |      |
|                                          |      |
| ОК Отмена Примен                         | нить |

3. Зайдіть на вкладку "IP", виберіть назву внутрішнього адаптера і створіть статичний пул адрес, відмінний від внутрішнього, який буде присвоюватися VPN-клієнтам.

| Евойства: ТЕЅТЗ (                                                                                                    | локально)                                              |                                    |                                     |                       | <u>?</u> × |
|----------------------------------------------------------------------------------------------------|--------------------------------------------------------|------------------------------------|-------------------------------------|-----------------------|------------|
| Общие Безопас                                                                                                    | ность ІР                                               | AppleTalk                          | PPP   >                             | Курнал событи         | ай         |
| <ul> <li>Разрешить IP-маршрутизацию</li> <li>Удаленный IP-доступ с предоставлением канала по требованию</li> <li>Назначение IP-адресов</li> <li>Сервер может назначать IP-адреса, используя:</li> <li>протокол DHCP</li> <li>статический пид адресов</li> </ul> |                                                        |                                    |                                     |                       |            |
| с                                                                                                    | по                                                     | Числов                             | IP-адрес                            | Маска                 |            |
| Добави<br>Используйте сл<br>DNS- и WINS-се<br>Адаптер: по                                                                                                    | ъ Измен<br>едующий адаг<br>рверов для кл<br>льзователи | ить<br>πер для для<br>лиентов удал | Ідалить<br>получения<br>венного дос | адресов DHCP<br>тупа. |            |
|                                                                                                    |                                                        | OK                                 | Отме                                | на Прим               | енить      |

| Новый диапазон адресс                               | рв <u>? Х</u>                                          |
|-----------------------------------------------------|--------------------------------------------------------|
| Введите начальный IP-адр<br>адресов в непрерывном д | рес и либо конечный IP-адрес, либо число<br>циапазоне. |
| Начальный IP-адрес:                                 | 192.168.1.1                                            |
| Конечный ІР-адрес:                                  | 192.168.1.254                                          |
| Количество адресов:                                 | 254                                                    |
|                                                     | ОК Отмена                                              |

4. Далі у вкладці "РРР" зніміть галочку з "Многоканальные подключения" – це прискорить роботу Інтернету.

| Свойства: ТЕБТЗ (локально)                                                                                                    | <u>? ×</u> |
|----------------------------------------------------------------------------------------------------|------------|
| Общие Безопасность IP РРР Журнал событий                                                                                                    |            |
| Этот сервер может использовать указанные параметры протокола<br>РРР. Политики удаленного доступа определяют параметры,<br>используемые для каждого подключения. |            |
| 🔲 Многоканальные подключения                                                                                                    |            |
| Динамическое управление пропускной способностью<br>(ВАР/ВАСР)                                                                                                   |            |
| Расширения LCP                                                                                                    |            |
| 🔽 Программное сжатие данных                                                                                                    |            |
|                                                                                                    |            |
|                                                                                                    |            |
|                                                                                                    |            |
|                                                                                                    |            |
|                                                                                                    |            |
|                                                                                                    |            |
|                                                                                                    |            |
|                                                                                                    |            |
| ОК Отмена Прим                                                                                                    | енить      |

5. У вкладці "Журнал событий" виставіть параметр "вести журнал всех событий"

| Свойства: ТЕБТЗ (локально)               | × |
|------------------------------------------|---|
| Общие Безопасность IP РРР Журнал событий |   |
| Журнал событий:                          |   |
| С вести только журнал ошибок             |   |
| О вести журнал ошибок и предупреждений   |   |
| 💿 вести журнал всех событий              |   |
| отключить журнал событий                 |   |
| 🔲 Вести журнал протокола PPP             |   |
|                                          |   |
|                                          |   |
|                                          |   |
|                                          |   |
|                                          |   |
|                                          |   |
|                                          |   |
|                                          |   |
|                                          |   |
|                                          |   |
| ОК Отмена Применит                       | ь |

#### Конфігурація портів

1. Зайдіть у властивості "Порты". За замовчуванням RRAS створить 5"РРТР", 5"L2TP" і 1 "Прямой параллельный". Для стабільної роботи сервера рекомендується видалити непотрібні порти (прямий паралельний, L2TP, і.т.д.) і створити необхідну кількість портів. Їх має бути більше, ніж одночасних підключень.

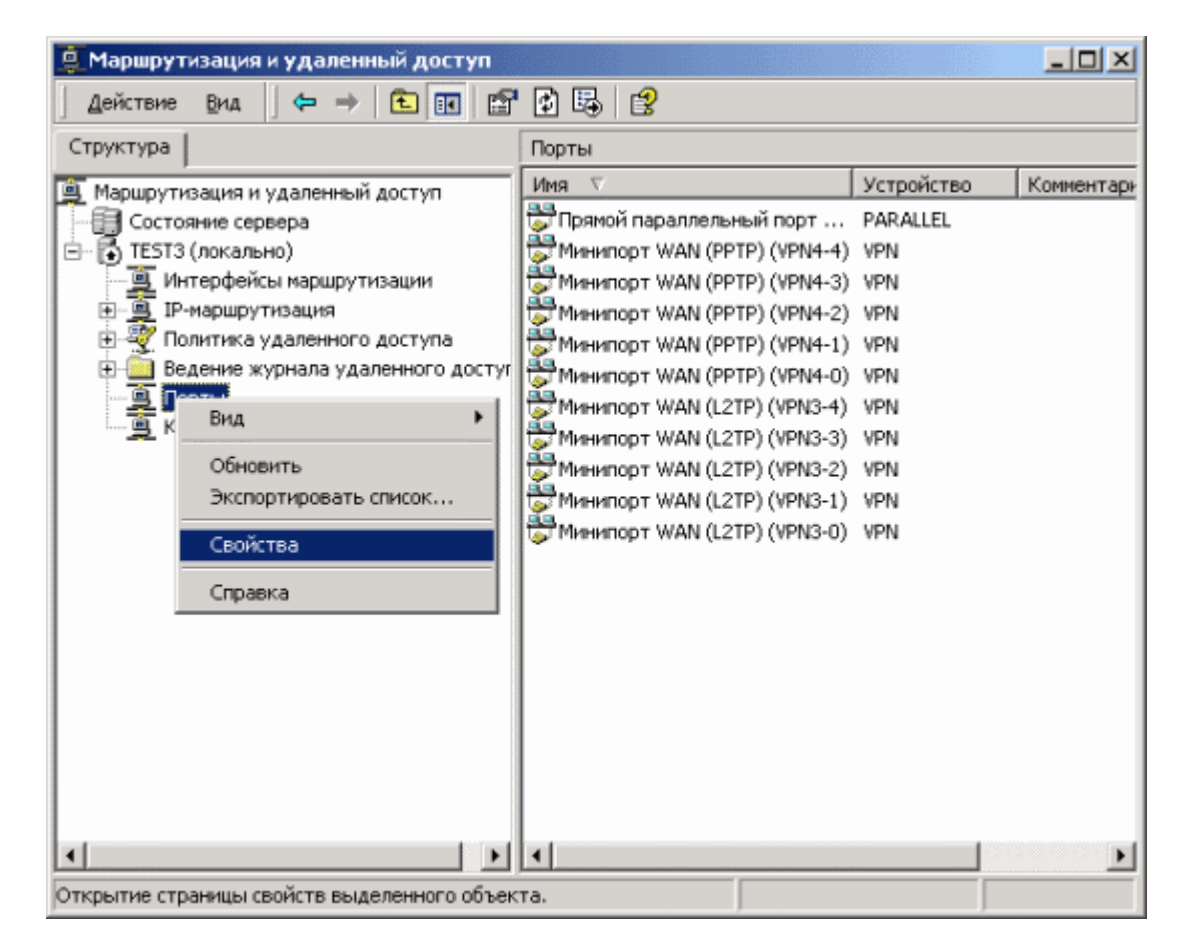

| Сво | йства: Порты                           |                        |           | ? ×       |
|-----|----------------------------------------|------------------------|-----------|-----------|
| y   | стройства                              |                        |           |           |
| 1   | Маршрутизация и удаленн<br>устройства. | ый доступ используют г | теречисле | нные      |
|     | Устройство                             | Используется           | Тип       | Чис       |
|     | Минипорт WAN (PPTP)                    | RAS/Маршрутизация      | PPTP      | 5         |
|     | Минипорт WAN (L2TP)                    | RAS/Маршрутизация      | L2TP      | 5         |
|     | Прямой параллельный                    | Маршрутизация          | Пар       | 1         |
|     |                                        |                        |           |           |
|     |                                        |                        |           |           |
|     |                                        |                        |           |           |
|     |                                        |                        |           |           |
|     |                                        |                        |           |           |
|     |                                        |                        |           |           |
|     |                                        |                        |           |           |
|     |                                        |                        |           |           |
|     |                                        |                        |           |           |
|     |                                        |                        |           |           |
|     |                                        |                        |           |           |
| [   | Настроить                              |                        |           |           |
|     |                                        | ОК Отм                 | ена       | Применить |

2. Видаляємо порти WAN(L2TP) 3. Виставте необхідну кількість РРТР портів (кількість портів має бути більша, ніж планованих одночасних підключень)

| Настройка устройства - Минипорт WAN (PPTP) 🛛 🙎 🗙                                                    |  |  |  |  |
|----------------------------------------------------------------------------------------------------|--|--|--|--|
| Можно использовать это устройство для запросов удаленного<br>доступа или подключений по требованию. |  |  |  |  |
| 🔽 Подключения удаленного доступа (только входящие)                                                  |  |  |  |  |
| 🔽 Подключения по требованию (входящие и исходящие)                                                  |  |  |  |  |
| Номер телефона этого устройства:                                                                    |  |  |  |  |
| Можно задать предел числа портов для устройств, обеспечивающих поддержку нескольких портов.         |  |  |  |  |
| Максимальное число портов: 128                                                                      |  |  |  |  |
|                                                                                                    |  |  |  |  |
| ОК Отмена                                                                                           |  |  |  |  |

4. В результаті у вас з'явиться таке вікно:
| Свойства: Порты                        |                         | <u>?×</u>    |
|----------------------------------------|-------------------------|--------------|
| Устройства                             |                         |              |
| Маршрутизация и удаленн<br>устройства. | ый доступ используют пе | речисленные  |
| Устройство                             | Используется            | Тип Чис      |
| Минипорт WAN (PPTP)                    | RAS/Маршрутизация       | PPTP 128     |
| Минипорт WAN (L2TP)                    | Нет                     | L2TP 0       |
| Прямой параллельный                    | Нет                     | Hap I        |
|                                        |                         |              |
|                                        |                         |              |
|                                        |                         |              |
|                                        |                         |              |
|                                        |                         |              |
|                                        |                         |              |
|                                        |                         |              |
|                                        |                         |              |
|                                        |                         |              |
|                                        |                         |              |
|                                        |                         |              |
| Настроить                              |                         |              |
|                                        |                         |              |
|                                        | ОК Отме                 | на Применить |
|                                        |                         |              |

#### Конфігуруємо NAT

1. Зайдіть у "ІР-маршрутизация" / "NAT-преобразование сетевых адресов". Якщо ви збираєтесь надавати доступ тільки по VPN з'єднанню, тоді видаліть внутрішній інтерфейс, якщо ні – тоді залиште. Якщо ви використовуєте Windows 2003 вам необхідно відключити basic firewall. Її використання при наявності Traffic Inspector може призвести до конфліктів. Для цього зайдіть у властивості зовнішнього підключення і відключіть.

| 🚇 Маршрутизация и удаленный доступ        |                                 |              |           | - D ×    |
|-------------------------------------------|---------------------------------|--------------|-----------|----------|
| Действие Вид 🖉 👄 🔁 💽 🗙                    | 🖆 🕼 😫                           |              |           |          |
| Структура                                 | NAT - преобразование сетевых а, | tbecos       |           |          |
| Маршрутизация и удаленный доступ          | Интерфейс 🗸                     | Bcero conoct | Прибывших | Входящи  |
| Состояние сервера                         | 🐯 провайдер                     | 0            | 0         | 0        |
| 🖻 - 🔂 ТЕSTЗ (локально)                    |                                 |              |           |          |
|                                           |                                 |              |           |          |
| Клиенты удаленного доступа (0)            |                                 |              |           |          |
| Порты                                     |                                 |              |           |          |
| П. В. Общир                               |                                 |              |           |          |
|                                           |                                 |              |           |          |
| Агент DHCP-ретрансляции                   |                                 |              |           |          |
| IGMP                                      |                                 |              |           |          |
|                                           |                                 |              |           |          |
| 🗉 💐 Политика удаленного доступа           |                                 |              |           |          |
| ⊞-      Ведение журнала удаленного достуг |                                 |              |           |          |
|                                           |                                 |              |           |          |
|                                           |                                 |              |           |          |
|                                           |                                 |              |           |          |
|                                           |                                 |              |           |          |
|                                           |                                 |              |           |          |
|                                           |                                 |              |           |          |
|                                           |                                 |              |           |          |
|                                           |                                 |              |           |          |
|                                           | <u>  1</u>                      |              |           | <u> </u> |
|                                           |                                 |              |           |          |

Далі вам потрібно додати RAS інтерфейс. Для цього вкомандному рядку наберіть "netsh routing ip nat add interface Внутрішній (у англійській версії windows "internal") private" див. рис. Крім того дуже корисн озаборонити прив'язку NetBios до інтерфейсу Внутрішній (internal), якщо він активний (див. вище). Це важливо, якщо використовується RAS-сервер для підключення діалапних клієнтів (модеми або VPN) і допоможе звільнитися від деяких проблем при роботі сервера в мережі Windows.

Якщо NetBios дозволений на цьому інтерфейсі, то сервер реєструватиме свої NetBios-імена з IP-адресами усіх інтерфейсів, на які є прив'язка цієї служби. Поява IP-адреси інтерфейсу Внутрішній (internal) в цих реєстраціях може призвести до проблем. Для цього редактором реєстру в розділі HKEY\_LOCAL\_MACHINESYSTEMCurrentControlSetServicesRemoteAccessParametersIp додаємо параметр DisableNetbiosOverTcpip типу DWORD і значенням 1. Службу потрібно перезапустити.

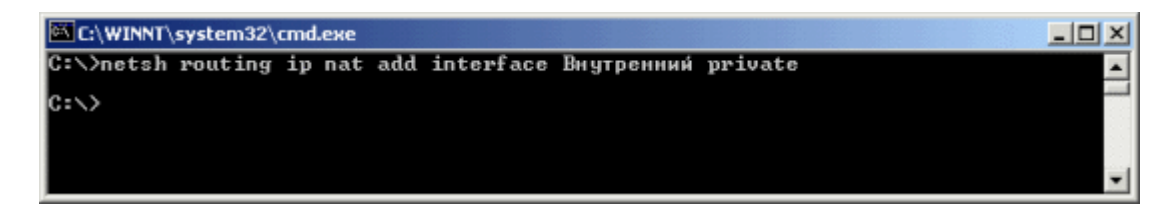

#### 2. Автоматично з'явиться RAS інтерфейс

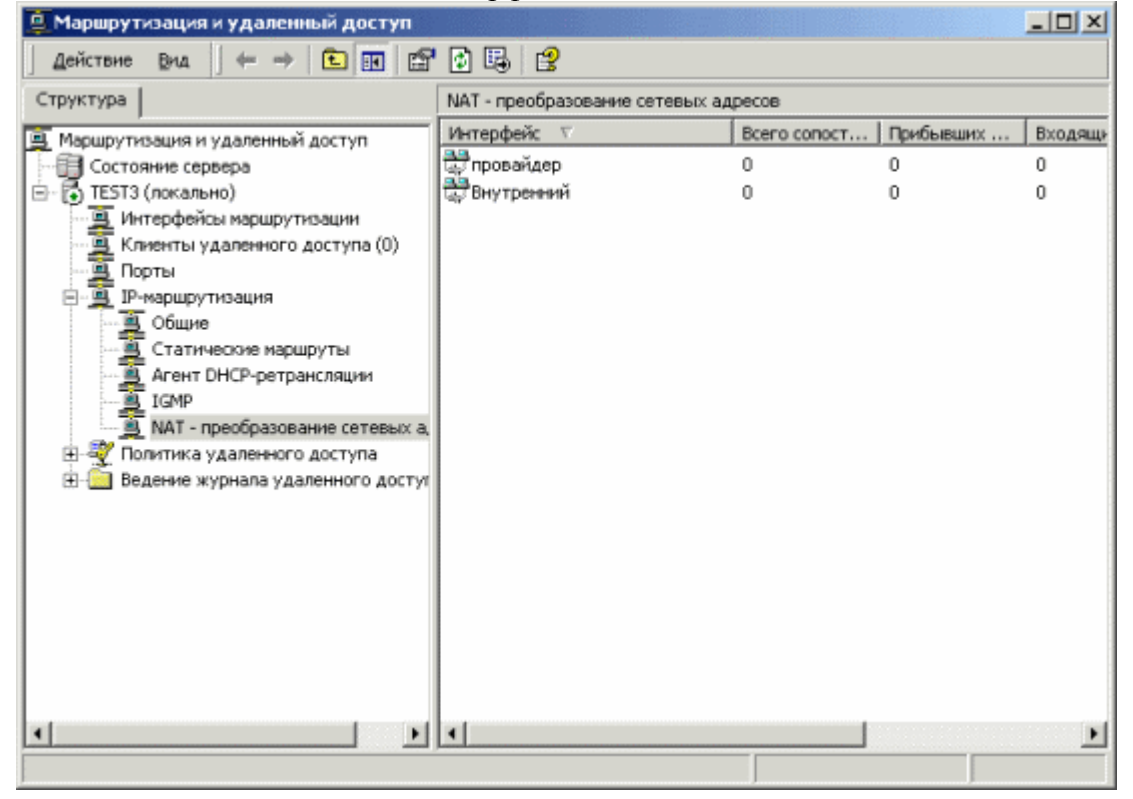

# Створення клієнтів

1. Зайдіть у "Управление компьютером", далі в "Локальные пользователи и группы", "Пользователи"

2. Створіть користувача, імена користувачів повинні співпадати з іменами клієнтів. Далі зайдіть на вкладку "Входящие звонки".

| Свойства: User1                                             | <u>?×</u> |
|-------------------------------------------------------------|-----------|
| Общие Членство в группах Профиль Входящие звонки            |           |
| Разрешение на удаленный доступ (VPN или модем)              |           |
| <ul> <li>Разрешить доступ</li> </ul>                        |           |
| С Запретить доступ                                          |           |
| О Управление на основе политики удаленного доступа          |           |
| Проверять идентификатор:                                    |           |
| Ответный вызов сервера                                      |           |
| Ответный вызов не выполняется                               |           |
| О Устанавливается вызывающим (только для RAS)               |           |
| О Всегда по этому номеру:                                   |           |
| Г. Статический IP-адрес пользователя                        |           |
| Использовать статическую маршрутизацию                      |           |
| Определите маршруты, работающие<br>с входящим подключением. |           |
|                                                             |           |
|                                                             |           |
| Закрыть Отмена Приме                                        | нить      |

Налаштування VPN з'єднання 1. В групі "Политика удаленного доступа" зайдіть у властивості "Разрешить доступ, если разрешены входящие подключения"

| 🚊 Маршрутизация и удален                                                                                                    | ный доступ                                      |           | _ 🗆 🗵 |
|----------------------------------------------------------------------------------------------------|-------------------------------------------------|-----------|-------|
| Действие Вид 🛛 🗢 🔿                                                                                                    | 🗈 🖬 🛱 😫                                         |           |       |
| Структура                                                                                                    | Политика удаленного доступа                     |           |       |
| Мершрутизация и удаленны<br>Состояние сервера<br>ТЕST3 (локально)<br>Политика удаленног<br>Ведение журнала уд<br>Интерфейсы маршру<br>Порты<br>Клиенты удаленногс<br>Порты<br>Гр-маршрутизация | Иня<br>З Разрешить доступ, если разрешены входя | Поря<br>1 |       |
| · · ·                                                                                                    |                                                 |           |       |
|                                                                                                    |                                                 |           |       |

2. Натисніть кнопку "Изменить профиль..."

| Свойства: Разрешить доступ, если разрешены входящие по? 🗙                                                                                                    |  |  |  |  |  |
|----------------------------------------------------------------------------------------------------|--|--|--|--|--|
| Параметры                                                                                                    |  |  |  |  |  |
| Имя политики: ить доступ, если разрешены входящие подключения                                                                                                    |  |  |  |  |  |
| Укажите условия, которое должно быть выполнено:                                                                                                    |  |  |  |  |  |
| Day-And-Time-Restrictions соответствует "Вс 00:00-24:00; Пн 00:00-24:                                                                                                    |  |  |  |  |  |
|                                                                                                    |  |  |  |  |  |
| Добавить Удалить Изменить                                                                                                    |  |  |  |  |  |
| <ul> <li>Если пользователь соответствует условиям</li> <li>Предоставить право удаленного доступа</li> <li>Отказать в праве удаленного доступа</li> <li>Доступ будет предоставлен в соответствии с указанным профилем, если только доступ не будет переопределен для конкретных пользователей.</li> </ul> |  |  |  |  |  |
| Изменить профиль                                                                                                    |  |  |  |  |  |
| ОК Отмена Применить                                                                                                    |  |  |  |  |  |

3. Зайдіть на вкладку "Проверка подлинности"

| Изменение профиля коммутируемых подключений 📃 🙎 🗙                                                                  |
|----------------------------------------------------------------------------------------------------|
| IP Многоканальное подключение                                                                                      |
| Проверка подлинности Шифрование Дополнительно                                                                      |
| Ограничения по входящим звонкам                                                                                    |
| ПРазъединение при простое более:                                                                                   |
| 🗌 Максимальная продолжительность сеанса: 🗍 📑 мин.                                                                  |
| 🗖 Разрешить входящие подключения только в эти дни и время:                                                         |
|                                                                                                    |
|                                                                                                    |
| Изменить                                                                                                    |
| Разрешить вход только по номеру:                                                                                   |
| Разрешить входящие звонки следующих типов:                                                                         |
| □ FDDI<br>□ Token Ring<br>□ Беспроводная связь - IEEE 802.11<br>□ Беспроводная связь - другая<br>□ Кабельная связь |
| ОК Отмена Применить                                                                                                |

4. Залиште два параметри перевірки справжності MS-CHAP для ОС Windows і CHAP для інших ОС.

| Изменение профиля коммутируемых подключений                                                       | ? ×    |  |  |  |
|---------------------------------------------------------------------------------------------------|--------|--|--|--|
| IP Многоканальное подключение                                                                     | 1      |  |  |  |
| Ограничения по входящим звонкам                                                                   | Í      |  |  |  |
| Проверка подлинности Шифрование Дополнител                                                        | њно [  |  |  |  |
| Выберите методы проверки подлинности, используемые для эт подключения.                            | ого    |  |  |  |
| П_ Протокол расширенной проверки подлинности (EAP)                                                |        |  |  |  |
| Выберите приемлемый тип протокола для этой политики.                                              |        |  |  |  |
| Защищенный ЕАР (РЕАР) 🗾 Настроить                                                                 |        |  |  |  |
| Шифрованная проверка (Microsoft, версия 2, MS-CHAP v2)                                            |        |  |  |  |
| 🔽 Шифрованная проверка подлинности Microsoft (MS-CHAP)                                            |        |  |  |  |
| 🔲 Шифрованная проверка подлинности (CHAP)                                                         |        |  |  |  |
| 🔲 Проверка открытым тестом (РАР, SPAP)                                                            |        |  |  |  |
|                                                                                                   |        |  |  |  |
| 🗸 Доступ без проверки                                                                             | _      |  |  |  |
| Разрешить удаленным клиентам РРР<br>подключаться без согласования метода проверки<br>подлинности. |        |  |  |  |
|                                                                                                   |        |  |  |  |
| ОК Отмена Прим                                                                                    | иенить |  |  |  |

5. Далі зайдіть на вкладку "Шифрование", выберіть параметри шифрування. Усі виконані налаштування повинні бути ідентичними при налаштуванні VPN з'єднання у клієнтів.

| зменение профиля коммут                                                                                                    | ируемых подключ                                                   | ений                                       | <u>? ×</u>    |
|----------------------------------------------------------------------------------------------------|-------------------------------------------------------------------|--------------------------------------------|---------------|
| IP                                                                                                    | Многоканальное                                                    | подключени                                 | ie            |
| Ограничен                                                                                                    | ия по входящим звон                                               | кам                                        | Í             |
| Проверка подлинности                                                                                                    | Шифрование                                                        | Дополни                                    | пельно        |
| Примечание: эти параметрі<br>службы маршрутизации и у<br>Выберите уровни шифрован<br>✓ Без шифрования<br>✓ Основное<br>✓ Стойкое<br>✓ Стойкое | ы шифрования приме<br>даленного доступа W<br>ния, разрешенные для | нимы тольк(<br>indows 2000.<br>аэтого проф | о для<br>иля. |
|                                                                                                    |                                                                   |                                            |               |

Перезапустіть сервер.

#### ЛАБОРАТОРНА РОБОТА №8

Тема: Організація систем для хостингу та налаштування web-програми

**Мета:** організація системи для веб-хостингу шляхом встановлення та налаштування вебсервера Apache, СУБД MySQL, додатку phpMyAdmin або комплексу Денвер; налаштування програми PhpMyAdmin.

# Порядок виконання роботи

# Встановлення Apache, php, MySQL під Windows

# Етапи інсталяції:

# 1. Отримання дистрибутивів

Дистрибутиви Apache, php i MySQL можна скачати із сайтів www.apache.org, www.php.net, www.mysql.com.

# 2. Встановлення Арасһе

Запускаємо дистрибутив. Треба буде вказати, що ви згідні з умовами ліцензії, і ввести синтаксично коректні домен, url та email – вони будуть повертатись користувачу при помилці. *Критерій успішного встановлення*: При виклику браузером адреси http://localhost/ ви побачите напис «It works!»

# Якщо Ви не бачите напис «It works!»:

- 1. Перевірте, чи не заблоковано Арасһе вашим брандмауером.
- Перевірте, чи встановилась служба Apache2.2. З'ясувати це можна, якщо зайти в Панель Управління Windows — в розділ Адміністрування/Служби (Administrative Tools/Services). Якщо служби Apache2.2 там немає, спробуйте інсталювати її з командного рядка. Встановіть активною директорію Apache2.2\bin i виконайте дві команди: httpd -k install

# httpd -k start

- 3. Якщо запущено MS IIS він захопить порт 80. Апачу доведеться йти на порт, наприклад, 8080. Тоді доведеться правити директиву Listen файлу httpd.conf, і після перезавантаження Апача звертатись до посилання http://localhost:8080/
- 4. У Windows Vista часто Apache запускається й зупиняється тільки через консоль Служби.
- 5. Якщо при спробі запустити Арасне видається повідомлення:

httpd.exe: Could not reliably determine the server's fully qualified domain name, using 127.0.0.1 for ServerName

(OS 10048)+сvўэю ЁрчЁх°рхЄё юфэю шёяюы№чютрэшх рфЁхёр ёюъхЄр (яЁюЄюъюы/ёхЄхтющрфЁхё/яюЁС). :

make\_sock: could not bind to address 0.0.0.0:80 no listening sockets available, shutting down Unable to open logs

Note the errors or messages above, and press the <ESC>> key to exit. 30...

спробуйте поставити директиву Win32DisableAcceptEx в файл httpd.conf

# 3. Розпакування архіва php в *c:\php*

Саме на це розташування орієнтовані рядки в конфігураційних файлах php. Якщо ви вперше встановлюєте Apache/php/MySQL, краще обрати саме це розташування, оскільки в іншому випадку доведеться міняти частину параметрів в конфігураційних файлах.

# 4. Внесення виправлень в файл httpd.conf

Їх суть: ми повідомляємо Апачу, що в нього є модуль, який повинен спрацювати на розширення php. В розпакованому архіві  $c:\php$  є файл **install.txt**. В ньому написано англійською мовою, які зміни потрібно внести в файл httpd.conf. А саме: в рядку 808 файла **install.txt** є рядок: **LoadModule php5\_module ''c:/php/php5apache2.dll''.** Його потрібно відредагувати, виправивши

LoadModule php5\_module ''c:/php/php5apache2.dll''. Иого потрібно відредагувати, виправивши версію Апача: LoadModule php5\_module ''c:/php/php5apache2\_2.dll'' і вставити в закінчення блока інструкцій *LoadModule* файла httpd.conf (127-й рядок файла httpd.conf).

Таким чином, ми вказали, що при завантаженні арасhe запускає інтерпретатор php як свій модуль. Тепер вкажемо Апачу, де шукати файл php.ini (параметри php). В рядку 812 файлу install.txt є рядок PHPIniDir "C:/php". Його треба поставити в файл httpd.conf (в рядок 128). Тепер потрібно вказати, що цей модуль повинен обробляти файли з розширенням php. В рядку 809 файла install.txt є рядок: AddType application/x-httpd-php .php. Його вставляємо в закінчення блока AddType файла httpd.conf (приблизно 383 рядок файла httpd.conf)

# 5. Створюєм та описуєм в httpd.conf папку для зберігання WEB-папок

Один WEB-сервер може управляти роботою кількох сайтів (чи веб-додатків). Розрізняти їх Арасhe буде за доменним ім'ям, і кожному з цих імен призначить відповідну WEB-папку (в якій будуть зберігатись файли сайта). Створимо папку, в якій будуть зберігатись WEB-папки. Назвемо її, наприклад, **с:\www** (звичайно, можна назвати і по-іншому). Тепер у файл **httpd.conf** додаємо опис цієї папки: ми дозволимо доступ до цієї папки по протоколу http (за замовчуванням цього доступу немає). Після опису загальних замовчань (починаючи десь із рядка 194) додамо наступний блок:

```
<Directory "C:/www">
AllowOverride All
Order deny,allow
Allow from all
</Directory>
```

Зверніть увагу: слеш прямий: c:/www

#### 6. Вмикаємо механізм віртуальних хостів

Як уже було сказано, можна задати декілька WEB-папок для різних доменних імен на одному комп'ютері за допомогою так званих віртуальних хостів. В першу чергу потрібно налаштувати Windows на «впізнавання» цих доменних імен. Тобто задати відповідності ім'я ? IP-адреса. Для цього звернемось до файлу **%System32%\drivers\etc\nosts** (**%System32%** - це звичайно C:\Windows\System32 або C:\Winnt\System32). В ньому після пояснення ми знайдемо список відповідностей імен та IP-адрес. Додамо поки що одне нове ім'я – **tm**. Відредагований файл буде мати вигляд:

```
# Copyright (c) 1993-1999 Microsoft Corp.
#
# This is a sample HOSTS file used by Microsoft TCP/IP for Windows.
#
# This file contains the mappings of IP addresses to host names. Each
# entry should be kept on an individual line. The IP address should
# be placed in the first column followed by the corresponding host name.
# The IP address and the host name should be separated by at least one
# space.
#
# Additionally, comments (such as these) may be inserted on individual
# lines or following the machine name denoted by a '#' symbol.
#
# For example:
#
#
      102.54.94.97
                        rhino.acme.com
                                                # source server
       38.25.63.10
                                                # x client host
#
                       x.acme.com
127.0.0.1
                localhost
127.0.0.1
                tm
```

Тепер звернімося до папки **extra**, яка знаходиться в тій самій папці, що й файл httpd.conf. У ній ми знайдемо файл httpd-vhosts.conf. Відкриємо його й внесемо наш новий віртуальний хост:

```
# Virtual Hosts
#
# If you want to maintain multiple domains/hostnames on your
# machine you can setup Virtual Host containers for them.
#... (для скорочення пропускаемо подальші комментарі)
```

```
# Use name-based virtual hosting.
#
NameVirtualHost *:80
# VirtualHost example:
# Almost any Apache directive may go into a VirtualHost container.
# The first VirtualHost section is used for all requests that do not
# match a ServerName or ServerAlias in any <VirtualHost> block.
#
</VirtualHost *:80>
DocumentRoot "c:/www/tm"
ServerName tm
</VirtualHost>
```

Зверніть увагу: слеш прямий: c:/www/tm.

Тепер шукаємо в httpd.conf рядок **#Include conf/extra/httpd-vhosts.conf** (номер цього рядка приблизно 467-й) і забираємо знак комментаря (#) з початку рядка. Наступний крок: створення папки c:\www\tm.

7. Правимо директиву *DirectoryIndex* (приблизно 245-й рядок файла httpd.conf), щоб включити в список пошуку файлу за замовчуванням в WEB-папці файлу index.php DirectoryIndex index.html index.htm index.php

#### 8. Створення конфігураційного файла

Перейменовуємо c:\php\php.ini-production y php.ini

# 9. Перезапускаємо apache

У випадку вдалої установки Апача в правій нижній частині екрана є піктограма виклику монітора Apache.

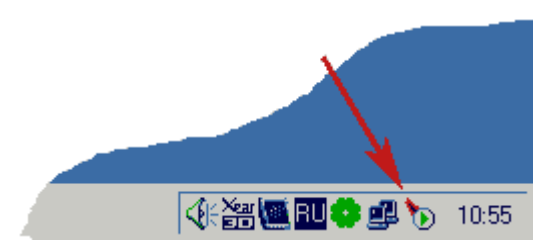

Подвійним кліком запускаємо його й натискаємо **Restart**. Після чого закриваємо вікно монітора Апача.

В деяких останніх версіях Windows так перезапустити Apache не вдасться. До того ж можна навіть не помітити, що Apache не перезапустився: зовні все буде виглядати як при успішному запуску. В цьому випадку доведеться перезапускати службу Apache через панель управління Windows.

#### 10. Перевірка

Створюємо файл **C:\www\tm\index.php** наступного змісту: <?php phpinfo(); ?> і запускаємо в броузері адресу http://localhost/. У випадку успіху ви побачите таблицю параметрів php.

#### 11. Налаштування php

Редагування файла *php.ini*. Мета: підключити потрібні нам бібліотеки функцій. У рядку 813 треба поправити директиву extension\_dir: вона повинна мати вигляд extension\_dir = ''c:/php/ext'' (без крапки з комою на початку!). Розділ розширень (Dynamic Extensions) починається приблизно на 655-му рядку. В ньому ми побачимо список розширень. Знак ; на початку – це коментар. Тобто, якщо ми стираємо ; на початку рядка, ми тим самим включаємо відповідне розширення. А якщо ставимо ; на початку рядка, – відключаємо відповідне розширень з коментарями можна знайти за адресою: http://www.php.net/manual/en/install.windows.extensions.php

Включимо три розширення, які будуть потрібні нам у роботі:

- php\_gd2.dll функції для роботи з графікою (953-й рядок файла php.ini);
- php\_mysql.dll функції для роботи с MySQL (963-й рядок файла php.ini);

• php\_mysqli.dll – функції для роботи с MySQL (964-й рядок файла php.ini).

Зверніть увагу: є дві бібліотеки функцій для роботи с MySQL – стара й нова. Документація php рекомендує використовувати нову – **php\_mysqli.dll**. Проте більшість сайтів і додатків «за звичкою» використовують стару. Тому ввімкнемо обидві, тим більше, що вони не конфліктують.

# 12. Перезапускаємо арасне.

# 13. Встановлення й налаштування MySQL

Встановлення MySQL дуже просте. Труднощі можуть виникнути хіба що з налаштування кирилиці.

# Встановлення Apache i PHP на Linux

Хоча в більшість дистрибутивів розробники включають вже скомпільовані пакети, ми всетаки розглянемо збирання Apache і PHP з вихідних кодів. **Почнемо з Apache**. Останню версію качаємо тут: http://httpd/apache/org.

Архів повинен мати приблизно таку назву: httpd-2.x.xx.tar.bz2. Скачуємо його та зберігаємо в каталозі /usr/local/src чи в іншому зручному для вас місці. Тепер переходимо в каталог з архівом і розпаковуємо:

# # cd /usr/local/src

# # bunzip2 httpd-2.x.xx.tar.bz2

Після цього зникне розширення .bz2. Далі виконуємо:

# # tar xvf httpd-2.x.xx.tar

Переходимо в папку httpd-2.х.хх (сюди розпакувався архів) і починаємо компіляцію. Для цього спершу виконуємо команду configure. До неї можна додати необхідні параметри. Наприклад, для того, щоб завантажити модуль PHP, треба встановити підтримку DSO. Це можна зробити, додавши до команди configure параметр -enable-module=so. Опція -prefix дає змогу змінити каталог для інсталяції – для цього після неї просто вводьте назву потрібної папки. Якщо хочете отримати довідку по цій команді, введіть в консолі configure --help.

# # cd httpd-2.x.xx

# # ./configure --enable-module=so

Після цього в терміналі будуть з'являтись різні букви J – команда configure шукатиме найкращі варіанти налаштування для компіляції. По завершенні цього процесу знову стане доступним командний рядок і можна буде продовжити встановлення. Команда make запускає процес компіляції: **# make** 

Знову з'явиться довга низка рядків. Швидкість компіляції залежатиме від потужності комп'ютера. В кінці повинно вивестись повідомлення такого типу:

# make [1]: Leaving directory '/usr/local/src/httpd-2.x.xx'

Це означає, що процес компіляції пройшов без помилок. Тепер можна встановити зібрану програму: **# make install** 

От і все. Арасhе готовий до роботи. Запускаємо за допомогою команди apachectl start, вводимо в будь-якому браузері localhost або 127.0.0.1. Якщо не з'явилося повідомлення про помилку завантаження сторінки, то ви все зробили правильно.

Встановлення РНР. Свіжу версію можна скачати звідси: www.php.net/downloads.php. У компіляції продукт мало чим відрізняється від Арасhe. Скачаний архів також зберігаємо в /usr/local/src, і розпаковуємо:

# # cd /usr/local/src # bunzip2 php-5.x.x.tar.bz2 # tar xvf php-5.x.x.tar # cd php-5.x.x

Детальніше зупинимось на команді configure. Для того щоб додати підтримки MySQL, використовується опція -with mysqli. Після неї вказуємо шлях до програми mysql\_config. Також необхідно включити опції -with-apxs для Apache aбо -with-apxs2 для Apache 2.0 і вказати місце знаходження програми apxs. Приклад налаштування для стандартної інсталяції Apache 2:

# # ./configure -with-apxs2=/usr/local/apche2/bin/apxs

Після конфігурування вводимо: **# make.** Після вдалого завершення має з'явитись наступний напис: **Build complete.** (It is safe to ignore warnings about tempnam and tmpnam). Останній крок – встановити щойно зібраний модуль PHP. Вводимо: **# make install.** Потім налаштовуємо файли з розширенням .php так, щоб вони оброблялись модулем PHP. В файл httpd.conf додаємо рядок:

# AddType application/x-httpd-php .php

При необхідностю можна вказати альтернативні розширення. Перезапускаємо Apache: # apache2ctl restart

Напишемо простий скрипт, який назвемо info.php, за допомогою якого перевіримо роботу PHP: **phpinfo** (); **?**>

Зберігаємо його в /usr/local/apache2/htdocs/index.php або в іншому каталозі, який призначений для тестування скриптів на локальній машині, запускаємо браузер, вводимо в рядку адреси http://localhost. Повинна з'явитись сторінка з детальним описом конфігурації PHP.

# Встановлення готових пакетів

Спочатку необхідно дізнатись, які пакети є в репозитарії:

# aptitude update

# aptitude search apache

# aptitude search php5

# aptitude search mysql

Буде видано великий список пакетів. Для установки вибиремо наступні:

# aptitude install apache2 apache2-mpm-prefork apache2-utils\

> libapache2-mod-php5 php5 \

> php5-cli php5-common php5-curl \

> php5-gd php5-imagick php5-mysql \

> php5-xmlrpc php5-xsl \

> mysql-client-5.0 mysql-server-5.0

При цьому менеджер пакетів АРТ автоматично перевірить залежності і доставить решту пакетів. Разом вони займуть близько 40 Мб. Потрібно закоментувати в файлі /etc/apache2/apache2.conf рядок 189. Зберігаємо зміни в файлі, запускаємо сервер командою apache2 (для цього необхідні права адміністратора) і вводимо http://localhost.

Тепер вкладаємо наш PHP-скрипт в папку /var/www/apache2-default і набираємо http://localhost/index.php. Якщо відкрилась сторінка з інформацією про модуль PHP5, то все зроблено правильно, і сервер коректно налаштований. Для керування використовується команда apache2ctl (для першої версії просто apachectl), після команди через пробіл вводиться дія (stop, start, restart). Ця команда доступна тільки користувачу гооt, оскільки вона знаходиться в папці /usr/sbin. Якщо треба, щоб кожен міг запускати сервер, можна пересунути файл з /usr/sbin/apache2ctl в /usr/bin/apache2ctl, або дати доступ на виконання звичайному користувачу.

Також звичайному користувачеві заборонено записувати в папку /var/www/apache2-default, тому даємо йому такі права: **# chmod a+rw /var/www/apache2-default -R** 

При необхідності даємо право на виконання PHP-скриптів: **# chmod a+x /var/www/\*.php** 

# Установка комплексу Денвер

# 1. Підготовка до робот из мережею

Установка драйверів і мережевих протоколів, які дозволять Apache запуститися і працювати на локальній машині: Пуск — Выполнить:

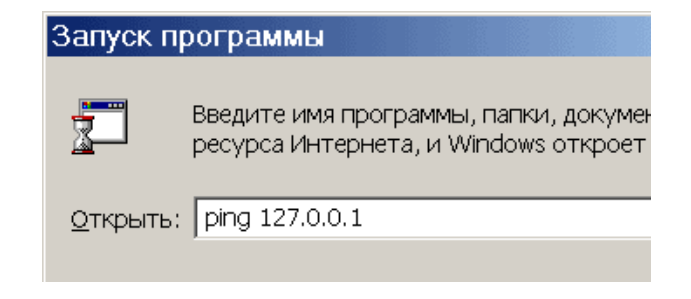

Після натиснення Enter бачимо наступне:

| Обмен                                     | па                   | кетами с 12                                                        | 7.0.0.                           | 1 по 32 о                                           | байт:                                                |                                                     |
|-------------------------------------------|----------------------|--------------------------------------------------------------------|----------------------------------|-----------------------------------------------------|------------------------------------------------------|-----------------------------------------------------|
| Ответ<br>Ответ<br>Ответ<br>Ответ<br>Ответ | 0T<br>0T<br>0T<br>0T | 127.0.0.1:<br>127.0.0.1:<br>127.0.0.1:<br>127.0.0.1:<br>127.0.0.1: | ЧИСПО<br>ЧИСПО<br>ЧИСПО<br>ЧИСПО | байт=32<br>байт=32<br>байт=32<br>байт=32<br>байт=32 | время<10мс<br>время<10мс<br>время<10мс<br>время<10мс | TTL=128<br>TTL=128<br>TTL=128<br>TTL=128<br>TTL=128 |

Процес повинен тривати кілька секунд. В цьому випадку можна приступати до інсталяції дистрибутиву. У випадку ж, якщо вікно відкриється і одразу закриється, потрібно продовжити роботу із встановлення мережевих протоколів.

# 2. Установка дистрибутиву

Після запуску інсталятора Денвера з'являється вікно:

| CADOCUME"11dko.LOALS" (Temp\7zSEFC.tmp\usrtlocafminiperfminiperf.exe<br>риветствие Для продолжения закройте браузер.<br>роверяен наличие необходиных конпонентов<br>ке зайлы на несте. Продолжаен                                                            | . 🗆 🗙 |
|----------------------------------------------------------------------------------------------------|-------|
| Вас приветствует програмна установки комплекса<br>"Джентльменский набор Web-разработчика".                                                                                                    |       |
| Эта програмна поможет вам установить и настроить компоненты Meb-сервера,<br>необходиные для работы. Пожалуйста, внинательно отвечайте на все вопросы,<br>задаваеные програмной. Вы ножете прервать выполнение программы в любой<br>момент, нажав Ctrl+Break. |       |
| Для продолжения нажните Enter.                                                                                                    |       |
|                                                                                                    |       |
|                                                                                                    |       |

За замовчуванням комплекс встановлюється в каталозі C:\WebServers (натисненням Enter підтверджуємо свою згоду з цим). У вказаному каталозі будуть розміщені абсолютно всі компоненти системи, і поза ним жодні файли в подальшому не створюються. Далі пропонується ввести ім'я віртуального диску, який буде пов'язаний із щойно вказаною директорією. Рекомендується погодитися із значенням за замовчуванням (z:).

Після цього почнеться копіювання файлів дистрибутива, а під кінець вам буде поставлено питання, як саме ви збираєтеся запускати і зупиняти комплекс. У вас є дві альтернативи:

- Створювати віртуальний диск при завантаженні машини (інсталятор потурбується, щоб це відбувалося автоматично), а при зупинці серверів його (диск) не відключати. Це найзручніший режим.
- Створювати віртуальний диск тільки по явній команді старту комплексу (при клацанні по ярлику запуску на Робочому столі). І, відповідно, відключати диск від системи при зупинці серверів.

# 3. Перший запуск Денвера

Клацайте по створеному інсталятором ярлику Start Denwer на Робочому столі, а потім, дочекавшись, коли усі консольні вікна зникнуть, відкривайте браузер і набирайте в ньому адресу: http://localhost/denwer/. Виходити з Інтернету при цьому не обов'язково.

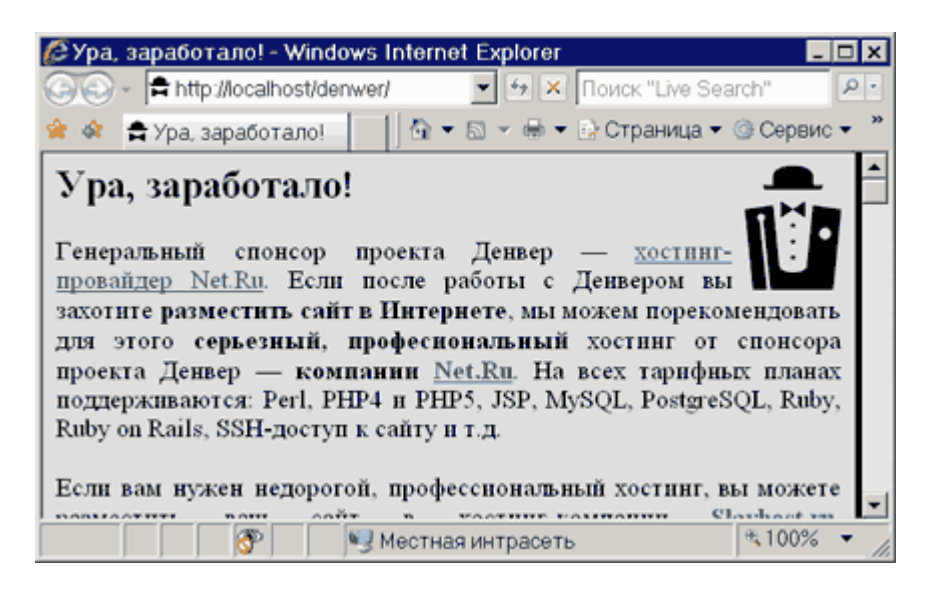

# 4. Робота з віртуальними хостами

Перш ніж продовжити, переконайтеся, що у вас запущена служба "DNS-клієнт". Це можна зробити, відкривши Панель управління – Адміністрування – Служби. Інакше віртуальні хости працювати не будуть. При розробці Web-сайтів phexyj обслуговувати одним сервером одразу кілька хостов. Іншими словами, ввівши у браузері шлях http://localhost, ви потрапите на один сайт, а, надрукувавши http://test1.ru, - зовсім на іншій (але теж на локальній машині).

Додати новий віртуальний хост в Денвері надзвичайно просто. Нехай це буде test1.ru. Треба виконати наступне:

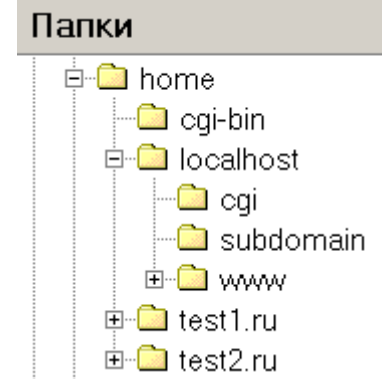

- Створити в папці /home директорію з ім'ям, що співпадає з іменем віртуального хоста (у нашому випадку test1.ru). Ця директорія зберігатиме директорії документів доменів третього рівня для test1.ru. На малюнку показано, як може виглядати директорія /home. Не забудьте створити папку www в директорії віртуального хоста, адже саме в ній зберігатимуться його сторінки і скрипти!
- Перезапустити сервер, скориставшись, наприклад, ярликом Restart Denwer на Робочому столі.

#### 5. Контролер віддаленого доступу

Може статися, що при першому відкритті хоста контроллер віддаленого доступу пропонуватиме вам альтернативу на кшталт наступної:

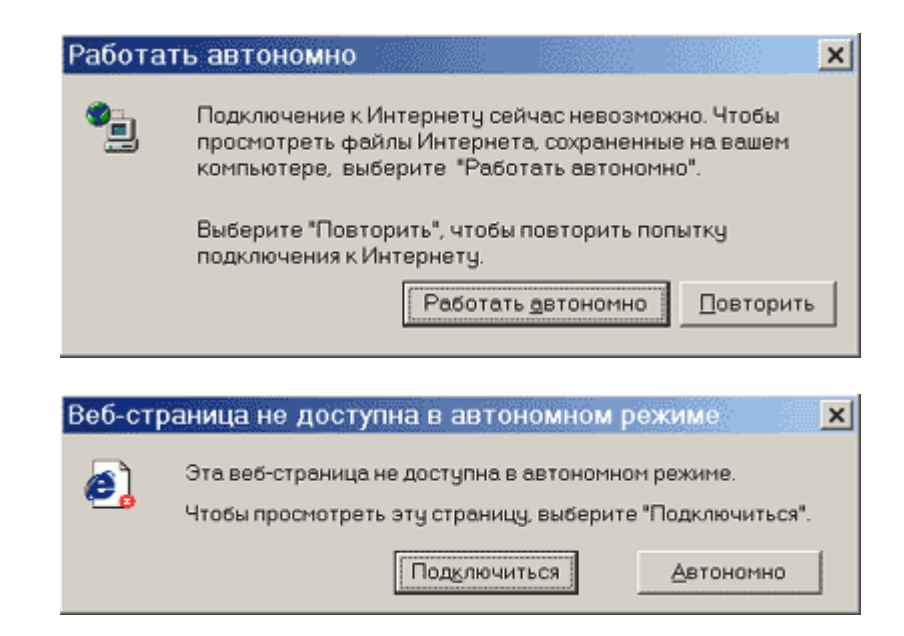

В цьому випадку завжди вибирайте Підключитися або Повторити.

# 6. Проксі-сервер

або таке:

Багато версій Windows поставляються з включеним за замовчуванням проксі-сервером. Це може викликати деякі проблеми при роботі з Денвером.

- Якщо після запуску Денвера сторінка http://localhost не працює, найімовірніше, вам треба відключити проксі-сервер в налаштуваннях браузеру. Для "простих" хостов (localhost, test, dklab і т. д.) досить прапорця "Не використовувати проксі-сервер для локальних адрес" на вкладці Властивості оглядача – Підключення – Налаштування мережі – Додатково.
- Якщо localhost працює, a test1.ru (і взагалі хости, ім'я яких складається з декількох частин) – ні, то, ймовірно, браузер не може розпізнати останній хост як локальний. В цьому випадку необхідно або повністю відключити проксі-сервер, або ж перерахувати хости в списку Підключення – Налаштування мережі – Додатково – Виключення.

# ЛАБОРАТОРНА РОБОТА №9

Тема: Організація DNS-сервера (OC Windows 2003 Server, OC Linux)

**Мета:** оволодіти основними навиками встановлення та налаштування DNS-сервера в операційних системах Windows Server 2008 та Linux.

# Теоретичні відомості

Доменна система імен (Domain Name System, DNS) – це розподілена база даних, яка містить інформацію про комп'ютери (хости), підключені до мережі Інтернет. Найчастіше інформація включає ім'я машини, IP-адресу та дані для маршрутизації пошти.

Для звернення до хостів в мережі Інтернет використовуються 32-розрядні ІР-адреси, що однозначно ідентифікують будь-який комп'ютер в цій мережі. Однак для користувачів застосування ІР-адрес при звертанні до хостів є незручним. Тому було створено систему перетворення імен, яка дозволяла б комп'ютеру у випадку відсутності у нього інформації про відповідність імен та ІР-адрес отримати необхідні відомості від DNS-сервера, ІР-адреса якого зберігається в налаштуваннях підключення до Інтернет.

Таким чином, основне завдання DNS – перетворення імен комп'ютерів в IP-адреси і навпаки.

Для реалізації системи DNS було створено спеціальний мережений протокол DNS. В мережі також є спеціальні виділені інфомаційно-пошукові сервери – DNS-сервери.

DNS-сервери (сервери імен DNS) – це комп'ютери, на яких зберігаються ті частини бази даних простору імен DNS, за які дані сервери відповідають, і, на яких функціонує програмне забезпечення, що обробляє запити DNS-клієнтів і видає на них відповіді.

DNS-клієнт – це будь-який мережений вузол, який звернувся до DNS-сервера для перетворення імені вузла в IP-адресу чи, навпаки, IP-адреси в ім'я вузла.

Основою DNS є уявлення про ієрархічну структуру доменного імені. Кожен сервер, відповідальний за ім'я, може передавати відповідальність за наступну частину домена іншому серверу (з адміністративної точки зору – іншій організації чи людині). Це дозволяє скласти відповідальність за актуальність інформації на сервери різних організацій (людей), що відповідають тільки за «свою» частину доменного імені.

# Характеристики DNS:

- *Розподіленість адміністрування* (відповідальність за різні частини ієрархічної структури несуть різні люди чи організації)
- **Розподіленість зберігання інформації** (кожен вузол мережі в обов'язковому порядку повинен зберігати тільки ті дані, як івходять в зону його відповідальності і (можливо) адреси кореневих DNS-серверів)
- *Кешування інформації* (вузол може зберігати деяку кількість даних не із своєї зони відповідальності для зменшення навантаження на мережу)
- *Ієрархічна структура* (усі вузли об'єднані в дерево, і кожен вузол може або самостійно визначати роботу розміщених нижче вузлів, або передавати їх іншим вузлам)
- *Резервування* (за зберігання і обслуговування своїх вузлів (зон) відповідають (зазвичай) кілька серверів, розмежованих як фізично, так і логічно, що забезпечує збережуваність даних та продовження роботи навіть у випадку збою одного з вузлів).

**Як працює DNS.** Для перетворення імен машин в IP-адреси програми прикладного рівня, такі як Netscape Navigator і т. п., викликають підпрограму gethostbyname. Якщо конфігурація машини передбачає використання DNS, gethostbyname запитує адресу в сервера імен, IP-адреса якого вказана в налаштуваннях підключення до Інтернет.

Сервери імен бувають рекурсивними та нерекурсивними. Нерекурсивний сервер діє наступним чином: якщо у нього є адреса, кешована з попереднього запиту, або якщо вона авторитетна для домена, до якого відноситься ім'я, то він дає відповідну відповідь. В протилежному випадку замість правильної відповіді він відсилає до авторитетних серверів іншого домена, які повинні знати відповідь.

Рекурсивний сервер повертає тільки реальні відповіді та повідомлення про помилки. Базова процедура обробки запиту по суті така ж; єдина відмінність полягає в тому що цей сервер імен сам займається обробкою відсилок (відсилань), не передаючи їх клієнту.

Проте у відслідковуванні сервером відсилань є один побічний ефект: у його кеш надходить інформація про проміжні домени. Серверу домена високого рівня (такого як сот чи ua) не рекомендується зберігати інформацію, що запитується машиною, розміщеною на кілька рівнів нижче. Його кеш швидко наповниться, і через додаткові затрати часу на обробку рекурсивних запитів пропускна здатність сервера знизиться.

У зв'язку з цим сервери імен нижчих рівнів зазвичай є рекурсивними, а сервери вищих рівнів (верхнього чи частково другого) – нерекурсивними.

Динамічний DNS – технологія, що дозволяє інформації на DNS-сервері оновлюватися в реальному часі, і (за бажанням) в автоматичному режимі. Вона застосовується для присвоєння постійного доменного імені пристрою (комп'ютеру, мереженому накопичувачу) з динамічною IP-адресою. Це може бути IP-адреса, отримана по DHCP чи по IPCP в PPP-з'єднаннях (наприклад, при віддаленому доступі через модем). Інші машини в Інтернеті можуть встановлювати з'єднання з цією машиною по доменному імені і навіть не знати, що IP-адреса змінилася.

Динамічна DNS також часто застосовується в локальних мережах, де клієнти отримують IPадресу по DHCP, а потім реєструють свої імена в локальному DNS-сервері.

Реалізація служби DNS в системах сімейства Windows Server

Головна особливість служби DNS в системах сімейства Windows Server полягає в тому, що служба DNS розроблялася для підтримки служби катологів Active Directory. Для виконання цієї функції необхідно забезпечити дві умови:

- підтримка службою DNS динамічної реєстрації (dynamic updates);
- підтримка службою DNS записів типу SRV (Записи DNS, или Ресурсные записи единицы хранения и передачи информации в DNS. SRV один із різновидів записів в DNS. Вказує розміщення серверів для різних сервісів. SRV запис складаєтся з таких частин: service proto priority weight port hostname).

Служба DNS систем Windows Server задовольняє обидві умови.

Приклади управління службою DNS:

- установка служби DNS;
- створення основної та додаткової зони прямого перегляду;
- створення зони оберненого перегляду;
- виконання динамічної реєстрації вузлів в зоні.

**Зона прямого перегляду** (*forward lookup zone*) – зони, які служать для перетворення імен вузлів в IP-адреси. Найчастіше для цього використовуються записи типу A, CNAME, SRV.

Зона оберненого перегляду (reverse lookup zone) – зони, які служать для визначення імені вузла за його IP-адресою. Основний тип запису PTR.

# Порядок виконання роботи (OC Windows Server)

# Для установки DNS-сервера з Панелі управління (Control Panel):

1. У меню Пуск (Start) вибрати Панель управління (Control Panel) і Адміністрування (Administrative Tools), потім Управління сервером (Server Manager).

2. Відкрити вкладку і вибрати об'єкт Ролі (Roles).

| 📕 Диспетчер сервера                                                                                         |                                                                                                    |                                             | _                                                             |   |
|----------------------------------------------------------------------------------------------------|----------------------------------------------------------------------------------------------------|---------------------------------------------|---------------------------------------------------------------|---|
| <u>К</u> онсоль <u>Д</u> ействие <u>В</u> ид <u>С</u> пра                                                   | жа                                                                                                    |                                             |                                                               |   |
| 🗢 🔿 🔽 🛛                                                                                                    |                                                                                                    |                                             |                                                               |   |
| 🔓 Диспетчер сервера (WIN-AOQJR.                                                                             | Диспетчер сервера (V                                                                                                    | VIN-AOQJRJFBYY5)                            |                                                               |   |
| <ul> <li>нроги</li> <li>Номпоненты</li> <li>диагностика</li> <li>Конфигурация</li> <li>Хоницицие</li> </ul> | Получение обзора состояния этого сервера, выполнение задач управления верхнего уровня,<br>а также добавление и удаление ролей и компонентов сервера. |                                             |                                                               |   |
|                                                                                                    | 🔿 Сводка сервера                                                                                                    |                                             | 🛿 Сводная справка по серверу                                  |   |
|                                                                                                    | 🔊 Информация о компьютере                                                                                                    |                                             | 📭 Изменить свойства системы                                   |   |
|                                                                                                    | Полное имя<br>компьютера:                                                                                                    | WIN-AOQJRJFBYY5                             | Отобразить сетевые<br>подключения Настроить удаленный рабочий |   |
|                                                                                                    | Рабочая<br>группа:                                                                                                    | WORKGROUP                                   | стол                                                          |   |
|                                                                                                    | Подключение<br>по локальной<br>сети:                                                                                                    | IPv4-адрес назначен DHCP,<br>Поддержка IPv6 |                                                               | • |
| ۲                                                                                                    | 🔇 Последнее обновлені                                                                                                    | ие: 16.02.2011 20:49:51 Настрои             | ить обновление                                                |   |
|                                                                                                    |                                                                                                    |                                             |                                                               |   |

3. Натиснути Додати ролі (Add Roles) і дотримуюсь вказівок майстра, вибравши як ролі сервера DNS-сервер (DNS-server), натиснути Встановити (Install).

| Мастер добавления ролей                                                                           |                                                                     | x   |
|---------------------------------------------------------------------------------------------------|---------------------------------------------------------------------|-----|
| Выбор ролей сер                                                                                   | овера                                                               |     |
| Перед началом работы<br>Роли серера<br>DNS-серер<br>Подтверждение<br>Ход выполнения<br>Результаты | Выберите одну или несколько ролей для установки на сервел.<br>Воли: | , а |
|                                                                                                   | ≤Назад Далее > Установить Отмена                                    | ]   |

По завершенню установки, консоль управління DNS-сервером знаходиться в меню Пуск (Start) – Програми (All Programs) – Адміністрування (Administrative Tools) – DNS. У Windows 2008 вбудований майстер налаштування DNS-сервера.

| Мастер добавления ролей<br>Ход выполнения                                                           | установки                                                  |
|----------------------------------------------------------------------------------------------------|------------------------------------------------------------|
| Перед нечалом работы<br>Роли сереера<br>DNS-сереер<br>Подтверждение<br>Ход выполнения<br>Результаты | Устанавливаются следующие роли, службы ролей и конпоненты: |
|                                                                                                    | <u>≤Назад Далее</u> > Ус <u>т</u> ановить Отмена           |

# Для конфігурації DNS-сервера потрібно дізнатися значення наступних термінів:

- -Зона прямого перегляду (Forward lookup zone) відповідає за перетворення імен хостів в IP-адреси.
- –Зона зворотного перегляду (Reverse lookup zone) відповідає за розпізнавання DNSсервером DNS-імені хоста. Наявність зони зворотного перегляду не обов'язкова, але вона легко настроюється і забезпечує повну функціональність DNS в Windows Server 2008 Server.
- Типи зон (Zone types) надаються наступні варіанти: Active Directory (AD) Integrated (Інтегрована в AD), Standard Primary (Основна), і Standard Secondary (Додаткова).
   Зона «AD Integrated» зберігає інформацію про розподіленої базі даних в AD і дозволяє здійснювати безпечне оновлення бази даних.

# Щоб відкрити майстра налаштування DNS-сервера:

1. Вибрати об'єкт DNS з папки Адміністрування (Administrative Tools), щоб відкрити консоль управління DNS-сервером.

2. Видалити ім'я даного комп'ютера і натиснути Дія (Action) - Конфігурація DNS-сервера (Configure a DNS Server), щоб запустити Майстер налаштування DNS-сервера.

3. Натиснути Далі (Next) і вибрати об'єкт налаштування: зона прямого перегляду (forward lookup zone), зони прямого і зворотного перегляду (forward and reverse lookup zone), тільки кореневі посилання (root hints only)

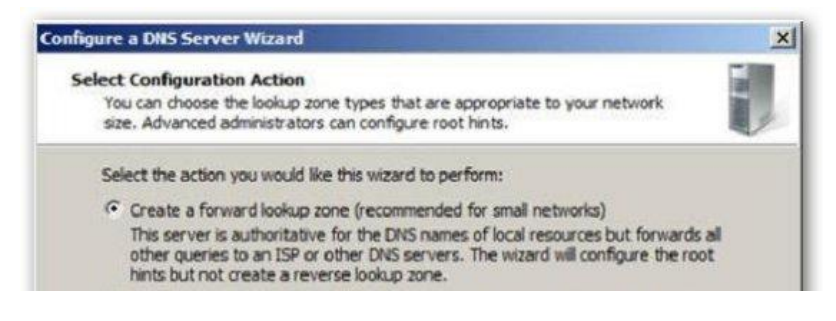

4. Натиснути Далі (Next) і потім Так (Yes) для того, щоб створити зону прямого перегляду.

| ingure a DNS Server Wizard                                                             | and the second second se |           |
|----------------------------------------------------------------------------------------|----------------------------------------------------------------------------------------------------|-----------|
| Forward Lookup Zone<br>You can create a forward looku<br>New Zone Wizard in the DNS co | p zone now or create one later by running the<br>insole.                                                                                                    | N M James |
| A forward lookup zone translate<br>This is an essential function for                   | es DNS names to IP addresses and network serv<br>most DNS servers.                                                                                                    | ices.     |
| Do you want to create a forwar                                                         | d lookup zone now?                                                                                                    |           |
| Yes, create a forward looku                                                            | p zone now (recommended)                                                                                                    |           |
| C No, don't create a forward                                                           | lookup zone now                                                                                                    |           |
|                                                                                        |                                                                                                    |           |
|                                                                                        |                                                                                                    |           |
|                                                                                        |                                                                                                    |           |
|                                                                                        |                                                                                                    |           |
|                                                                                        |                                                                                                    |           |
|                                                                                        |                                                                                                    |           |
|                                                                                        | · · · · ·                                                                                                    |           |
|                                                                                        | < Back Next >                                                                                                    | Cancel    |

5. Вибрати відповідний тип зони.

| Tons Tuns                  |                                                                                                    |                                                          |                        |
|----------------------------|----------------------------------------------------------------------------------------------------|----------------------------------------------------------|------------------------|
| The DNS se                 | ver supports various types of zones a                                                                  | and storage.                                             | and the second second  |
| Select the t               | pe of zone you want to create:                                                                         |                                                          |                        |
| Primary                    | tone                                                                                                   |                                                          |                        |
| Creates                    | a copy of a zone that can be updated                                                                   | directly on this server.                                 |                        |
| C Seconda                  | ry zone                                                                                                |                                                          |                        |
| Creates<br>the prov        | a copy of a zone that exists on anoth<br>essing load of primary servers and pro                        | er server. This option help<br>ovides fault tolerance.   | ps balance             |
| C Stub zor                 | e                                                                                                    |                                                          |                        |
| Creates<br>(SOA), authorit | a copy of a zone containing only Nam<br>nd possibly glue Host (A) records. A s<br>stive for that zone. | a Server (NS), Start of Au<br>erver containing a stub zo | athority<br>one is not |
| Store the controls         | e zone in Active Directory (available of<br>r)                                                         | nly if DNS server is a write                             | eable domain           |
|                            |                                                                                                    |                                                          |                        |
|                            |                                                                                                    | <b></b>                                                  | in a second second     |

6. Натиснути Далі (Next) і ввести ім'я створюваної зони. Натиснути Далі (Next) і потім Так (Yes) для того, щоб створити зону зворотного перегляду.

7. Вибрати протокол зони зворотного перегляду: IPv4 або IPv6.

| New Zone Wizard                                                        | and the second   |                    | ×       |
|------------------------------------------------------------------------|------------------|--------------------|---------|
| Reverse Lookup Zone Name<br>A reverse lookup zone translates IP addres | sses into DNS na | mes.               |         |
| Choose whether you want to create a reve<br>addresses.                 | erse lookup zone | for IPv4 addresses | or IPv6 |
| IPv4 Reverse Lookup Zone                                               |                  |                    |         |
| C IPv6 Reverse Lookup Zone                                             |                  |                    |         |
|                                                                        |                  |                    |         |
|                                                                        |                  |                    |         |
|                                                                        |                  |                    |         |
|                                                                        |                  |                    |         |
|                                                                        | 10.4             | New X              | Court   |
|                                                                        | < 690K           | Next >             | Cancel  |

8. Натиснути Далі (Next) і ввести ідентифікатор зони зворотного перегляду.

|                                                                                                    | 2                                                       |
|----------------------------------------------------------------------------------------------------|---------------------------------------------------------|
| Reverse Lookup Zone Name<br>A reverse lookup zone translates IP addresses into DNS na                                                                                                    | mes.                                                    |
| To identify the reverse lookup zone, type the network ID o                                                                                                    | r the name of the zone.                                 |
| Network ID:     192 168 1                                                                                                    |                                                         |
| The network ID is the portion of the IP addresses that I<br>network ID in its normal (not reversed) order.                                                                                             | belongs to this zone. Enter the                         |
| والمحادث والمستلك والمحادث ومعادي والمحاد والمحاد والمحاد والمحاد والمحاد والمحاد والمحاد والمحاد والمحاد والم                                                                                         |                                                         |
| If you use a zero in the network ID, it will appear in the<br>network ID 10 would create zone 10.in-addr.arpa, and<br>zone 0.10.in-addr.arpa.                                                          | zone name. For example,<br>network ID 10.0 would create |
| If you use a zero in the network ID, it will appear in the<br>network ID 10 would create zone 10.in-addr.arpa, and<br>zone 0.10.in-addr.arpa.<br>C Reverse lookup zone name:                           | zone name. For example,<br>network ID 10.0 would create |
| If you use a zero in the network ID, it will appear in the<br>network ID 10 would create zone 10.in-addr.arpa, and<br>zone 0.10.in-addr.arpa.<br>C Reverse lookup zone name:<br>1.168.192.in-addr.arpa | zone name. For example,<br>network ID 10.0 would create |
| If you use a zero in the network ID, it will appear in the<br>network ID 10 would create zone 10.in-addr.arpa, and<br>zone 0.10.in-addr.arpa.<br>C Reverse lookup zone name:<br>1.168.192.in-addr.arpa | zone name. For example,<br>network ID 10.0 would create |
| If you use a zero in the network ID, it will appear in the<br>network ID 10 would create zone 10.in-addr.arpa, and<br>zone 0.10.in-addr.arpa.<br>Reverse lookup zone name:<br>1.168.192.in-addr.arpa   | zone name. For example,<br>network ID 10.0 would create |

Можна створити новий або використовувати копію вже існуючого файлу DNS

| d |
|---|
|   |
|   |

10. У вікні Динамічне оновлення (Dynamic Update) вибрати спосіб оновлення DNS: безпечний (secure), небезпечний (nonsecure), не отримувати динамічні оновлення (no dynamic updates). При бажанні можна включити перенаправляючий DNS-сервер у вікні Перенаправлення (Forwarders).

| warders<br>Forwarders are DNS s<br>answer.                        | ervers to which this ser                      | ver sends queries that it    | cannot        |
|-------------------------------------------------------------------|-----------------------------------------------|------------------------------|---------------|
| Should this DNS serve                                             | r forward queries?<br>ard queries to DNS serv | vers with the following IP   | addresses:    |
| IP Address                                                        | Server FQDN                                   | Validated                    | Delete        |
| <click here="" t<="" td=""><td>0</td><td></td><td>Up</td></click> | 0                                             |                              | Up            |
|                                                                   |                                               |                              | Down          |
| No, it should not f                                               | orward queries                                |                              |               |
| If this server is no<br>root name servers                         | it configured to use form                     | varders, it can still resolv | e names using |
|                                                                   |                                               |                              |               |

Після установки і налаштування DNS-сервера можна додавати записи в створену зону. Існує кілька типів записів DNS, багато з яких інколи не використовуються. Нижче перераховані основні записи:

- Запис SOA (Start of Authority) початковий запис зони. Запис SOA є первинним в будь-якій стандартній зоні. На вкладці запис зони (Start of Authority) при необхідності можна провести будь-які налаштування, наприклад, змінити первинний сервер, на якому зберігається запис SOA або вибрати особу, відповідальну за управління SOA.
- Запис NS (Name Server) Сервер імен. Записи Серверів імен (Name Servers) визначають імена серверів для конкретного домену. З їх допомогою встановлюються всі імена первинних і вторинних серверів.
- Запис А (Host) Запис вузла. Запис А пов'язує ім'я хоста з IP-адресою. З їх допомогою сервери розпізнаються в зоні прямого перегляду, а виконання запитів в середовищі з зонами відбувається значно краще.
- Запис РТК (Pointer) Покажчик. Для виконання зворотних запитів покажчики (PTR) створюють відповідні вхідні повідомлення в зоні оберненого перегляду. Як видно на зображенні Н, при створенні хоста можна також створити та запис РТК. Якщо ви не скористалися цією опцією в той момент, створити покажчик можна буде в будь-який час.
- Запис CNAME (Canonical Name) або Alias Канонічна запис імені. Канонічне ім'я (CNAME) або псевдонім дозволяє DNS-сервера призначати безліч імен одного вузла. Наприклад, псевдонім може містити декілька записів, що вказують на один сервер в середовищі. Це часто застосовується в тому випадку, якщо веб-сервер і поштовий сервер знаходяться на одній машині.
- Запис МХ (Mail Exchange) Поштовий обмінник. Даний запис указує поштові сервери обміни поштою в базі даних DNS всередині зони. З її допомогою можна призначити пріоритети і відстежувати розміщення всіх поштових серверів.

Можна створювати й інші види записів. Для докладного опису у вікні консолі DNS виконується з меню Дія (Action) команда Інші записи (Other New Records), вибирається будь-який запис з його описом.

| esource Record Type                                                                                                    | ×                                                                                                    |
|----------------------------------------------------------------------------------------------------|----------------------------------------------------------------------------------------------------|
| Select a resource record type:                                                                                                    |                                                                                                    |
| AFS Database (AFSDB)<br>Alias (CNAME)<br>ATM Address (ATMA)<br>Host (A or AAAA)<br>Host Information (HINFO)<br>ISDN                                                                                                    |                                                                                                    |
| Description:                                                                                                    |                                                                                                    |
| Andrew File System Database (AFSDB) s<br>location of either of the following standa<br>volume location (cell database) server or<br>Environment (DCE) authenticated name s<br>user-defined server subtypes that use th<br>format. (RFC 1183) | erver record. Indicates the<br>rd server subtypes: an AFS<br>r a Distributed Computing<br>server. Also, supports other<br>he AFSDB resource record |
|                                                                                                    | 2                                                                                                    |
|                                                                                                    |                                                                                                    |

Порядок виконання роботи (OC Linux)

**1. Перш за все необхідно вибрати відповідний сервіс Dynamic DNS.** Нехай це буде сервіс DynDNS (http://www.dyndns.com ). На ньому можна отримати безкоштовно два домени третього рівня.

**2.** Реєстрація аккаунта. Реєстрація на сервісі DynDNS дуже проста. Потрібно заповнити декілька полів (username, email, password) і погодитися з правилами (policy). Після реєстрації на електронну адресу, вказану при реєстрації, буде вислано лист з підтвердженням реєстрації. Пряме посилання на сторінку реєстрації: https://www.dyndns.com/account/create.html.

**3.** Створення домена. Домен створюється так само просто, як проходить реєстрація. Перейти на сторінку реєстрації домена (https://www.dyndns.com/account/services/hosts/add.html) і заповнити необхідні поля.

- Hostname вказуємо бажане ім'я і вибираємо на власний розсуд доменне ім'я другого рівня.
- Wildcard ставимо галочку, якщо хочемо щоб працювали імена на зразок ftp.host.domain.org або www.host.domain.org
- Service type залишаємо значення за замовчуванням (Host with IP address).
- IP address залишаємо без змін (тут буде вказаний поточна IP -адреса).

Після заповнення необхідних полів натиснути на кнопку Create Host. Домен створено. Ще можна створити один безкоштовний домен.

**4. Установка і налаштування клієнта.** Будемо працювати з клієнтом inadyn, він дуже простий і легко налаштовується. Установка клієнта буде автоматичною, оскільки він є в репозиторії (принаймні він є в репозиторії Ubuntu). Встановлюємо клієнта ось так: sudo apt - get install inadyn.

Тепер необхідно створити файл конфігурації /etc/inadyn.conf (за замовчуванням він не створюється). Є можливість створити файл конфігурації автоматично, для цього скористаємося механізмом створення файлу конфігурації (https://www.dyndns.com/support/tools/clientconfig.html), який нам надає сервіс DynDNS. На сторінці створення файлу конфігурації вибираємо необхідний домен, клієнта і тиснемо кнопку Generate.

Тепер залишилося скопіювати отриману конфігурацію і вставити її у файл. Нам ще треба додати у файл свій логін і пароль (логін і пароль які ми використали при реєстрації на сервісі). Тепер можна зробити перший запуск клієнта (sudo /usr/sbin/inadyn).

**5.** Потрібно так само проконтролювати роботу програми. Це можна зробити подивившись лог файл (/var/log/syslog). Найпростіший спосіб це зробити командою tail (tail - n5 /var/log/syslog). У лог файлі повинні з'явиться рядки на зразок наступних:

INADYN: Started 'INADYN version 1,96' - dynamic DNS updater.

INADYN: IP address for alias 'mea.homelinux.com' needs update to 'xxx.xxx.188.75'

INADYN: Alias 'mea.homelinux.com' to IP 'xxx.xxx.188.75' updated successful.

**6.** Тепер нам необхідно настроїти запуск клієнта автоматично і найпростіший спосіб це запуск клієнта через сгоп. Викликаємо на редагування кронтаб (sudo crontab - e). Додаємо рядок запуску (@reboot /usr/sbin/inadyn). Зберігаємо кронтаб і виходимо. Перевіряємо чи зберігся в кронтабе наш рядок (sudo crontab - l). Дивимося чи запущений клієнт (ps - A | grep inadyn). На цьому усі роботи можна вважати завершеними і тепер ваші динамічні ІР-адреси прив'язуватимуться до ваших доменів.

# ЛАБОРАТОРНА РОБОТА №10

**Тема:** Знайомство з службами каталогів (OC Windows 2003 Server, OC Linux) **Мета:** ознайомитися із службою каталогів Active Directory

#### Теоретичні відомості

Служба каталогів (Directory Service) – програмний комплекс, який дає змогу адміністратору працювати з упорядкованим масивом інформації про мережеві ресурси (загальні папки, сервера друку, принтери, користувачі).

Цей масив зберігається в одному місці, що дозволяє централізовано керувати як самими ресурсами, так і інформацією про них, а також дає змогу контролювати їх використання третіми особами.

Служби каталогів мають цілий ряд:

- комерційних реалізацій (Active Directory, Novell eDirectory, iPlanet Directory);
- вільних програмних реалізацій (OpenLDAP, Apache Directory Server, Fedora Directory Server).

Active Directory — LDAP-сумісна реалізація інтелектуальної служби каталогів корпорації Місгоsoft для операційних систем родини Windows NT. Active Directory дозволяє адміністраторам використовувати групові політики для забезпечення подібного налаштування користувацького робочого середовища, розгортати ПЗ на великій кількості комп'ютерів за допомогою Microsoft Systems Management Server 2003, а також встановлювати оновлення операційних систем, прикладного та серверного ПЗ на всіх комп'ютерах в мережі.

Active Directory зберігає дані і налаштування середовища в централізованій базі данних.

LDAP (Lightweight Directory Access Protocol – це мережевий протокол для доступу до служби каталогів X.500, розроблений IETF як полегшений варіант розробленого ITU-Т протоколу DAP. LDAP – відносно простий протокол, що використовує TCP/IP і дозволяє проводити операції авторизації (bind), пошуку (search) та порівняння (compare), а також операції додавання, зміни або видалення записів.

# Порядок виконання роботи

# 1. Налаштування сервера Сервер LDAP

Сервер LDAP складається з двох серверних процесів: slapd i slurpd.

Процес slapd займається прийомом і обробкою запитів від клієнтів; це основний процес, який безпосередньо працює з базою даних.

Сервіс slurpd використовується в тих випадках, коли дані потрібно реплікувати на інші сервери – він контролює зміни в базі і, при необхідності, пересилає їх на підпорядковані сервери.

Конфігураційні файли сервера LDAP:

```
include /etc/openldap/schema/core.schema
include /etc/openldap/schema/nis.schema
```

У перших етапах потрібно підключити необхідні схеми, які входять в OpenLDAP. Підключаються ті, які потрібно використовувати.

Схеми є частиною конфігураційного файлу, але винесені в окремі фрагменти:

```
TLSCipherSuite HIGH:MEDIUM:+SSLv2
TLSCertificateFile /etc/openldap/ssl/slapd.pem
TLSCertificateKeyFile /etc/openldap/ssl/slapd.pem
```

LDAP можна використовувати для централізованої авторизації користувачів мережі замість NIS. У таких випадках з каталога може запитуватися конфіденційна інформація – наприклад, пароль. Для запобігання перехоплення таких даних бажано використовувати протокол LDAPS (LDAP via SSL / TLS):

database ldbm

Як спосіб зберігання використовується власний формат LDBM. Якщо передбачається звичайна конфігурація сервера, то цей формат кращий.

suffix "dc=example,dc=com"

Коренем інформаційної структури буде об'єкт dc = example, dc = com. У принципі, суфікс для каталогу можна взяти будь-який, в даному випадку о = Example Inc.

```
rootdn "cn=admin,dc=altlinux,dc=ru"
rootpw secret
```

DN описує адміністратора та його пароль. У даному випадку пароль записаний у відкритому вигляді, тому файл конфігурації сервера повинен мати відповідні права доступу, що обмежують його читання звичайними користувачами.

Пароль можна записати і у вигляді хешу DES чи MD5 – тоді рядок матиме наступний вигляд:

rootpw {MD5}IFJFxyGN3Hap7xsJFBmeTA==

Ці опції потрібні тільки на час первинної настройки бази. Після того як структура створена і можна регулювати права доступу за допомогою ACL, ці опції рекомендується відключити.

index objectClass eq

Формат ldbm підтримує найпростіші індекси з метою прискорення операцій пошуку. Такі індекси бажано створювати по атрибутах, що передбачає найбільшу кількість запитів. Останній параметр даної опції вказує за яким критерієм створюється індекс. Це можуть бути pres, eq, approx, sub, none. (present, equality, approximate, substring, no index).

```
access to attr=userPassword
  by dn=".*,ou=Admins,dc=example,dc=com" write
  by self write
  by anonymous auth
  by * none
access to * by * read
```

Після налаштування можна відразу запустити процес slapd - наприклад, такою командою: # slapd-u ldap-h ldap: // 127.0.0.1 / ldaps: // ldap.altlinux.ru /

Перший об'єкт, який потрібно створити в базі - кореневий елемент (root entry), який вказаний в конфігураційному файлі як suffix.

#### 2. Налаштування реплікації

Однією з важливих особливостей LDAP є вбудовані засоби реплікації даних. Цей механізм реалізований у вигляді окремого серверного процесу, контролюючого зміни в базі даних і ретранслює ці зміни на інші сервери.

Перш ніж включити таку реплікацію, необхідно переконатися в тому, що відповідні дані на обох серверах ідентичні. Це пов'язано з тим, що slurpd пересилає саме зміни на поточному сервері - він не перевіряє і не аналізує стан даних на віддаленому сервері.

Нашаштування slurpd знаходяться в тому ж файлі, що і налаштування файла slapd.

```
replica /var/log/slapd.replog
```

Спочатку треба вказати файл, в який slapd буде записувати всі свої дії і з якого slurpd буде їх читати.

```
replica uri=ldap://ldap2.example.com
bindmethod=simple
binddn="cn=slurpd,ou=Apps,dc=example,dc=com"
credentials=secret
```

Репліка такого виду описується для кожного підлеглого сервера.

На підпорядкованому сервері потрібно створити відповідний об'єкт і вказати, що він має права на зміну інформації. Це робиться за допомогою відповідного списку доступу і параметрів updatedn i updateref.

#### 3. Налаштування клієнта

Існує величезна кількість клієнтів, що працюють з LDAP. Це можуть бути поштові програми, які звертаються до каталогу у пошуках адреси електронної пошти співробітника або за інформацією про маршрутизації пошти, FTP-сервер, який бере інформацію для авторизації свого клієнта і багато інших програм, але всі вони мають схожі налаштування.

Фрагмент настроювання поштового сервера Postfix:

```
virtual_maps = ldap:virtual, hash:/etc/postfix/virtual
virtual_server_host = localhost
virtual_search_base = ou=People,dc=example,dc=ru
virtual_query_filter = (&(objectclass=inetLocalMailRecipient)(cn=%s))
virtual_result_attribute = mailLocalAddress,mailRoutingAddress
```

**Тема:** Організація контролера домену засобами служб каталогів (OC Windows 2003 Server, OC Linux)

**Мета:** Оволодіти основними навиками встановлення та налаштування контролера домену засобами служб каталогів в операційній системі Windows Server 2008.

# Теоретичні відомості

Одна із найважливіших концепцій роботи в мережах Windows пов'язана з доменом. Домен – це набір облікових записів користувачів та облікових записів комп'ютерів, які об'єднані разом таким чином, що ними можна централізовано управляти. Завдання контролера домену полягає у забезпеченні цього централізованого управління над ресурсами домену.

Будь-яка робоча станція, яка працює під управлінням операційної системи Windows XP, містить багато вбудованих облікових записів користувачів. Операційна система Windows XP навіть дозволяє створювати додаткові облікові записи користувачів на робочій станції. До тих пір, поки робоча станція працює як окрема система або є частиною рівноправної мережі, облікові записи цієї робочої станції (які ще називаються local user accounts або локальні облікові записи користувачів) не використовуються для контролю доступу до мережевих ресурсів. Замість цього локальні облікові записи користувачів використовуються для регулювання доступу до локального комп'ютера. Вони працюють в основному, як механізм, який гарантує, що адміністратори можуть виконувати підтримку робочої станції, при цьому кінцеві користувачі не зможуть втручатися в налаштування робочої станції.

Причина того, що локальні облікові записи не використовуються для контролю доступу до ресурсів за межами робочої станції, полягає в тому, що такий підхід призвів би до різкого збільшення навантаження на адміністраторів. Адже локальний обліковий запис користувача розміщується на кожній конкретній робочій станції. Це означає, що якби локальний обліковий запис користувача був би основним механізмом безпеки в мережі, то адміністратору довелось би фізично переміщуватися до комп'ютера, який містить обліковий запис, в той момент, коли необхідно внести які-небудь зміни в права для цього облікового запису. Це не надто велика проблема для невеликих мереж, але внесення змін в безпеку у великих мережах було б непосильним завданням.

Ще одна причина того, що локальний обліковий запис користувача не використовується для контролю доступу до мережевих ресурсів, полягає в тому, що їм не потрібно переміщуватися з користувачем від одного комп'ютера до іншого. Наприклад, якщо комп'ютер користувача вийшов з ладу, то користувач не може просто увійти в інший комп'ютер і працювати на ньому, поки не буде відремонтовано його власний., тому що обліковий запис користувача в цьому випадку зв'язаний з комп'ютером, який зламався. Щоб користувач зміг продовжити роботу, для нього необхідно створити новий обліковий запис на новому комп'ютері.

Це лише кілька причин того, чому непрактично використовувати локальні облікові записи користувачів для забезпечення безпеки мережевих ресурсів. Навіть якщо застосувати спробу використати такий тип безпеки, операційна система Windows не дозволить цього. Локальні облікові записи користувачів можна використовувати лише для забезпечення безпеки для локальних ресурсів.

Домен вирішує ці та інші проблеми за допомогою централізації облікових записів користувачів. Це полегшує адміністрування і дозволяє користувачам входити в мережу з будьякого комп'ютера в мережі (якщо тільки не встановлено інших обмежень).

На серверах Windows, які працюють під управлінням операційних систем Windows 2000 Server, Windows Server 2003 чи Longhorn Server, робота контролера домену полягає в тому, щоб запускати службу Active Directory. Active Directory діє як сховище для об'єктів директорій. Серед цих об'єктів знаходяться облікові записи. Таким чином, одна з основних задач контролера домену полягає в наданні служб для аутентифікації.

Дуже важлива концепція, пов'язана з контролерами доменів, полягає в тому, що вони забезпечують саме аутентифікацію, а не авторизацію. Це означає, що коли користувач входить в мережу, контролер домену перевіряє ім'я користувача та пароль і підтверджує, що користувач

саме той, за кого себе видає. Однак при цьому контролер домену не зможе повідомити користувачу, до яких ресурсів у нього є доступ.

Безпека ресурсів в мережах Windows забезпечується за допомогою списків контролю доступу (access control lists или ACL). ACL – це просто список, який повідомляє, у кого на що є права. Якщо користувач намагається отримати доступ до ресурсу, він підтверджує свою автентичність (справжність) серверу, на якому міститься ресурс. Цей сервер перевіряє, що користувач пройшов аутентифікацію, а потім за допомогою посилань перевіряє за списком ACL, на які ресурси у нього є права.

Часто виникає необхідність, щоб користувачі із одного домену мали можливість отримати доступ до ресурсів, які розміщені в іншому домені. Для цього компанія Місгоsoft створила довірчі відносини як спосіб для забезпечення такого доступу. Довірчі відносини працюють наступним чином. Нехай є адміністратор, на домені якого містяться ресурси, до яких хочуть отримати доступ користувачі з іншого домену. Адміністратори кожного з доменів не можуть контролювати того, хто створює облікові записи користувачів в іншому домені. Якщо адміністратор першого домену довіряє компетентності та професіоналізму адміністратора другого домену, то він може встановити довірчі відносини, щоб таким чином його домен довіряв членам іншого домену.

Типи довірчих відносин:

- Односторонні довірчі відносини. Це однонаправлений канал аутентифікації між двома доменами. Такі відносини між доменами А і В означають, що користувачі домену А можуть отримати доступ до ресурсів домену В. Однак користувачі з домену В не можуть отримати доступ до ресурсів домену А. Довірчі відносини можуть бути транзитивними та нетранзитивними:
  - транзитивні довірчі відносини проходять через групу доменів, таку як дерево доменів, і формують зв'язок між деяким доменом та всіма доменами, які йому довіряють (якщо домен А довіряє домену В, а В довіряє домену С, то А довіряє С); транзитивні відносини можуть бути одно- або двосторонніми;
  - нетранзитивні довірчі відносини обмежені двома доменами (хоча домен A довіряє домену B, а домен B довіряє домену C, довірчі відносини між A та C відсутні); нетранзитивні відносини також можуть бути одно- або двосторонніми.
- Двосторонні довірчі відносини. У двосторонніх довірчих відносинах домен А довіряє домену В, а В довіряє А. Це означає, що запити на аутентифікацію можуть передаватися між цими доменами в обох напрямках. Двосторонні довірчі відносини можуть бути як транзитивними, так і не транзитивними.

Те, що контролери домену здійснюють аутентифікацію, а не авторизацію, залишається справедливим, навіть якщо справа стосується довірчих взаємовідносин. Просте створення довірчих відносин з іншим доменом не дозволить користувачам із цього домену отримати доступ до всіх ресурсів у вашому домені. Тут знову потрібно буде назначити права, як і для користувачів вашого власного домену.

#### Порядок виконання роботи

1. Встановити роль Active Directory Domain Controller.

2. Зайти в Диспетчер сервера (Server Manager) і перейти у вузол Ролі (Roles) в лівій панелі консолі. Потім натиснути Додати ролі (Add Roles) у правій панелі.

| Server Manager                                                                     |                                                       |                                                 | -OX |
|------------------------------------------------------------------------------------|-------------------------------------------------------|-------------------------------------------------|-----|
| File Action View H                                                                 | ielp                                                  |                                                 |     |
| 🗇 🔿 🖄 📅 🛛                                                                          |                                                       |                                                 |     |
| Server Manager (FF<br>Roles<br>Features<br>Diagnostics<br>Configuration<br>Storage | Roles View the health of the roles instr<br>features. | iled on your server and add or remove roles and |     |
|                                                                                    | Roles Summary                                         | Roles Summary Help                              |     |
|                                                                                    | Roles: 0 of 17 installed                              | Add Roles                                       |     |
|                                                                                    |                                                       |                                                 |     |

3. Відкриється сторінка Before You Begin, натиснути кнопку Далі.

| Add Roles Wizard                                                        |                                                                                                    | × |
|-------------------------------------------------------------------------|----------------------------------------------------------------------------------------------------|---|
| Before You Begin                                                        | *                                                                                                    |   |
| Before You Begin<br>Server Roles<br>Confirmation<br>Progress<br>Results | This watard helps you install roles on this server. You determine which roles to install based on the tasks you want this server to perform, such as sharing documents or hosting a Web site.<br>Before you continue, verify that:<br>• The Administrator account has a strong password<br>• Network settings, such as static IP addresses, are configured<br>• The latest security updates from Windows Update are installed<br>If you have to complete any of the preceding steps, cancel the wizard, complete the steps, and then run the wizard again.<br>To continue, click Next. |   |
|                                                                         | <previous next=""> Instal Cancel</previous>                                                                                                    |   |

4. Спочатку встановити роль контролера домену (DC).

5. Вибрати Active Directory Domain Services, при цьому відзначити відповідну опцію, майстер відобразить ряд функцій, які будуть встановлені поряд з роллю Active Directory Server Role.

6. Натиснути кнопку Додати потрібні функції (Add Required Features), щоб встановити ці функції під час установки ролі Active Directory Server.

| Add Roles Wizard                                                        | Server Roles                                                                                                    |                                                                                                    | ×                                          |
|-------------------------------------------------------------------------|----------------------------------------------------------------------------------------------------|----------------------------------------------------------------------------------------------------|--------------------------------------------|
| Before You Begin<br>Server Roles<br>Confirmation<br>Progress<br>Desuits | Select one or more roles to instal<br>Roles:<br>Active Directory Certificate:<br>Active Directory Domain Ser<br>Active Directory Federation                                  | I on this server.  Description:  Active Directory Certificate Si  Services  Active Directory Certificate Si  Services  Active Directory Certificate Si  Services  Description  Description:  Description: Description: Description: Descrip | ervices<br>tification<br>ervices<br>tanage |
|                                                                         | s Wizard<br>Add features required for Active I<br>You cannot instal Active Directory Domain Services<br>Features:<br>■ INET Framework 3.5.1 Features<br>.NET Framework 3.5.1 | Directory Domain Services? s unless the required features are also installed. Description: Microaoft. NRT Framework 3.5.1 combines the power of the NTF Framework 2.0 APIs with new technologies for building applications that offer appealing user interfaces, protect your customers' personal identify information, enable seamless and secure communication, and provide the ability to model a range of business processes.                                                                                                    |                                            |
| ① <u>w</u>                                                              | w are these features required?                                                                                                    | Add Required Festures Cancel                                                                                                    |                                            |
|                                                                         |                                                                                                    | < Previous //ext > fristal Can                                                                                                    | cel                                        |

Після вибору ролі Active Directory DC Server, буде відображено інформацію про цю роль сервера.

| Introduction to Active Directory Domain Services                                                                                                    |
|----------------------------------------------------------------------------------------------------|
| Active Directory Domain Services (AD DS) stores information about users, computers, and other devices on the<br>network. AD DS helps administrators securely manage this information and facilitates resource sharing and<br>collaboration between users. AD DS is also required for directory-enabled applications such as Microsoft<br>Exchange Server and for other Windows Server technologies such as Group Policy. |
| Things to Note                                                                                                    |
| To help ensure that users can still log on to the network in the case of a server outage, install a minimum of<br>two domain controllers for a domain.                                                                                                    |
| AD DS requires a DNS server to be installed on the network. If you do not have a DNS server installed, you will be prompted to install the DNS Server role on this server.                                                                                                    |
| After you install the AD DS role, use the Active Directory Domain Services Installation Wizard<br>(dcpromo.exe) to make the server a fully functional domain controller.                                                                                                    |
| Installing AD DS will also install the DFS Namespaces, DFS Replication, and File Replication services which<br>are required by Directory Service.                                                                                                    |
| Additional Information                                                                                                    |
| Overview of AD DS                                                                                                    |
| Installing AD DS                                                                                                    |
| Common Configurations for AD DS                                                                                                    |
|                                                                                                    |
|                                                                                                    |
|                                                                                                    |
|                                                                                                    |
|                                                                                                    |
|                                                                                                    |
|                                                                                                    |
| < Previous Next > Install Cancel                                                                                                    |

Під час установки ролі Active Directory Domain Services також встановлюються служби DFS простору імен, DFS реплікації і реплікації файлів Всі ці служби використовуються службами Active Directory Domain Services, тому встановлюються автоматично.

7. Натиснути Встановити, для установки файлів, необхідних для запуску dcpromo.

| U mar ver ver might need to be read                                     | tarted after the inst                         | tallation completes                     | 1.                       |
|-------------------------------------------------------------------------|-----------------------------------------------|-----------------------------------------|--------------------------|
| Active Directory Domain Serv                                            | ices                                          |                                         |                          |
| (i) After you install the AD DS role,<br>(dcpromo.exe) to make the serv | use the Active Dire<br>ver a fully functional | ectory Domain Ser<br>I domain controlle | vices Installation Wizar |
| .NET Framework 3.5.1 Feature                                            | 5                                             |                                         |                          |
|                                                                         |                                               |                                         |                          |
|                                                                         |                                               |                                         |                          |

8. Після успішної установки натиснути кнопку Закрити.

| Active Directory Domain Services                                                                     | Installation succeeded                                 |
|----------------------------------------------------------------------------------------------------|--------------------------------------------------------|
| The following role services were installed:                                                          |                                                        |
| Active Directory Domain Controller                                                                   |                                                        |
| <ul> <li>Use the Active Directory Domain Services<br/>fully functional domain controller.</li> </ul> | Installation Wizard (dcpromo.exe) to make the server a |
| Close this wizard and launch the Active Direct                                                       | ory Domain Services Installation Wizard (dcpromo.exe). |
| .NET Framework 3.5.1 Features                                                                        | Installation succeeded                                 |
| .NET Framework 3.5.1                                                                                 |                                                        |
|                                                                                                    |                                                        |

9. Перейти в меню Пуск і запустити dcpromo з команди Виконати і встановити роль DNSсервера, що підтримує служби Active Directory.

| O See more results |           |
|--------------------|-----------|
| dcpromo            | Log off 🕨 |
| 🕅 Start 🚠 🛛 🏹      |           |

10. У результаті запуститься майстер Welcome to the Active Directory Domain Service Installation Wizard. Розширені опції у цьому сценарії непотрібні, тому просто натискаємо Далі.

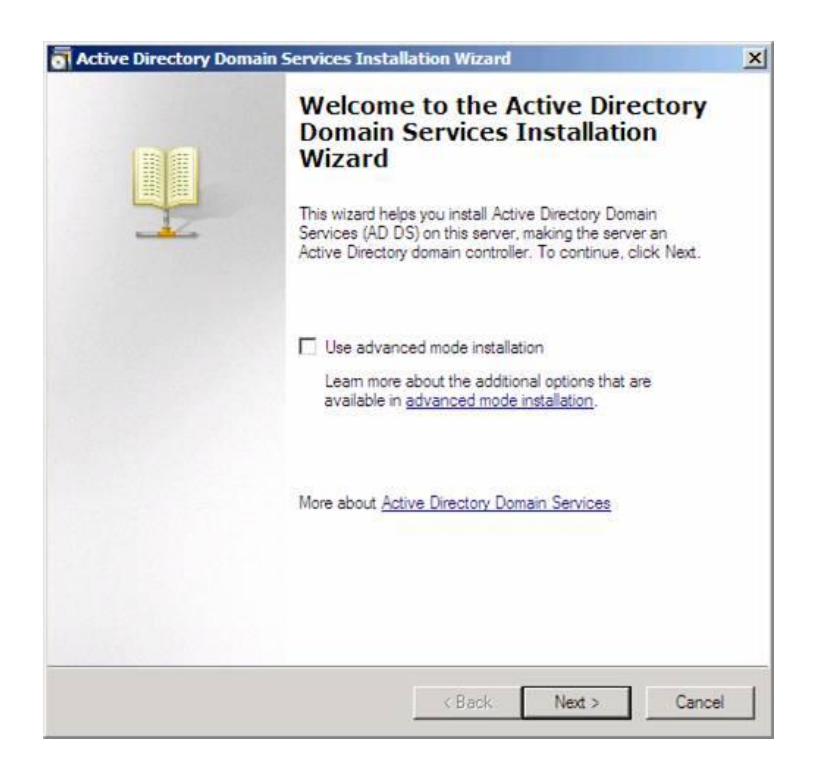

11. Майстер встановлення попереджає про те, що NT і non-Microsoft SMB клієнти будуть мати проблеми з деякими криптографічними алгоритмами, використовуваними в Windows Server 2008 R2. В даному випадку таких проблем немає, тому натискаємо Далі.

| Oper<br>l<br>a | ating System Compatibility<br>mproved security settings in Windows Server 2008 and Windows Server 2008 R2<br>iffect older versions of Windows                                                                                                    |
|----------------|----------------------------------------------------------------------------------------------------|
| Δ              | Windows Server 2008 and "Windows Server 2008 R2" domain controllers have a<br>new more secure default for the security setting named "Allow cryptography algorithms<br>compatible with Windows NT 4.0." This setting prevents Microsoft Windows and<br>non-Microsoft SMB "cients" from using weaker NT 4.0 style cryptography algorithms<br>when establishing security channel sessions against Windows Server 2008 or<br>"Windows Server 2008 R2" domain controllers. As a result of this new default,<br>operations or applications that require a security channel serviced by Windows Server<br>2008 or "Windows Server 2008 R2" domain controllers might fail.<br>Platforms impacted by this change include Windows NT 4.0, as well as non-Microsoft<br>SMB "cilents" and network-attached storage (NAS) devices that do not support |
|                | stronger cryptography algorithms. Some operations on clients running versions of<br>Windows earlier than Windows Vista with Service Pack 1 are also impacted, including<br>domain join operations performed by the Active Directory Migration Tool or Windows<br>Deployment Services.<br>For more information about this setting, see Knowledge Base article 942564<br>(http://go.microsoft.com/fwlink/?LinkId=104751).                                                                                                    |
|                |                                                                                                    |

12. На сторінці Вибір конфігурації установки (Choose a Deployment Configuration) вибираю функцію Створення нового домену в лісі (Create a new domain in a new forest).

| active Directory Domain Services Inst     |                                        | 1.000  |
|-------------------------------------------|----------------------------------------|--------|
| You can create a domain controller for an | n existing forest or for a new forest. |        |
| C Existing forest                         |                                        |        |
| C Add a domain controller to an ex        | kisting domain                         |        |
| C Create a new domain in an exist         | ing forest                             |        |
| This server will become the first         | domain controller in the new domain    |        |
| Create a new domain in a new forest       |                                        |        |
| More about possible deployment configur   | ations                                 |        |
|                                           |                                        |        |
|                                           |                                        |        |
|                                           |                                        |        |
|                                           |                                        | 2 10   |
|                                           | < Back Next >                          | Cancel |

13. На сторінці Ім'я кореневого домену в лісі (Name the Forest Root Domain) ввести назву домену в текстове поле FQDN кореневого домену в лісі. Називаємо домен fflab.net і натискаємо Далі.

| Active Directory Domain Services Installation Wizard                                                                                 | J     |
|----------------------------------------------------------------------------------------------------|-------|
| Name the Forest Root Domain<br>The first domain in the forest is the forest root domain. Its name is also the name of<br>the forest. |       |
| Type the fully qualified domain name (FQDN) of the new forest root domain.                                                           |       |
| FQDN of the forest root domain:                                                                                                    |       |
| fflab.net                                                                                                    |       |
| Example: corp.contoso.com                                                                                                    |       |
|                                                                                                    |       |
|                                                                                                    |       |
|                                                                                                    |       |
|                                                                                                    |       |
|                                                                                                    |       |
|                                                                                                    |       |
|                                                                                                    |       |
|                                                                                                    |       |
|                                                                                                    |       |
|                                                                                                    |       |
|                                                                                                    |       |
|                                                                                                    |       |
| < Back Next > C                                                                                                    | ancel |
|                                                                                                    |       |

14. На сторінці Визначення функціонального рівня лісу (Set Forest Functional Level) вибираємо опцію Windows Server 2008 R2, яка дозволяє скористатися всіма новими можливостями, які є у Windows Server 2008 R2, натискаємо Далі.

| Select the forest functional lev                               | vel.                                                                         |          |
|----------------------------------------------------------------|------------------------------------------------------------------------------|----------|
| Forest functional level:                                       |                                                                              |          |
| Windows Server 2003                                            |                                                                              | •        |
| Windows 2000                                                   |                                                                              |          |
| Windows Server 2003                                            |                                                                              |          |
| Windows Server 2008<br>Windows Server 2008 B2                  |                                                                              |          |
| available in windows 2000 for                                  | restrunctionanever, and the following addit                                  | ional    |
| Linked-value replica                                           | ation, which improves the replication of                                     |          |
| changes to group m                                             | iemberships.                                                                 |          |
| More efficient gener                                           | ration of complex replication topologies                                     |          |
| <ul> <li>by the KCC.</li> <li>Forest trust, which a</li> </ul> | allows organizations to easily share                                         |          |
|                                                                |                                                                              | <u> </u> |
| You will be able to<br>Windows Server 2                        | add only domain controllers that are runnin<br>1003 or later to this forest. | g        |
| Man also a domain and format                                   | E-matternal laurals                                                          |          |
| more about gomain and forest                                   | TUNCIONALIEVEIS                                                              |          |
|                                                                |                                                                              |          |
|                                                                |                                                                              |          |
|                                                                |                                                                              |          |
|                                                                |                                                                              |          |

15. На сторінці Додаткові опції контролера домену (Additional Domain Controller Options) вибрати опцію DNS сервер і натиснути Далі.

| additional options for this domain controller.                                   |                                                                                                    |
|----------------------------------------------------------------------------------|----------------------------------------------------------------------------------------------------|
| INS server                                                                       |                                                                                                    |
| ilobal catalog                                                                   |                                                                                                    |
| ead-only domain controller (RODC)                                                |                                                                                                    |
| ional information:                                                               |                                                                                                    |
| recommend that you install the DNS Server service on the first domain<br>roller. | <u>×</u>                                                                                                    |
| about additional domain controller options                                       |                                                                                                    |
|                                                                                  |                                                                                                    |
|                                                                                  | additional options for this domain controller.<br>INS server<br>Ilobal catalog<br>Read-only domain controller (RODC)<br>ional information:<br>first domain controller in a forest must be a global catalog server and<br>not be an RODC.<br>recommend that you install the DNS Server service on the first domain<br>roller.<br>about <u>additional domain controller options</u> |

16. З'явиться діалогове вікно з інформацією, що неможливо створити делегування для цього сервера DNS. Причина в тому, що це перший DC в мережі. Натискаємо Так, щоб продовжити.

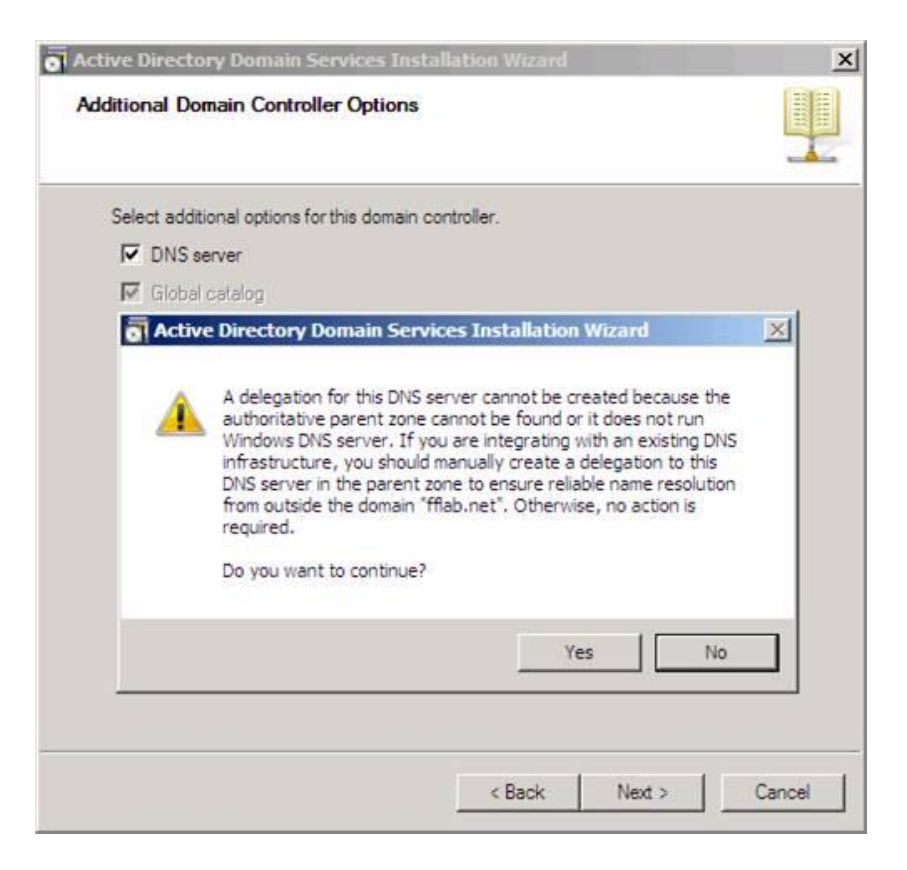

17. Залишаємо папки для Database, Log Files і SYSVOL за замовчуванням і натискаємо Далі.

| Active Directory Domain Services Installation Wizard                                                                                                    | ×                 |
|----------------------------------------------------------------------------------------------------|-------------------|
| Location for Database, Log Files, and SYSVOL<br>Specify the folders that will contain the Active Directory domain contr<br>database, log files, and SYSVOL. | oller             |
| For better performance and recoverability, store the database and log volumes.                                                                              | files on separate |
| Database folder:                                                                                                    |                   |
| C:\Windows\NTDS                                                                                                    | Browse            |
| Log files folder:                                                                                                    |                   |
| C:\Windows\NTDS                                                                                                    | Browse            |
| SYSVOL folder:                                                                                                    |                   |
| C:\Windows\SYSVOL                                                                                                    | Browse            |
| More about placing Active Directory Domain Services files                                                                                                   |                   |
| < Back Nex                                                                                                    | t > Cancel        |

18. На сторінці Directory Service Restore Mode Administrator Password потрібно ввести надійний пароль у текстові поля Пароль (Password) і Підтвердження (Confirm password).

| lieuory Jernees neau                                                                   | re Mode Administrator Password                                                                                       |      |
|----------------------------------------------------------------------------------------|----------------------------------------------------------------------------------------------------|------|
| The Directory Services Re<br>Administrator account.                                    | estore Mode Administrator account is different from the dom                                                          | nain |
| Assign a password for the<br>controller is started in Dire<br>choose a strong password | Administrator account that will be used when this domain<br>ctory Services Restore Mode. We recommend that you<br>d. |      |
| Password:                                                                              | •••••                                                                                                    |      |
| Confirm password:                                                                      | •••••                                                                                                    |      |
| More about Directory Serv                                                              | vices Restore Mode password                                                                                          |      |
|                                                                                        |                                                                                                    |      |

19. Відзначаємо опцію Перезавантажити по закінченні (Reboot on completion), щоб машина автоматично перезавантажилась після установки DC.

| Active Directory Domain Services Installation Wizard                                                                                                    | ×     |
|----------------------------------------------------------------------------------------------------|-------|
| Summary                                                                                                    |       |
|                                                                                                    | - í   |
| Active Directory Domain Services Installation Wizard                                                                                                    |       |
| The wizard is configuring Active Directory Domain Services. This process can take<br>from a few minutes to several hours, depending on your environment and the options<br>that you selected. |       |
|                                                                                                    |       |
| Waiting for DNS Server service to start 0                                                                                                    |       |
| Cancel                                                                                                    |       |
| Reboot on completion                                                                                                    |       |
|                                                                                                    |       |
| < Back Next > Ca                                                                                                    | incel |

Установка DC буде завершена після того, як буде виконано вхід в систему.

**Тема:** Налаштування служби NAT та проксі-сервера для виходу в Інтернет (OC Windows 2003 Server, OC Linux)

**Мета:** оволодіти основними навиками налаштування служби NAT та проксі сервера для виходу в Інтернет.

# Теоретичні відомості

Для роботи в мережі Internet необхідно:

- фізично приєднати комп'ютер до одного з вузлів мережі Internet;
- одержати IP-адресу на постійній або тимчасовій основі;
- встановити і настроїти програмне забезпечення програми-клієнти тих сервісів, послугами яких мається намір скористатися.

Організаційно доступ до мережі користувачі дістають через провайдерів. **Провайдер** - це організація (юридична особа), що надає послуги у приєднанні користувачів до мережі Internet. Як правило, провайдер має постійно ввімкнений досить продуктивний сервер, сполучений з іншими вузлами каналами з відповідною пропускною здатністю, і засоби для одночасного підключення кількох користувачів (багатоканальний телефон, багатопортова плата тощо).

Як правило, користувачі навчальних закладів, великих організацій, фірм, підприємств приєднуються до мережі Internet через свою локальну мережу. На один із комп'ютерів локальної мережі покладається вирішення завдань ргоху-сервера - управління локальною мережею й виконання функцій "посередника" між комп'ютерами користувачів та мережею Internet (proxy - представник, довірена особа).

Всі технічні й організаційні питання взаємодії з провайдером вирішує адміністратор мережі. Для користувачів розробляється інструкція, в якій наводиться перелік дій, які треба виконати для приєднання до мережі Internet. Технічно для приєднання до комп'ютера провайдера потрібні ПК, відповідне програмне забезпечення й модем - пристрій, що перетворює цифрові сигнали від комп'ютера на сигнали для передачі по телефонних лініях і навпаки. Комп'ютер провайдера може виконувати функції хост-машини або звертатися до більш потужних хост-машин для доступу до глобальних ресурсів мережі Internet через високопродуктивний канал передачі даних - магістраль.

Хост-машина (від англ. host - господар) - це комп'ютер, що виконує мережеві функції, реалізуючи повний набір протоколів. Крім мережевих функцій, хост-машина може виконувати завдання користувача (програми, розрахунки, обчислення). Деякі хост-машини можуть виконувати функції шлюзів - апаратних і програмних засобів для передачі даних між несумісними мережами, наприклад, між мережею Internet та мережами FidoNet. Роль шлюзу між мережею Internet і локальними мережами відіграє proxy-сервер.

Розглянемо три варіанти підключення локальної мережі до Інтернету:

- «пряме» IP-підключення;
- підключення через NAT;
- підключення через проксі-сервер.

Вибір конкретного способу підключення залежить від потреб користувача, мети підключення і, в деякій мірі, фінансових можливостей.

Отже, для початку нам потрібні:

- комп'ютер локальної мережі, підключений до Інтернету. У нього є доступ як до Інтернету, так і до локальної мережі;
- локальна мережа, в яку включений цей комп'ютер.

Наше завдання – дати комп'ютерам локальної мережі доступ до Інтернету через підключений до нього комп'ютер. Надалі цей комп'ютер ми будемо називати шлюзом чи маршрутизатором.

# «Пряме» IP-підключення до Internet

Для того, щоб локальна мережа була повноцінно підключена до Інтернету, повинні виконуватися, як мінімум, три умови:

• кожна машина в локальній мережі повинна мати «реальну» інтернетівську IP-адресу;

- ці адреси повинні бути не будь-якими, а виділеними провайдером для локальної мережі (швидше за все, це буде підмережа класу С);
- на комп'ютері-шлюзі, підключеному до двох мереж локальної мережі та мережі провайдера, повинна бути організована ІР-маршрутизація, тобто передача пакетів із однієї мережі в іншу.

В цьому випадку наша локальна мережа стає ніби частиною Інтернету. Власне, це той спосіб підключення, яким підключені до Інтернету самі Інтернет-провайдери і хостинг-провайдери.

На відміну від звичайного підключення, розрахованого на один комп'ютер, при такому підключенні «під клієнта» виділяється не одна IP-адреса, а кілька, так звана «IP-підмережа». В прайсах провайдера, що виділяє підмережі, вказано вартість підмережі класу С (255 адрес). В такій підмережі перші три байти IP-адреси ідентифікують саму підмережу, а останнє число – комп'ютер в даній (нашій) підмережі.

В якості комп'ютера-шлюза провайдери рекомендують використовувати ПК під управлінням клону UNIX (Linux, FreeBSD), оскільки, по-перше, багато їх реалізацій безкоштовні і містять всі необхідні компоненти для організації ІР-маршрутизатора і FireWall, а також багато інших необхідних чи корисних сервісів (які у випадку використання Windows, можна знайти тільки в NT чи навіть 2000), а, по-друге, ці ОС менш вимогливі до ресурсів ПК (у випадку відмови від графічних інтерфейсів).

При такому способі підключення можна організувати у своїй мережі сервіси, доступні з Інтернету – адже при даному підключенні не тільки Інтернет повністю доступний з нашої мережі, але і наша мережа – з Інтернету, оскільки є його частиною.

Однак така «прозорість» мережі різко знижує її захищеність – адже будь-які сервіси в локальній мережі, навіть призначені для «внутрішнього» користування, стануть доступними ззовні через Інтернет. Щоб це не мало місця, доступ в локальну мережу ззовні дещо обмежують. Звичайно це робиться установкою на шлюзі програми-firewall. Це своєрідний фільтр пакетів, що проходять із однієї мережі в іншу. Шляхом його налаштування можна заборонити вхід-вихід із локальної мережі пакетів, що відповідають певним критеріям – типу ІР-пакету, ІР-адресі призначення, TCP/UDP-порту і т. п.

Незважаючи на універсальність такого методу підключення локальної мережі до Інтернету, він (метод) має недоліки. Головний недолік полягає в високій вартості виділення IP-адрес і тим більше IP-підмереж, до того ж цю плату треба вносити періодично.

Якщо нема необхідності в установці Інтернет-серверів, а підключення локальної мережі потрібне із звичайними «клієнтськими» намірами, то використовуються описані далі способи, які не потребують таких великих затрат і, що найголовніше, дозволяють підключити локальну мережу через звичайне підключення із однією зовнішньою ІР-адресою.

# Підключення через NAT

Технологія Network Address Translation (NAT) – трансляція мережевих адрес – дозволяє кільком машинам локальної мережі мати доступ до Інтернету через одне підключення і одну реальну зовнішню IP-адресу.

Розглянемо теоретично, як це все працює. Для того, щоб комп'ютери локальної мережі могли встановлювати з'єднання з серверами мережі Інтернет, потрібно, щоб:

- ІР-пакети, адресовані серверу в Інтернеті, могли його досягнути;
- ІР-пакети, що йдуть від сервера Інтернету на машину в локальній мережі, також могли її досягнути.

Із першою умовою не виникає проблем, а щодо іншої є певні труднощі, адже комп'ютери локальної мережі не мають своєї «реальної» інтернетівської ІР-адреси. Як вони можуть отримувати ІР-пакети з Інтернету?

Працює це наступним чином: на комп'ютері-шлюзі стоїть програма NAT-сервера. Комп'ютер-шлюз прописаний на машинах локальної мережі як «основний шлюз», і на нього поступають усі пакети, що йдуть в Інтернет (не адресовані самій локальній мережі). Перед передачею цих IP-пакетів в Інтернет NAT-сервер замінює в них IP-адресу відправника на свою, одночасно запам'ятовуючи в себе, з якої машини локальної мережі прийшов цей IP-пакет. Коли приходить пакет у відповідь (на адресу шлюзу, звичайно), NAT визначає, на яку машину локальної мережі його потрібно направити. Потім в отриманому пакеті міняється адреса одержувача на адресу потрібної машини, і пакет доставляється цій машині через локальну мережу.

Як видно, робота NAT-сервера прозора для машин локальної мережі (як і робота звичайного IP-маршрутизатора). Єдиним принциповим обмеженням цього методу підключення локальної мережі до Інтернет є неможливість встановити Вхідне TCP-з'єднання з Інтернету на машину локальної мережі. Однак для «клієнтських» мереж цей недолік перетворюється в перевагу, що різко підвищує (в порівнянні з першим методом підключення) їх захищеність і безпеку. Адміністратори деяких провайдерів навіть вживають слова NAT і Firewall як синоніми.

# Підключення через проксі-сервер

Це найпростіший тип підключення. При цьому ніякої маршрутизації ІР-пакетів між локальною мережею та мережею Інтернет не відбувається. Машини локальної мережі працюють з Інтернетом через програму-посередник, так званий проксі-сервер, встановлений на комп'ютерішлюзі.

Головною особливістю цього методу є його «непрозорість». Якщо, скажімо, у випадку NAT програма-клієнт просто звертається до Інтернет-сервера , не «задумуючись», в якій мережі і через яку маршрутизацію вона працює, то у випадку роботи через проксі-сервер програма повинна явно звертатись до проксі-сервера. Крім того, клієнтська програма повинна вміти працювати через проксі-сервер. Однак проблем з цим не виникає – всі сучасні і не дуже браузери вміють працювати через проксі-сервери.

Іншою особливістю є те, що проксі-сервер працює на більш високому рівні, ніж, скажімо, NAT. Тут уже обмін з Інтернетом не йде на рівні маршрутизації пакетів, а на рівні роботи по конкретних прикладних протоколах (HTTP, FTP, POP3...). Відповідно для кожного протоколу, по яких повинні «вміти» працювати машини локальної мережі, на шлюзі має працювати свій проксісервер.

Деякі НТТР проксі-сервери вміють також працювати з FTP-серверами. При цьому клієнт користується звичайним браузером і сам працює з таким проксі, як і звичайно, по протоколу НТТР. Однак такі проксі-сервери дозволяють тільки скачувати файли з FTP-серверів і не дозволяють їх закачувати на сам сервер. Тому, якщо робота по FTP потрібна, наприклад, для оновлення веб-сайту, то доведеться використовувати спеціальний FTP-проксі і працювати через нього за допомогою FTP-клієнта (FTP Explorer, CuteFTP і т.п.). Ця «протокольна залежність» є основним недоліком цього методу підключення як самостійного.

Майже кожен Інтернет-провайдер має один чи кілька проксі-серверів, через які рекомендує працювати своїм клієнтам. Незважаючи на те, що це зовсім необов'язково (як правило, клієнт провайдера може звертатися до Інтернету напряму), це дає виграш у продуктивності, а при почасовій оплаті, відповідно, економить час он-лайн. Це відбувається тому, що проксі-сервери здатні кешувати (запам'ятовувати) запитувані користувачем документи, і при наступних до них звертань видавати копію з кешу, що є швидшим, аніж повторний запит з Інтернет-сервера. Крім того, проксі-сервери можуть бути налаштовані так, що будуть блокувати завантаження баннерів найбільш поширених баннерних служб, тим самим також прискорюючи завантаження вебсторінок.

При установці НТТР проксі-сервера в локальній мережі і роботі через нього за рахунок кешування економиться не лише час, але і трафік – тому що кешування відбувається в самій локальній мережі, «до» каналу з провайдером, в якому обчислюється трафік (при оплаті за об'єм перекачаної інформації).

Вибір проксі-серверів для локальної мережі сьогодні досить широкий. Є програмні продукти, що об'єднують в собі кілька проксі-серверів для роботи по різних протоколах. До них відносяться, наприклад, EServ i WinGate.

# Порядок виконання роботи

1. Пуск – Програми – Адміністрування – Маршрутизація та віддалений доступ (Routing and Remote Access).

2. У контекстному меню вибрати пункт Налаштувати і включити маршрутизацію та віддалений доступ (Configure and Enable Routing and Remote Access)
| 🗈 🔃 🗡                                          | 😭 😭                | 1 🕄                                                                                              |                                                                  |
|------------------------------------------------|--------------------|--------------------------------------------------------------------------------------------------|------------------------------------------------------------------|
| ng and Remote<br>остояние серв<br>2003 (локаль | Access<br>epa      | S52003 (локально)                                                                                | ии и удаленного доступа                                          |
|                                                | Настрои<br>Отключ  | ть и включить маршрутизацию и удаленный дос <sup>.</sup><br>ить маршрутизацию и удаленный доступ | р доступа выберите в меню "Действие" команду "Настроить .        |
| -                                              | Вс <u>е</u> зада   | чи                                                                                               | туп".<br>шрутизации и удаленного доступа, сценариях развертывани |
|                                                | <u>В</u> ид        |                                                                                                  | •                                                                |
|                                                | Удалить<br>Обновит | ,<br>Ъ                                                                                           |                                                                  |
|                                                | Сво <u>й</u> ств   | a                                                                                                |                                                                  |
|                                                | ⊆правка            |                                                                                                  |                                                                  |
|                                                |                    |                                                                                                  |                                                                  |

3. В Майстрі настроювання сервера маршрутизації та віддаленого доступу можна вибрати різні конфігурації для Routing and Remote Access (RRAS). RRAS може бути настроєний як захоче адміністратор, але Microsoft включив кілька шаблонів, щоб зробити процес установки для основних типів установки простішим. Вибрати Особлива конфігурація (Custom configuration).

| Конфигурация<br>Можно включить указан<br>выполнить настройку д | яные службы в любом из этих сочетаний или<br>анного сервера.                                                    |
|----------------------------------------------------------------|----------------------------------------------------------------------------------------------------|
| С Удаденный доступ (                                           | VPN или модем)                                                                                                  |
| Позволяет удаленны<br>подключение или без                      | им клиентам подключаться к этому серверу через удаленное<br>зопасное подключение виртуальной частной сети (VPN) |
| С Пре <u>о</u> бразование сет                                  | тевых адресов (NAT)                                                                                             |
| Позволяет внутренни<br>общий IP-адрес.                         | им клиентам подключаться к Интернету, используя один                                                            |
| С Доступ к виртуальн                                           | ой частной сети (VPN) и NAT                                                                                     |
| Позволяет удаленны<br>Интернет и внутренн<br>общий IP-адрес.   | м клиентам подключаться к данному серверу через<br>им клиентам подключаться к Интернету, используя один         |
| С Безопасное соедине                                           | ение между двумя частными сетями                                                                                |
| Позволяет подключи<br>Собая конфигураці                        | пь данную сеть к удаленной сети, например, к сети филиала<br>из                                                 |
| Любая комбинация в                                             | зозможностей маршрутизации и удаленного доступа.                                                                |
| Дополнительные свед<br>и удаленном доступе.                    | ения об этих параметрах см. в <u>справке о маршрутизации</u>                                                    |
|                                                                |                                                                                                    |

4. Вибрати NAT і основний брандмауер і Маршрутизація ЛВС (NAT and basic firewall i LAN routing).

| Особая конфигурация<br>После закрытия этого мастера в<br>на консоли маршрутизации и уда. | ыбранные службы можно будет настроить<br>ленного доступа. |
|------------------------------------------------------------------------------------------|-----------------------------------------------------------|
| Выберите службы, которые следует і                                                       | включить на данном сервере.                               |
| П Доступ к виртуальной частно                                                            | ой сети (VPN)                                             |
| 📕 Удаленный доступ (через тел                                                            | пефонную сеть)                                            |
| Подключения по требованию                                                                | (для маршрутизации отделений организации)                 |
| NAT и основной брандмауэр                                                                |                                                           |
| Mapupyтизация ЛВС                                                                        |                                                           |
|                                                                                          |                                                           |
|                                                                                          |                                                           |
|                                                                                          |                                                           |

5. Вкінці натиснути Готово (Finish) на запитання Хочете запустити службу? (Do you want to start the service?), натиснути Так (Yes).

|                | МАТи основной бранамедор                                                                                                    |
|----------------|----------------------------------------------------------------------------------------------------|
| аршрутизация и | удаленный доступ                                                                                                    |
| службан        | арыруткоации и удоленного доступа теперы установлена. Хотите запусти                                                                                                    |
| спузебу?       |                                                                                                    |
|                | and the second second s |
|                | Let Uer                                                                                                    |
|                | на консоли маридујпизации и удаленного доступа                                                                                                    |
|                | на консоли марцеульзации и удаленного доступа<br>Для закрытия мастера нажните кнопку "Готово".                                                                                                    |
|                | на консоли мардодназации и удаленного доступа.<br>Для закрытия мастера нажните кнопку "Готово".                                                                                                    |
|                | на консоли мардрулизации и удаленного доступа.<br>Для закрытия мастера нажните кнопку "Готово".                                                                                                    |

6. Перейти до пункту меню NAT – Простий брандмауер (NAT / Basic Firewall). Для роботи NAT необхідно додати публічний (підключений до Інтернету) і приватний (локальний) інтерфейс. У контекстному меню вибрати Новий інтерфейс (New Interface)

| остояние сервера<br>52003 (токально)<br>Интерфейсы сети<br>В Р-наршрутизация<br>Сбщие | Интерфейс У                                                   | Всего сопостаел Прибывших пакетов переведено<br>Нет элементов для отображения в этон внде. | Входящих пакетов отброшено |
|---------------------------------------------------------------------------------------|---------------------------------------------------------------|--------------------------------------------------------------------------------------------|----------------------------|
| 22003 (покально)<br>Интерфейсы сети<br>IP-наршрутизация<br>IP-сбщие                   |                                                               | нет элементов для отображения в этон виде.                                                 |                            |
| E IGNP                                                                                | pr.                                                           |                                                                                            |                            |
| B NATIT Hotesi In                                                                     | перфейс                                                       |                                                                                            |                            |
| Ведение » Отобраз<br>Отобраз                                                          | ить сведения DHCP-распредерителя<br>ить сведения о DNS-прокон |                                                                                            |                            |
| Bra.                                                                                  |                                                               | *                                                                                          |                            |
| Удалить<br>Обнов <u>и</u> т<br>Эконорти                                               | ь<br>фовать список                                            |                                                                                            |                            |
| Своёств                                                                               | •                                                             |                                                                                            |                            |
| ⊆правка                                                                               |                                                               |                                                                                            |                            |

7. У списку інтерфейсів вибрати інтерфейс, підключений до Інтернету. В даному випадку це LAN\_1.

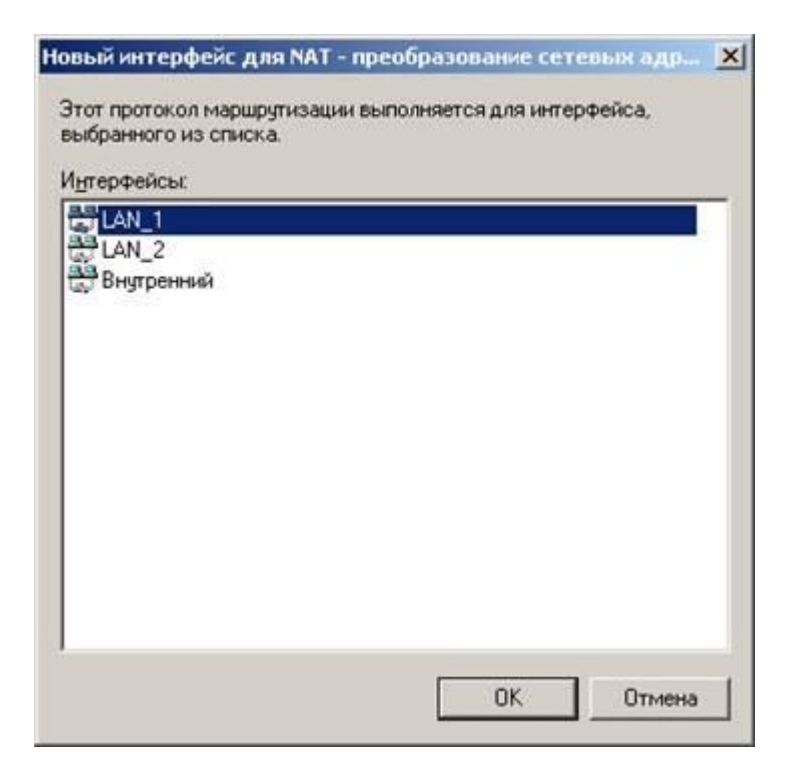

8. У наступному вікні вибрати пункт Загальний інтерфейс підключення до Інтернету (Public interface connected to the Internet) і поставити галочку Включити NAT на даному інтерфейсі (Enable NAT on this interface).

| ойства: Свойства NAT - Внешний интерфейс                                                                               | 2      |
|----------------------------------------------------------------------------------------------------|--------|
| NAT и простой брандмауэр   Пул адресов   Службы и порты   ICMI                                                         | P      |
| Тип интерфейса:                                                                                                    |        |
| С <u>Ч</u> астный интерфейс подключен к частной сети                                                                   |        |
| Общий интерфейс подключен к Интернету                                                                                  |        |
| Включить NAT на данном интерфейсе                                                                                      |        |
| NAT позволяет клиентам данной сети посылать и получат<br>данные из Интернета через данный интерфейс.                   | ь      |
| 📕 Включить основной брандмаузр для этого интерфейса                                                                    |        |
| Основной брандмаузр принимает данные из Интернета,<br>только если они были запрошены сетью                             |        |
| С Іолько простой брандмауэр                                                                                            |        |
| 🗇 Фильтры статических пакетов                                                                                          |        |
| Фильтры статических пакетов ограничивают трафик,<br>основываясь на таких атрибутах пакетов как IP-адрес и<br>протокол. |        |
| <u>Фильтры входа</u> <u>Фильтры выхода</u>                                                                             |        |
|                                                                                                    |        |
|                                                                                                    | enceor |
| ОК Отмена Приме                                                                                                    | энить  |

9. Знову перейти до пункту меню NAT – Простий брандмауер (NAT / Basic Firewall) і в контекстному меню вибрати Новий інтерфейс (New Interface) і вибрати інтерфейс локальної або публічної мережі.

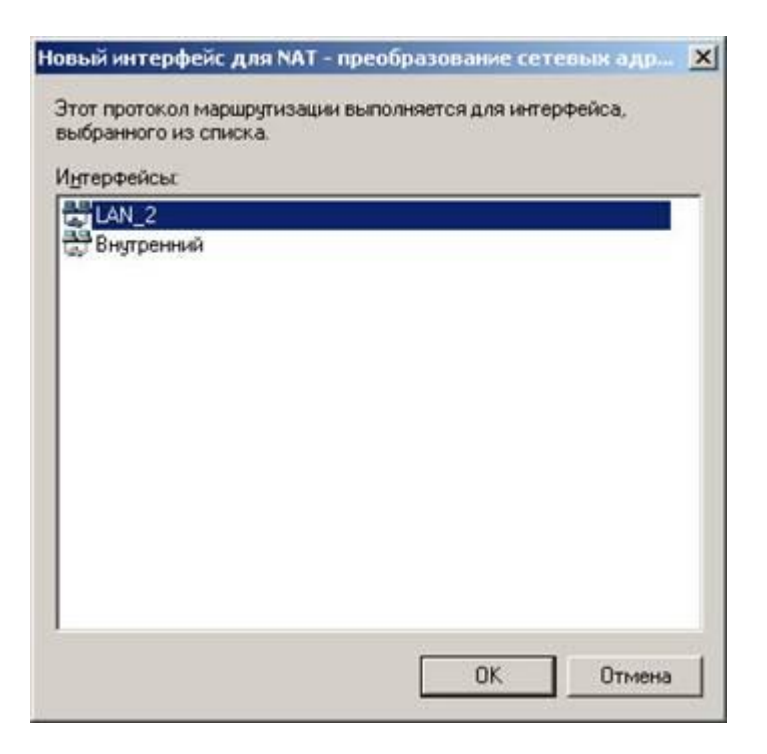

10. Наступні налаштування залишаємо без змін (за замовчуванням встановлено Приватний інтерфейс підключений до приватної мережі (Private interface connected to private network)). Натиснути OK.

| <ul> <li>№АТ и простой брандмауэр</li> <li>Тип интерфейса:</li> <li>Дастный интерфейс подключен к частной сети</li> <li>Общий интерфейс подключен к Интернету</li> <li>Включить NAT на данном интерфейсе</li> <li>№АТ позволяет клиентам данной сети посылать и получать данные из Интернета через данный интерфейс.</li> <li>Включить основной брандмауэр для этого интерфейса</li> <li>Основной брандмауэр принимает данные из Интернета, только если они были запрошены сетью</li> <li>Фильтры статических пакетов</li> </ul>               |    |                                                                                                    |
|----------------------------------------------------------------------------------------------------|----|----------------------------------------------------------------------------------------------------|
| <ul> <li>Тип интерфейса:</li> <li>Эастный интерфейс подключен к частной сети</li> <li>Эбщий интерфейс подключен к Интернету</li> <li>Включить NAT на данном интерфейсе<br/>NAT позволяет клиентам данной сети посылать и получать<br/>данные из Интернета через данный интерфейса</li> <li>Включить основной брандмауэр для этого интерфейса<br/>Основной брандмауэр принимает данные из Интернета,<br/>только если они были запрошены сетью</li> <li>         Полько простой брандмауэр         Фильтры статических пакетов       </li> </ul> |    | АТ и простой брандмаузр                                                                                                |
| <ul> <li>Частный интерфейс подключен к частной сети</li> <li>Общий интерфейс подключен к Интернету</li> <li>Відлючить NAT на данном интерфейсе</li> <li>NAT позволяєт клиентам данной сети посылать и получать данные из Интернета через данный интерфейс.</li> <li>Включить основной брандмауар для этого интерфейса</li> <li>Основной брандмауар принимает данные из Интернета, только если они были запрошены сетью</li> <li>Долько простой брандмауар</li> </ul>                                                                           |    | Гип интерфейса:                                                                                                    |
| <ul> <li>Общий интерфейс подключен к Интернету</li> <li>Включить NAT на данном интерфейсе</li> <li>NAT позволяет клиентам данной сети посылать и получать данные из Интернета через данный интерфейс.</li> <li>Включить основной брандмаузр для этого интерфейса</li> <li>Основной брандмаузр принимает данные из Интернета, только если они были запрошены сетью</li> <li>Долько простой брандмаузр</li> </ul>                                                                                                    |    | <ul> <li>Цастный интерфейс подключен к частной сети;</li> </ul>                                                        |
| <ul> <li>Включить NAT на данном интерфейсе</li> <li>NAT позволяет клиентам данной сети посылать и получать данные из Интернета через данный интерфейс.</li> <li>Включить основной брандмауар для этого интерфейса</li> <li>Основной брандмауар принимает данные из Интернета, только если они были запрошены сетью</li> <li>Долько простой брандмауар</li> </ul>                                                                                                    |    | О Общий интерфейс подключен к Интернету                                                                                |
| <ul> <li>NAT позволяет клиентам данной сети посылать и получать данные из Интернета через данный интерфейс.</li> <li>■ Включить основной брандмауэр для этого интерфейса<br/>Основной брандмауэр принимает данные из Интернета, только если они были запрошены сетью</li> <li>● Долько простой брандмауэр</li> <li>Фильтры статических пакетов</li> </ul>                                                                                                    |    | Включить NAT на данном интерфейсе                                                                                      |
| <ul> <li>Включить основной брандмауэр для этого интерфейса</li> <li>Основной брандмауэр принимает данные из Интернета,<br/>только если они были запрошены сетью</li> <li>Долько простой брандмауэр</li> <li>Фильтры статических пакетов</li> </ul>                                                                                                    | ть | NAT позволяет клиентам данной сети посылать и получа<br>данные из Интернета через данный интерфейс.                    |
| Основной брандмауэр принимает данные из Интернета,<br>только если они были запрошены сетью<br>С Только простой брандмауэр<br>Фильтры статических пакетов                                                                                                    |    | 🔲 Включить основной брандмаузр для этого интерфейса                                                                    |
| <ul> <li>Іолько простой брандмауэр</li> <li>Фильтры статических пакетов</li> </ul>                                                                                                    |    | Основной брандмауэр принимает данные из Интернета,<br>только если они были запрошены сетью                             |
| Фильтры статических пакетов                                                                                                    |    | Только простой брандмаузр                                                                                              |
|                                                                                                    |    | Фильтры статических пакетов                                                                                            |
| Фильтры статических пакетов ограничивают трафик,<br>основываясь на таких атрибутах пакетов как IP-адрес и<br>протокол.                                                                                                    |    | Фильтры статических пакетов ограничивают трафик,<br>основываясь на таких атрибутах пакетов как IP-адрес и<br>протокол. |
| <u>Фильтры входа</u> Фильтры в <u>ы</u> хода                                                                                                    |    | <u>Ф</u> ильтры входа Фильтры в <u>ы</u> хода                                                                          |
|                                                                                                    |    |                                                                                                    |

# Налаштуванння NAT

1. Налаштувати IP-адреси і маску, для цього перейти до пункту меню NAT – Простий брандмауер (NAT / Basic Firewall), вибрати контекстне меню LAN\_1 і перейти у Властивості (Prefences), вибрати Address Pool. Далі потрібно додати зовнішню IP-адресу і маску.

|                    | по             | Маска           |     |
|--------------------|----------------|-----------------|-----|
|                    |                |                 |     |
| Лобавлени          | е пула адресов |                 | ? X |
|                    | 10             | 7 40 154        |     |
| <u>Н</u> ачальный  | iagpec: 10.    | 7 . 40 . 154    |     |
| <u>М</u> аска:     | 255 .          | 255 . 255 . 128 |     |
| <u>К</u> онечный а | адрес: 10.     | 7 . 40 . 154    |     |
|                    |                |                 | 324 |

2. Зарезервувати IP-адреси, у вкладці (Address Pool) натиснути на кнопку Зарезервувати.

| ий IP а | Добавление зарезервированного адреса       |
|---------|--------------------------------------------|
|         | Зарезервировать этот общий IP-адрес:       |
|         | 10 . 7 . 40 . 154                          |
|         | Для этого компьютера частной сети:         |
|         | Разрешить входящие сеансы для этого адреса |
|         | ОК Отмена                                  |
|         |                                            |

192.168.0.2 – IP-адреса користувача, який буде виходити в мережу через даний сервер; 10.7.40.154 – зовнішня IP-адреса сервера.

Є різні шляхи налаштування, можна кожній машині окремо резервувати адреси. В резервації можна вказувати не один діапазон адрес або не вказувати зовсім, тоді будь-яка IP в локальній мережі зможе бути в Інтернеті через сервер.

## Налаштування клієнтської машини

1. Зайти у Властивості локальної мережевої карти, далі Властивості ТСР/ІР.

2. Прописати IP клієнта, маску до основного шлюзу (Default gateway), прописую IP-адреси сервера.

3. У полях DNS прописати IP-адреси DNS провайдера або IP-адреси встановленого локального DNS-сервера.

## Налаштування проксі-серверу в браузері Орега

1. Відкрити діалог Налаштування в меню Інструменти-Налаштування або натиснути одночасно комбінацію клавіш Ctrl+F12.

2. Вибрати закладку Додатково, потім підрозділ Мережа і натиснути на кнопку Проксісервери.

| лаштування                        | 4 5 6 6                                                                                             |
|-----------------------------------|----------------------------------------------------------------------------------------------------|
| Загальні Форми По                 | цук Веб-сторінки Додатково                                                                          |
| Вкладки<br>Перегляд<br>Сповішення | Налаштуйте проксі-сервери, якщо у вас немає безпосереднього<br>з'єднання з інтернетом               |
| споыщения                         | Проксі-сервери                                                                                      |
| Вміст<br>Шрифти<br>Звантаження    | Виберіть параметри адреси, за якою має перейти Орега, якщо ви<br>введете окреме слово у полі адреси |
| Програми                          | Автозавершення назв серверів                                                                        |
| Журнал<br>Куки                    | 📝 Кодувати нелатинські веб-адреси за допомогою UTF-8                                                |
| Безпека                           | 📝 Надсилати інформацію щодо вихідного сайта                                                         |
| Мережа<br>Зберігання              | 📝 Увімкнути автоматичне переспрямування                                                             |
| Панелі інструмен                  | 📝 Увімкнути геопозиціювання                                                                         |
| Скорочення<br>Голос               | Макс. кількість з'єднань з сервером 16(типова) 🗸                                                    |
|                                   | Максимальна кількість з'єднань 64(типова) 🔻                                                         |
|                                   |                                                                                                    |
|                                   | Гаразд Скасувати Довідка                                                                            |

- 4. Відмітити галочкою пункти HTTP та HTTPS.
- 5. В текстових полях ввести відповідну адресу проксі-серверу.
- 6. В текстове поле Порт: ввести номер порта даного проксі-сервера.

7. Переконатись в правильності вводу, закрити діалог налаштувань, натиснувши кнопку

Гаразд.

| кенсервери                                                          | - m - 1                                                                                        |      |      |
|---------------------------------------------------------------------|------------------------------------------------------------------------------------------------|------|------|
| HTTP                                                                | 192.168.105.2                                                                                  | Порт | 8080 |
| V HTTPS                                                             | 192.168.105.2                                                                                  | Порт | 8080 |
| FTP                                                                 |                                                                                                | Порт |      |
| Gopher                                                              |                                                                                                | Порт |      |
| WAIS                                                                |                                                                                                | Порт |      |
| <ul> <li>Використо</li> <li>Не викори</li> </ul>                    | овувати проксі для локальних<br>истовувати проксі для адрес                                    |      |      |
| <ul> <li>Використо</li> <li>Не викори</li> </ul>                    | овувати проксі для локальних<br>истовувати проксі для адрес                                    |      |      |
| Використо                                                           | овувати проксі для локальних<br>истовувати проксі для адрес                                    |      | •    |
| Використо                                                           | овувати проксі для локальних<br>истовувати проксі для адрес                                    |      | ~    |
| <ul> <li>Використо</li> <li>Не викори</li> <li>Автоматич</li> </ul> | овувати проксі для локальних<br>истовувати проксі для адрес<br>чне налаштування проксі-сервера |      | 4    |
| <ul> <li>Використо</li> <li>Не викори</li> <li>Автоматич</li> </ul> | овувати проксі для локальних<br>истовувати проксі для адрес<br>чне налаштування проксі-сервера |      | 4    |

# ЛАБОРАТОРНА РОБОТА №13

**Тема:** Знайомство із статичною маршрутизацією та з протоколами динамічної маршрутизації (OC Windows 2003 Server, OC Linux)

Мета: ознайомитись із статичною та динамічною маршрутизацією.

#### Теоретичні відомості

Задача маршрутизації вирішується на основі аналізу таблиць маршрутизації, розміщених в усіх маршрутизаторах і кінцевих вузлах мережі. Основна робота із створення таблиць маршрутизації виконується автоматично, але і можливість вручну скорегувати або доповнити таблицю теж, як правило, передбачається. Для автоматичної побудови таблиць маршрутизації маршрутизатори обмінюються інформацією про топологію складної мережі відповідно до спеціального службового протоколу. Протоколи цього типу **називаються протоколами маршрутизації** (чи маршрутизуючими протоколами).

Протоколи маршрутизації (наприклад, RIP, OSPF, NLSP) слід відрізняти від власне мережевих протоколів (наприклад, IP, IPX). І ті і інші виконують функції мережевого рівня моделі OSI. Але тоді як перші збирають і передають по мережі суто службову інформацію, другі призначені для передачі даних користувача.

Протоколи маршрутизації використовують мережеві протоколи як транспортний засіб. При обміні маршрутною інформацією пакети протоколу маршрутизації розміщуються в поле даних пакетів мережевого рівня або навіть транспортного рівня. У тому, що маршрутизатори для прийняття рішення про просування пакету звертаються до адресних таблиць, можна побачити їх деяку схожість з мостами і комутаторами. Проте природа використовуваних ними адресних таблиць дуже відрізняється. Замість МАС-адрес в таблицях маршрутизації вказуються номери мереж, які з'єднуються в інтермережу.

Ще однією відмінністю таблиць маршрутизації від адресних таблиць мостів є спосіб їх створення. Тоді як міст будує таблицю, пасивно спостерігаючи за посланими кінцевими вузлами мережі інформаційними кадрами, що проходять через нього, маршрутизатори за власною ініціативою обмінюються спеціальними службовими пакетами, повідомляючи сусідів про відомі їм мережі в інтермережі, маршрутизатори і про зв'язки цих мереж з маршрутизаторами. Зазвичай враховується не лише топологія зв'язків, але і їх пропускна здатність і стан. При зміні конфігурації мережі деякі записи в таблиці стають недійсними. Від того, наскільки швидко протокол маршрутизації приводить у відповідність вміст таблиці до реального стану мережі, залежить якість роботи усієї мережі.

При виборі раціонального маршруту визначається тільки наступний (найближчий) маршрутизатор, а не уся послідовність маршрутизаторів від початкового до кінцевого вузла. Відповідно до цього підходу маршрутизація виконується за розподіленою схемою – кожен маршрутизатор відповідальний за вибір тільки одного кроку маршруту. Такі алгоритми маршрутизації називаються однокроковими. Існує і прямо протилежний, багатокроковий підхід – маршрутизація від джерела (Source Routing). Відповідно до нього початковий вузол (вузолджерело) задає в пакеті, що відправляється в мережу, повний маршрут його проходження через усі проміжні маршрутизатори. При використанні багатокрокової маршрутизації немає необхідності будувати і аналізувати таблиці маршрутизації. Це прискорює проходження пакету по мережі, розвантажує маршрутизатори, але при цьому велике навантаження лягає на кінцеві вузли. Ця схема в обчислювальних мережах застосовується сьогодні набагато рідше, ніж схема розподіленої однокрокової маршрутизації.

Однокрокові алгоритми залежно від способу формування таблиць маршрутизації діляться на три класи:

- алгоритми фіксованої (чи статичної) маршрутизації;
- алгоритми простої маршрутизації;
- алгоритми адаптивної (чи динамічної) маршрутизації.

У алгоритмах **фіксованої маршрутизації** всі записи в таблиці маршрутизації є статичними. Адміністратор мережі сам вирішує, на які маршрутизатори потрібно передавати пакети з тими або іншими адресами, і вручну вносить відповідні записи в таблицю маршрутизації. Таблиця, як правило, створюється в процесі завантаження, надалі вона використовується без змін до тих пір, поки її вміст не буде відредагований вручну.

Розрізняють одномаршрутні таблиці, в яких для кожного адресата заданий один шлях, і багатомаршрутні таблиці, що визначають декілька альтернативних шляхів для кожного адресата. У багатомаршрутних таблицях повинно бути задано правило вибору одного з маршрутів. Найчастіше один шлях є основним, а інші - резервними. Алгоритм фіксованої маршрутизації прийнятний тільки в невеликих мережах з простою топологією. Однак цей алгоритм може бути ефективно використаний і для роботи на магістралях великих мереж, оскільки сама магістраль може мати просту структуру.

У алгоритмах простої маршрутизації таблиця маршрутизації або взагалі не використовується, або будується без участі протоколів маршрутизації.

Виділяють три типи простої маршрутизації :

- випадкова маршрутизація, коли пакет, що надійшов, відсилається в випадковому напрямку, окрім початкового;

- лавинна маршрутизація, коли пакет широкомовно посилається по усіх можливих напрямах, окрім початкового;

- маршрутизація за попереднім досвідом, коли вибір маршруту здійснюється за таблицею, але таблиця будується за принципом моста шляхом аналізу адресних полів пакетів, що з'являються на вхідних портах.

Найпоширенішими є алгоритми адаптивної (чи динамічної) маршрутизації. Ці алгоритми забезпечують автоматичне оновлення таблиць маршрутизації після зміни конфігурації побудовані алаптивних алгоритмів. дозволяють vciм мережі. Протоколи. на основі маршрутизаторам збирати інформацію про топологію зв'язків в мережі, оперативно відпрацьовуючи всі зміни конфігурації зв'язків. У таблицях маршрутизації при адаптивній маршрутизації зазвичай є інформація про інтервал часу, протягом якого даний маршрут залишатиметься дійсним. Цей час називають часом життя маршруту (Time To Live, TTL). Адаптивні алгоритми зазвичай мають розподілений характер, який виражається в тому, що в мережі відсутні будь-які виділені маршрутизатори, які б збирали і узагальнювали топологічну інформацію: ця робота розподілена між усіма маршрутизаторами.

Адаптивні алгоритми маршрутизації повинні відповідати кільком важливим вимогам. По-перше, вони повинні забезпечувати хоча б раціональність маршруту. По-друге, алгоритми мають бути досить простими, зокрема, вони не повинні вимагати великого об'єму обчислень і породжувати інтенсивний службовий трафік. І, нарешті, алгоритми маршрутизації повинні мати властивість збіжності, тобто завжди призводити до однозначного результату за прийнятний час.

Адаптивні протоколи обміну маршрутною інформацією, що застосовуються на даний час в обчислювальних мережах, у свою чергу діляться на дві групи:

- дистанційно-векторні алгоритми (Distance Vector Algorithms, DVA);

- алгоритми стану зв'язків (Link State Algorithms; LSA).

У алгоритмах дистанційно-векторного типу кожен маршрутизатор періодично і широкомовно розсилає по мережі вектор, компонентами якого є відстані від цього маршрутизатора до усіх відомих йому мереж (кількість хопів). При отриманні вектору від сусіда маршрутизатор нарощує відстані до вказаних у векторі мереж на відстань до даного сусіда. Отримавши вектор від сусіднього маршрутизатора, кожен маршрутизатор додає до нього інформацію про відомі йому інші мережі, про які він дізнався безпосередньо або з аналогічних оголошень інших маршрутизаторів, а потім знову розсилає нове значення вектору по мережі. Врешті-решт, кожен маршрутизатор дізнається інформацію про усі наявні в інтермережі мережі і про відстань до них через сусідні маршрутизатори.

Дистанційно-векторні алгоритми добре працюють тільки в невеликих мережах, оскільки вони «засмічують» лінії зв'язку інтенсивним широкомовним трафіком, до того ж зміни конфігурації можуть відпрацьовуватися за цим алгоритмом не завжди коректно, тому що маршрутизатори не мають точного уявлення про топологію зв'язків в мережі. Його робота відповідно до дистанційно-векторного протоколу нагадує роботу моста, оскільки точної топологічної картини мережі такий маршрутизатор не має. Найбільш поширеним протоколом, що базується на дистанційно-векторному алгоритмі, є **протокол RIP**, який поширений в двох версіях: RIP IP, що працює з протоколом IP, і RIP IPX, що працює з протоколом IPX. Алгоритми стану зв'язків забезпечують кожен маршрутизатор інформацією, достатньою для побудови точного графа зв'язків мережі. "Широкомовна" розсилка використовується тут тільки при змінах стану зв'язків, що відбувається в надійних мережах не так часто. Вершинами графа є як маршрутизатори, так і об'єднувані ними мережі. Щоб зрозуміти, в якому стані знаходяться лінії зв'язку, підключені до його портів, маршрутизатор періодично обмінюється короткими пакетами "HELLO" зі своїми найближчими сусідами. Цей службовий трафік також «засмічує» мережу, але не такою мірою як RIP-пакеты, оскільки пакети "HELLO" мають набагато менший об'єм. Протоколами, що базуються на алгоритмі стану зв'язків, є протоколи IS-IS (Intermediate System to Intermediate System) стека OSI, OSPF (Open Shortest Path First) стека TCP/IP і нещодавно реалізований протокол NLSP стека Novell.

Протоколи маршрутизації також поділяються на два види залежно від сфери застосування:

- протоколи міждоменної маршрутизації;

- протоколи внутрішньодоменної маршрутизації.

#### Порядок виконання роботи

Налаштування статичної маршрутизації виконується командою route. Перш ніж налаштовувати маршрути, варто переглянути таблицю маршрутизації ядра за допомогою команди netstat-n-r.

rigon@ubuntu-comp:~\$ netstat -n -r Destination Gateway Genmask Flags MSS Window irtt Iface 1 192.168.254.0 2 0.0.0.0 255.255.255.0 U 0 0 0 eth1 192.168.254.0 0.0.0.0 255.255.255.0 U 0 0 0 eth0 169.254.0.0 0.0.0.0 255.255.0.0 U 0 0 0 eth1 0.0.0.0 192.168.254.1 0.0.0.0 UG 0 0 0 eth0 UG 0.0.0.0 192.168.254.1 0.0.0.0 0 0 0 eth1

Якщо таблиця порожня, то покаже тільки заголовки стовпців. Тоді треба використовувати route. За допомогою команди route можна додати або видалити один (за один раз) статичний маршрут.

1 route -f операция -тип адресат шлюз интерфейс

Тут аргумент операції може приймати одне з двох значень: add (маршрут додається) або delete (маршрут віддаляється). Аргумент адресат може бути IP-адресою машини, IP-адресою мережі або ключовим словом default. Аргумент шлюз – це IP-адреса комп'ютера, на який слід пересилати пакет (цей комп'ютер повинен мати прямий зв'язок з вашим комп'ютером).

Команда

1 route -f

видаляє з таблиці дані про всі шлюзи. Необов'язковий аргумент тип приймає значення net або host. У першому випадку в полі адресата вказується адреса мережі, а в другому – адреса конкретного комп'ютера (хоста).

Як правило, буває необхідно налаштувати маршрутизацію за згаданими вище трьома інтерфейсами:

Локальний інтерфейс (lo);

– Інтерфейс для плати Ethetnet (eth0);

– Інтерфейс для послідовного порту (PPP або SLIP).

Локальний інтерфейс підтримує мережу з ІР-номером 127.0.0.1. Тому для маршрутизації пакетів з адресою 127 ... використовується команда:

```
1 route add -net 127.0.0.1 lo
```

Якщо у вас для зв'язку з локальною мережею використовується одна плата Ethernet, і всі машини знаходяться у цій мережі (мережева маска 255.255.255.0), то для налаштування маршрутизації досить викликати:

\_\_\_\_\_

1 route add -net 192.168.36.0 netmask 255.255.255.0 eth0

Маршрут за замовчуванням налаштовується наступною командою:

```
1 route add default gw 192.168.1.1 eth0
```

Опція gw вказує програмі route, що наступний аргумент – це IP-адреса або ім'я маршрутизатора, на який треба відправляти всі пакети, відповідні цьому рядку таблиці маршрутизації.

Протокол маршрутизації (RIP, OSPF, IGRP, EIGRP, IS-IS, BGP, HSRP тощо) може працювати тільки з пакетами, які належать до одного з маршрутизованих протоколів, наприклад, IP, IPX чи AppleTalk.

• RIP (Routing Information Protocol) – один із найрозповсюдженіших протоколів маршрутизації в невеликих комп'ютерних мережах, який дозволяє маршрутизаторам динамічно оновлювати маршрутну інформацію (напрямок і дальність в хопах), отримуючи її від сусідніх маршрутизаторів.

• OSPF (Open Shortest Path First) – протокол динамічної маршрутизації, заснований на технології відстеження стану каналу (link-state technology), що використовує для знаходження найкоротшого шляху.

• EIGRP (Enhanced Interior Gateway Routing Protocol) – це дистанційно-векторний протокол маршрутизації, що був оптимізований для зменшення нестабільності протоколу після змін топології мережі, уникнення проблеми зациклення маршруту та більш ефективного і економного використання потужностей маршрутизатора. EIGRP обчислює і враховує 5 параметрів для кожної ділянки маршруту між вузлами мережі:

- о Total Delay загальна затримка передачі (з точністю до мікросекунди);
- о Minimum Bandwidth мінімальна пропускна спроможність (в Кб/с);
- о Reliability надійнсть (оцінка від 1 до 255; 255 найбільш надійно);
- о Load завантаження (оцінка від 1 до 255; 255 найбільш завантажено);
- Махітит Transmission Unit (МТU) (не враховується при обчисленні оптимального маршруту, береться до уваги окремо) – максимальний розмір блоку, що можливо передати по ділянці маршруту.

• BGP (Border Gateway Protocol) – протокол граничного шлюзу, основний протокол динамічної маршрутизації в Інтернет.

ВGР відрізняється від інших протоколів динамічною маршрутизацією, його призначення для обміну інформації про маршрути не між окремим маршрутизаторами, а між цілими автономними системами, і тому, крім інформації про маршрути в мережі, переносить також інформацію про маршрути на автономні системи. ВGР не використовує технічні метрики, а здійснює вибір найкращого маршруту виходячи з правил, прийнятих в мережі.